## METODIKA

# SOLIDWORKS

2013

Autor: Ing. Jan Jakeš

Tvorba skic – 2D.

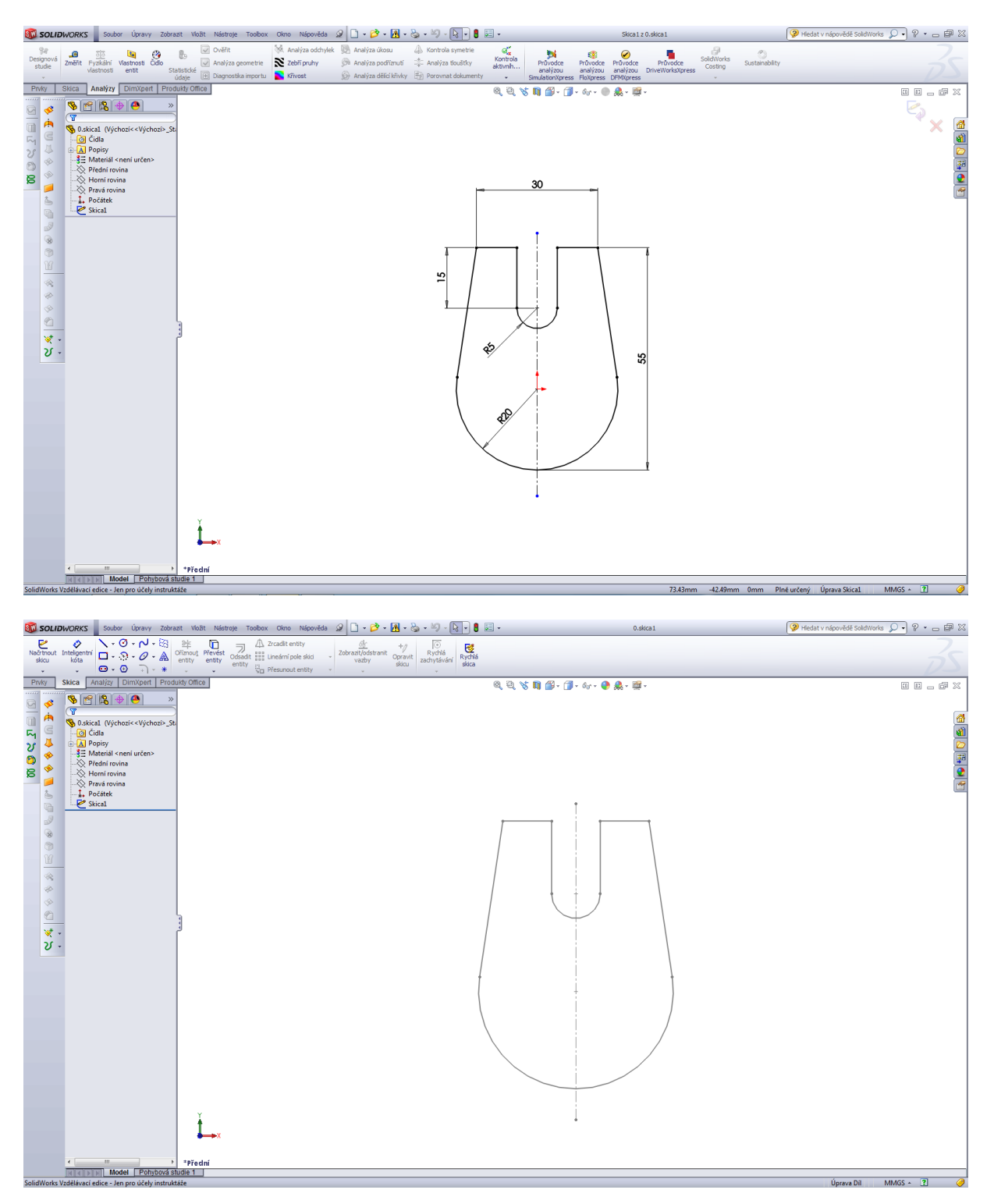

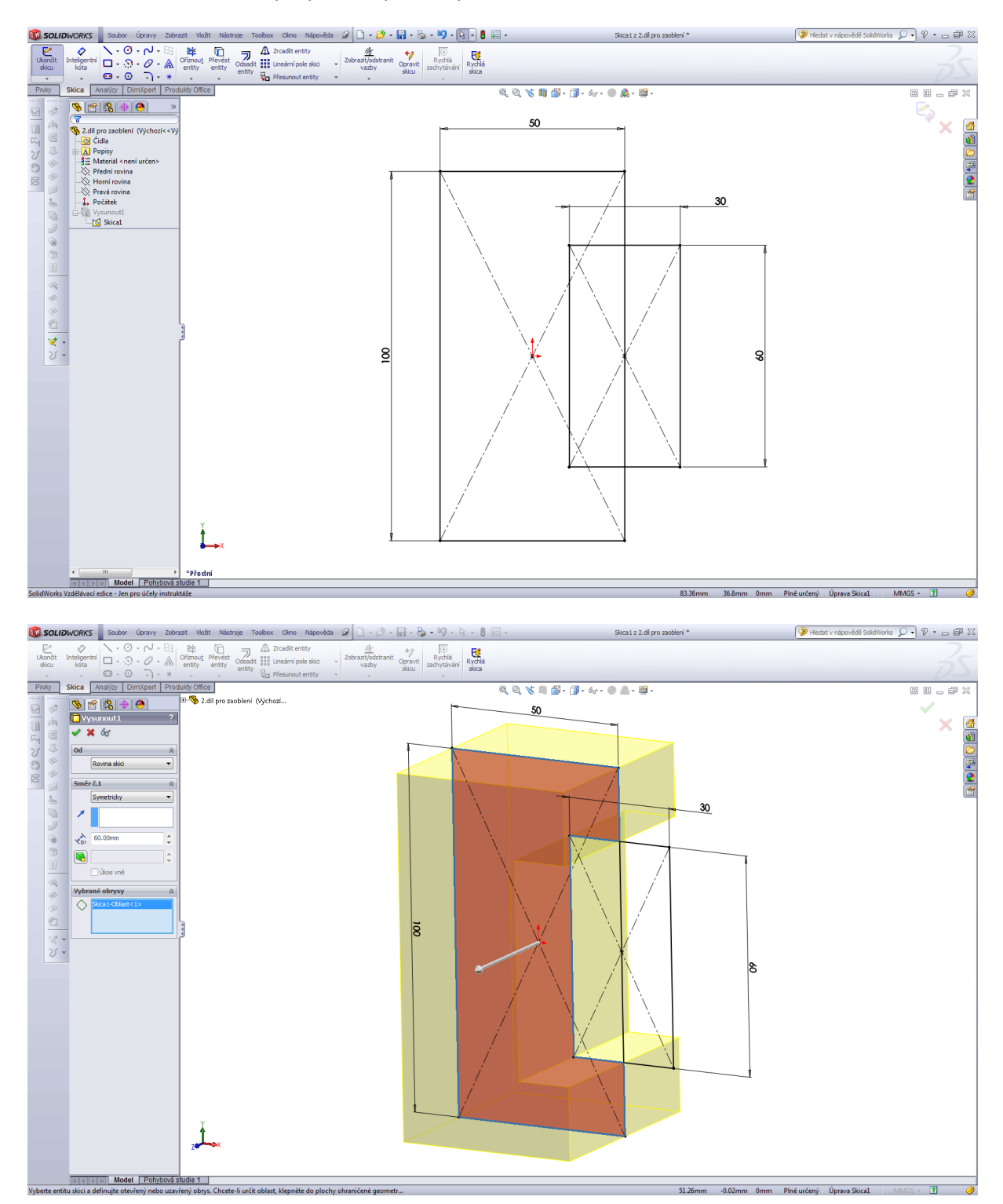

Tvorba skic – 2D s následným prvkem přidat vysunutím.

Tvorba skic – 3D.

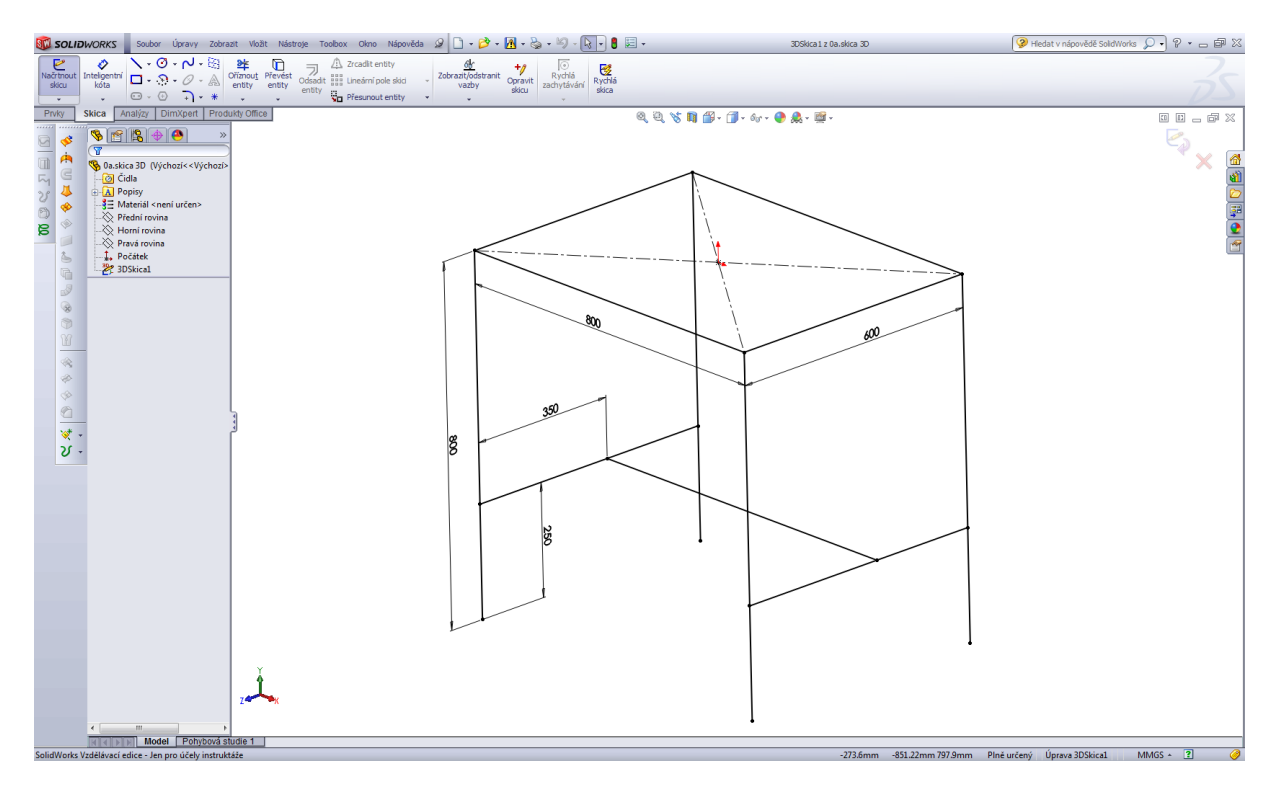

Příklady skic a modelování.

Tvorba skic – úvod, jednoduchá tělesa, příklady.

Model tělesa s postupem tvorby skic a modelování.

Těleso 1.

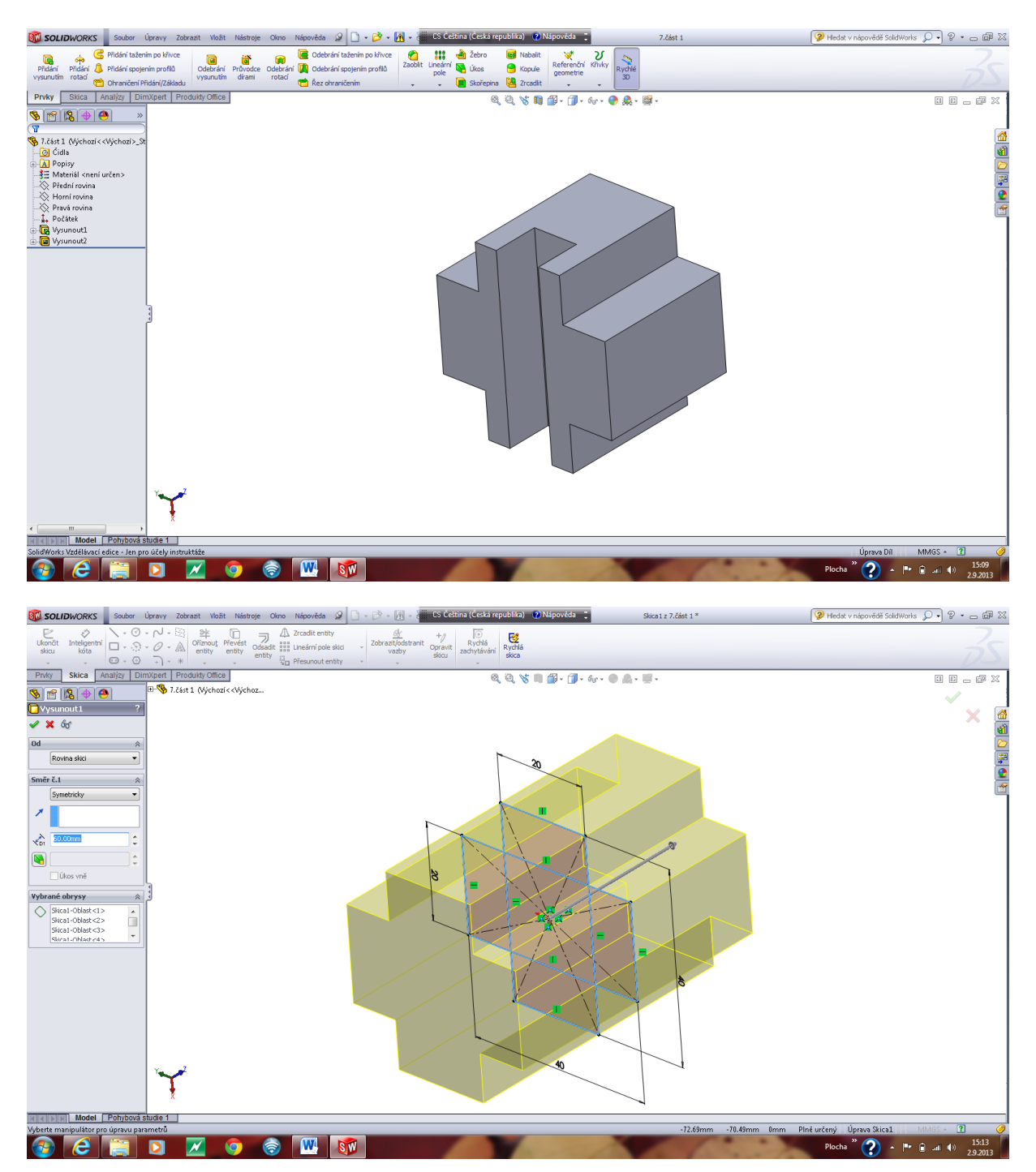

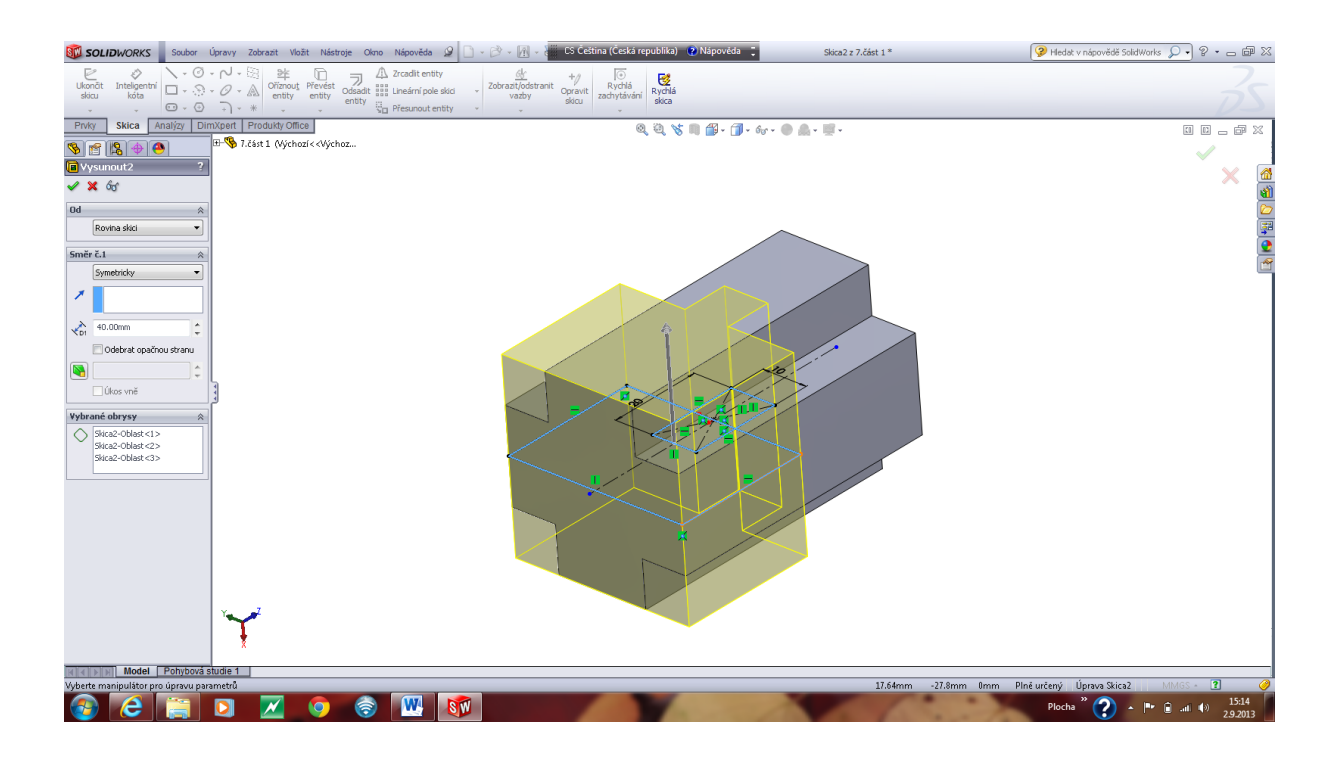

#### Těleso 2.

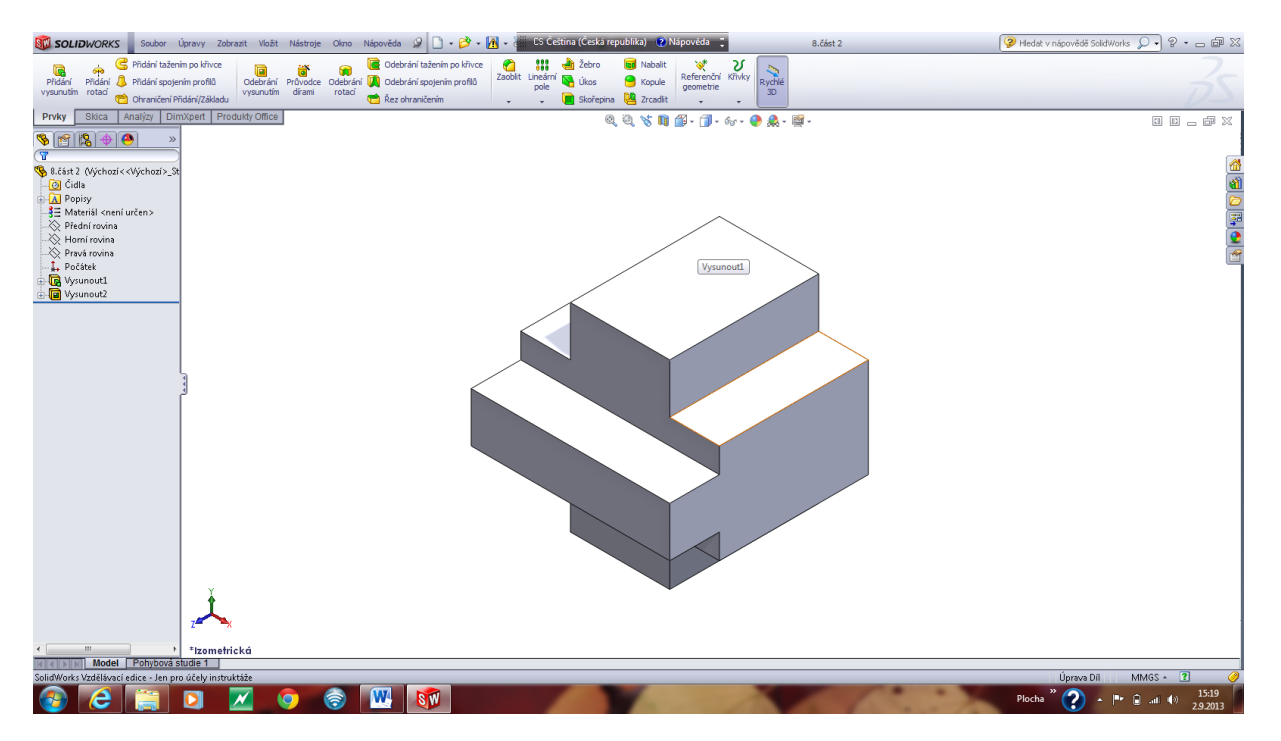

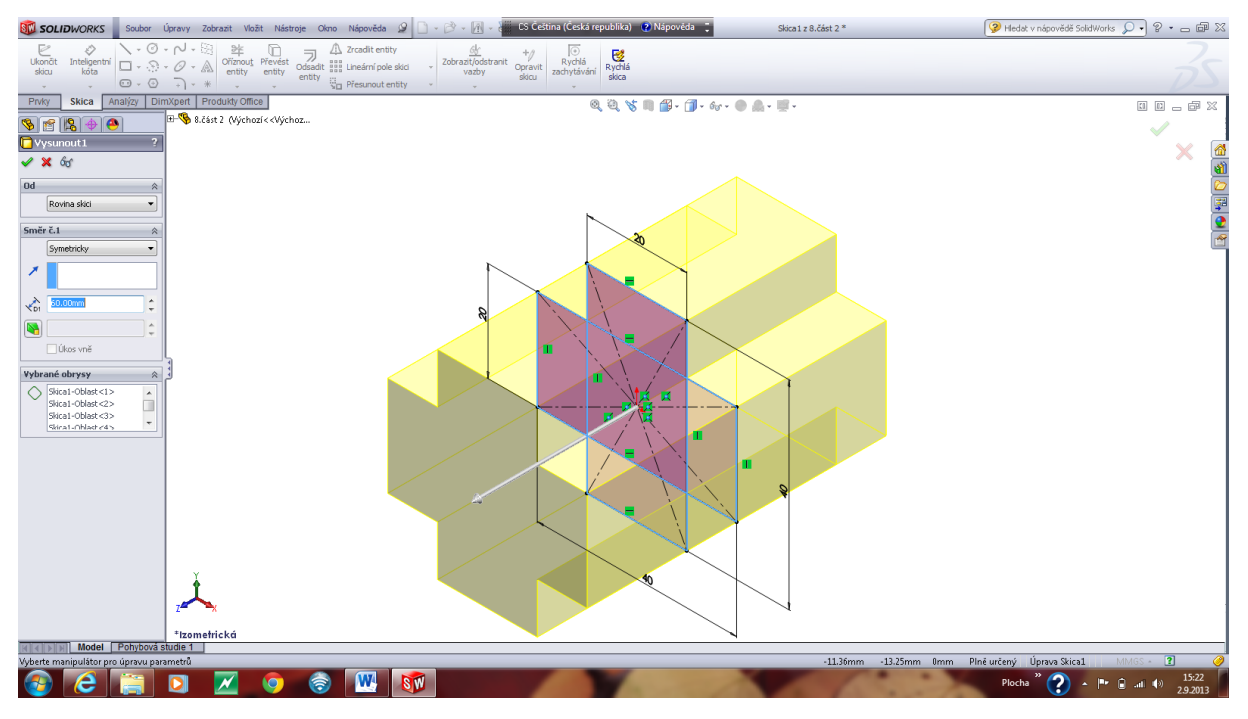

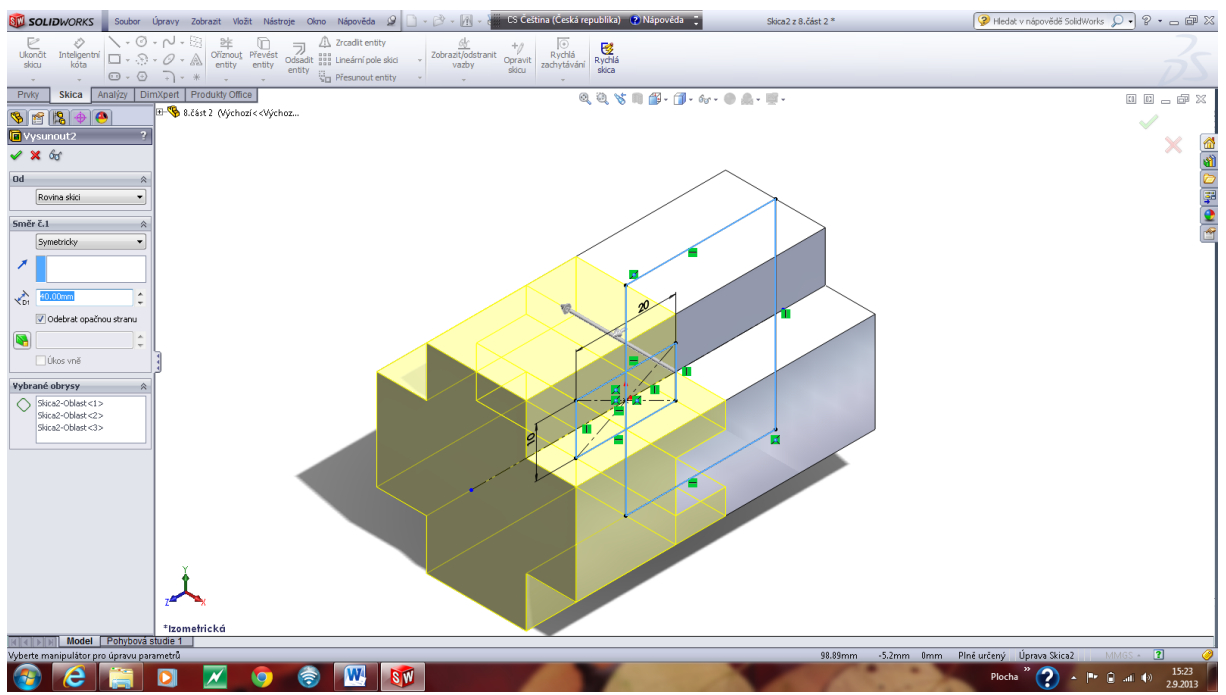

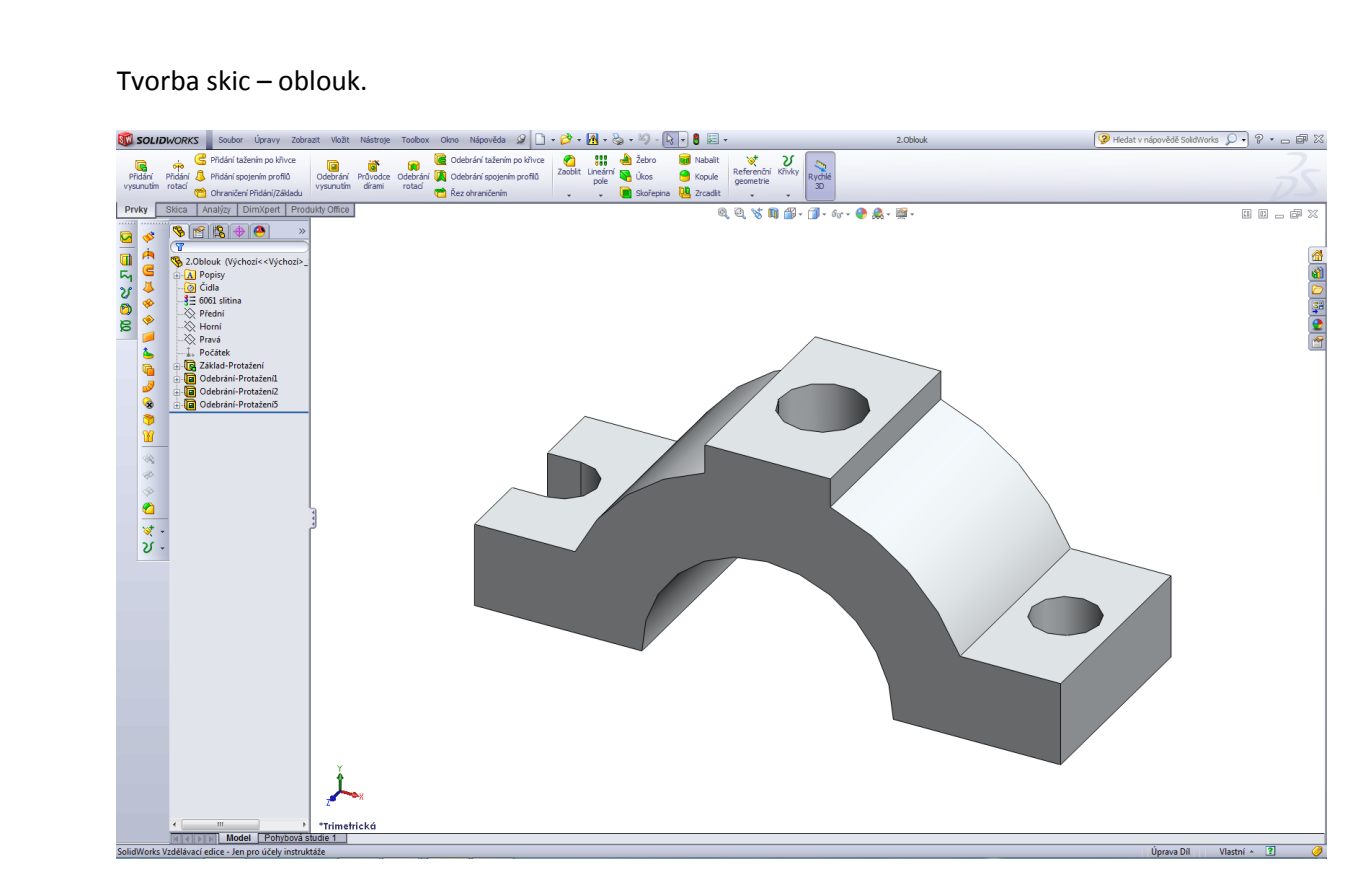

Úvodní skica oblouku.

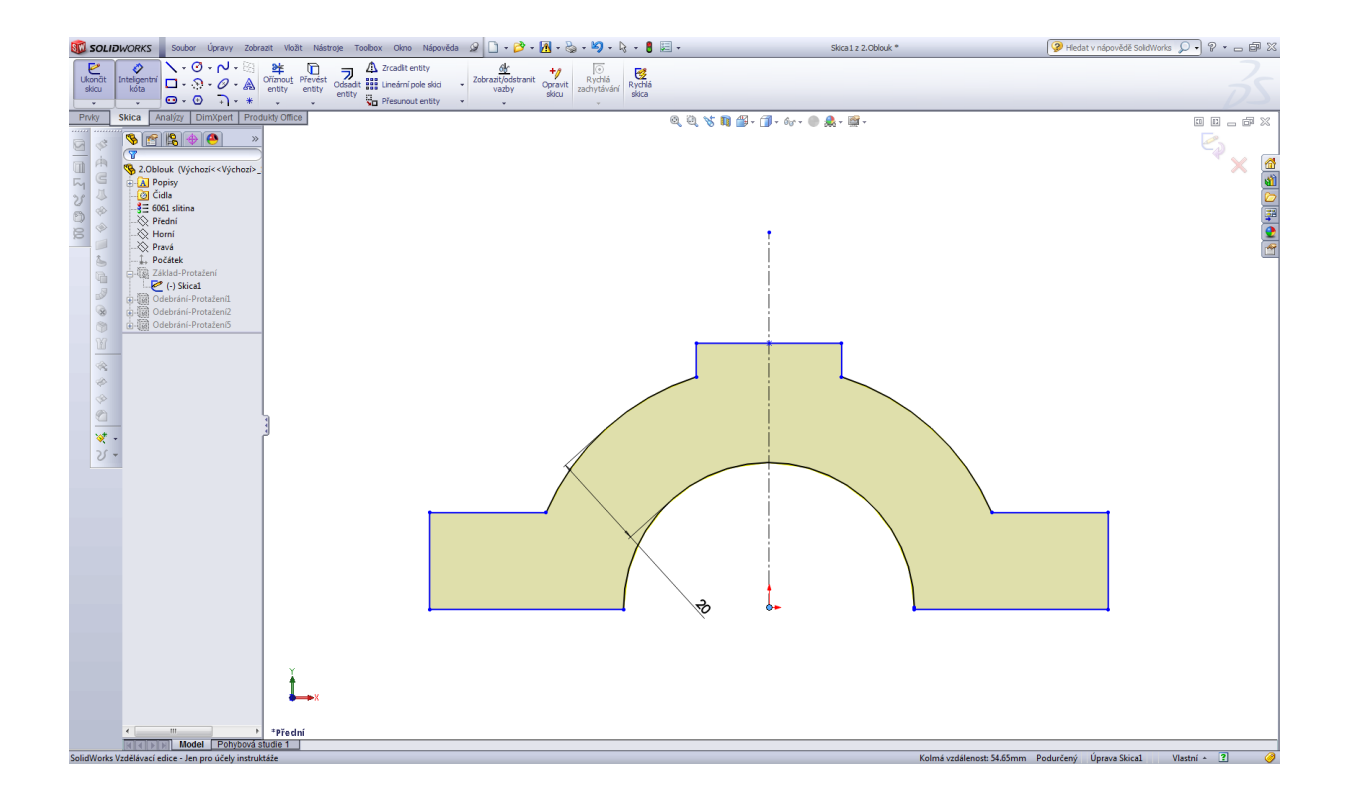

Tvorba skic – podložka.

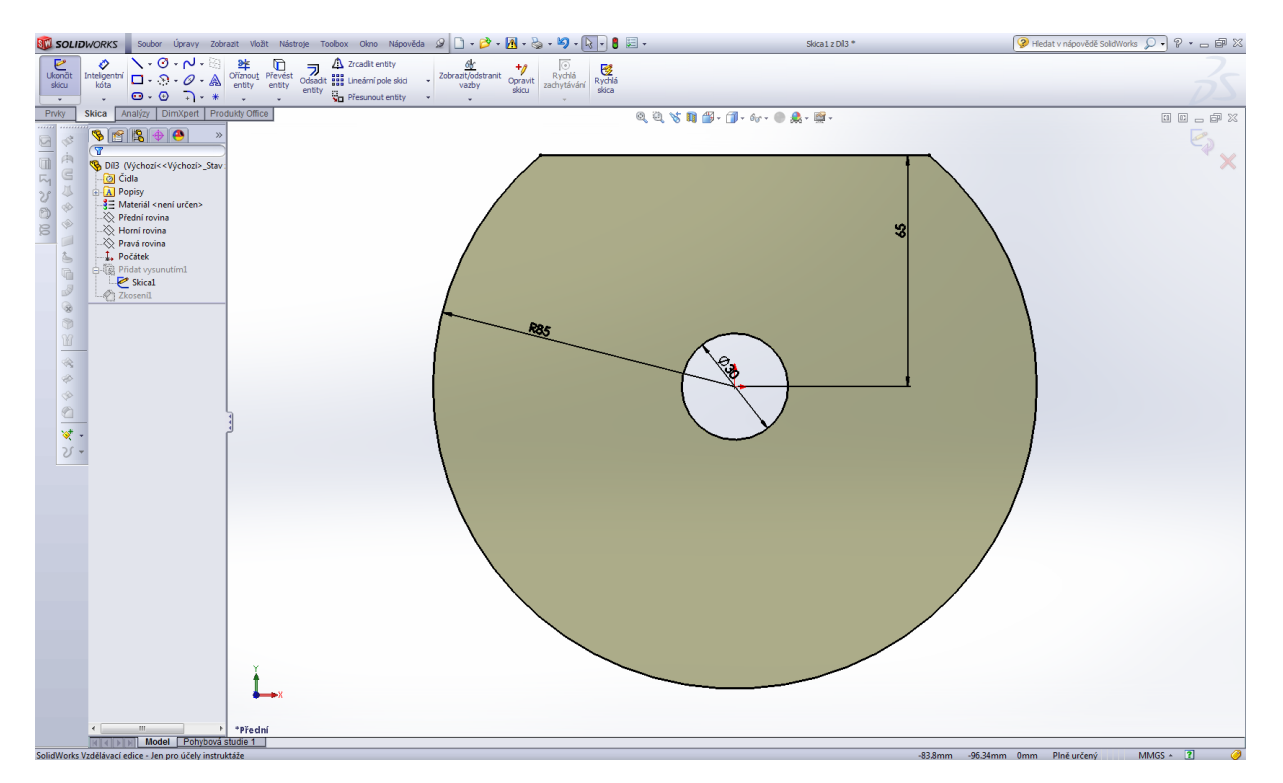

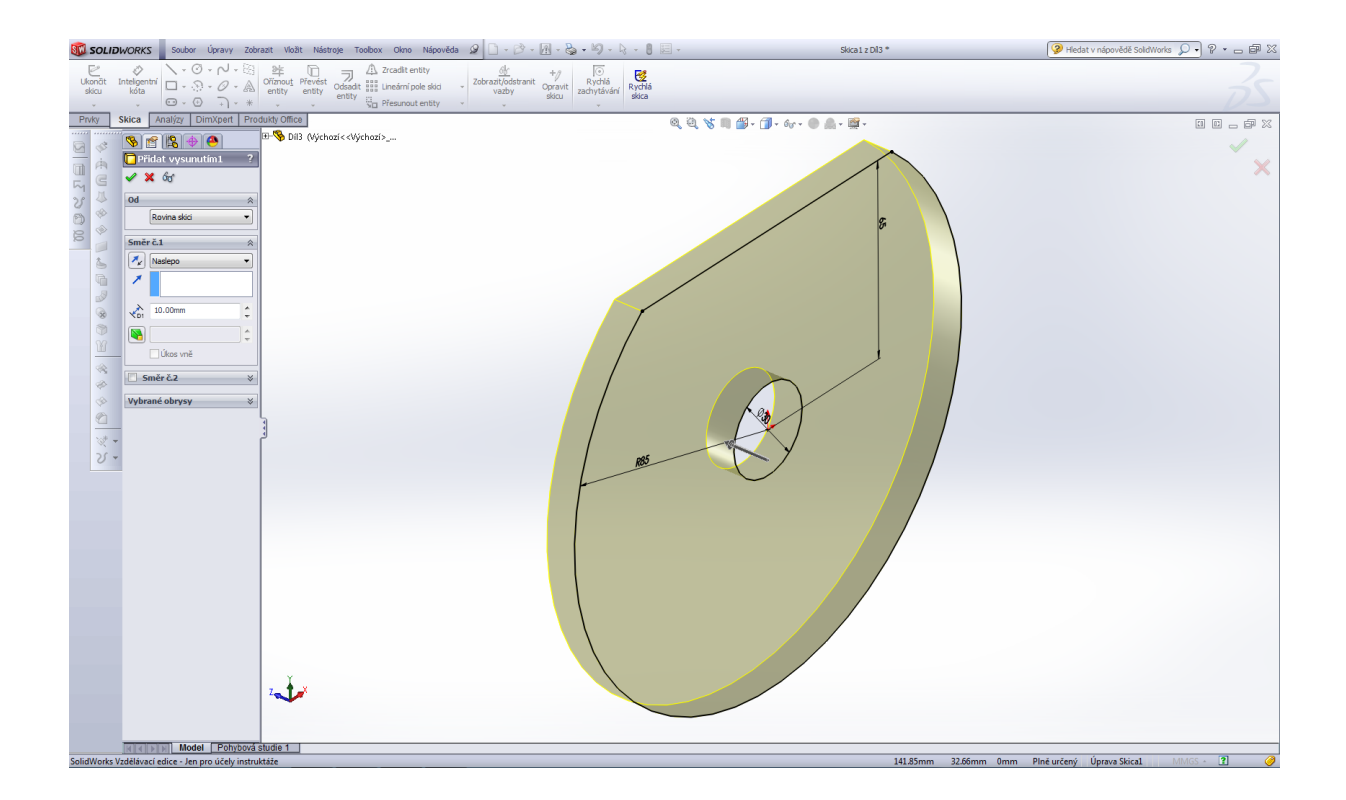

Pokud je skica plně definovaná mají její čáry černou barvu. Následně skicu uzavřeme a přejdeme k vlastnímu modelování dílu – prvek přidat vysunutím, posledním prvkem tohoto dílu je zkosení.

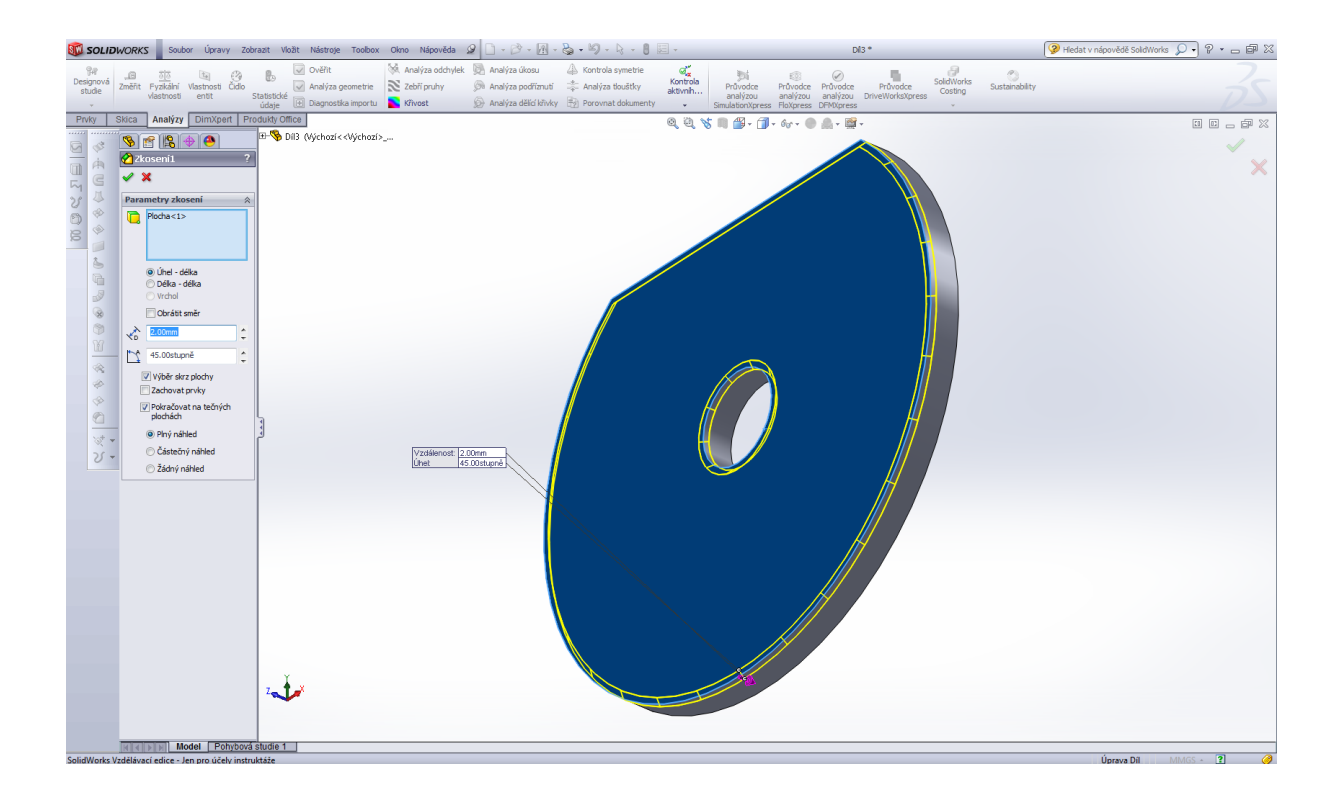

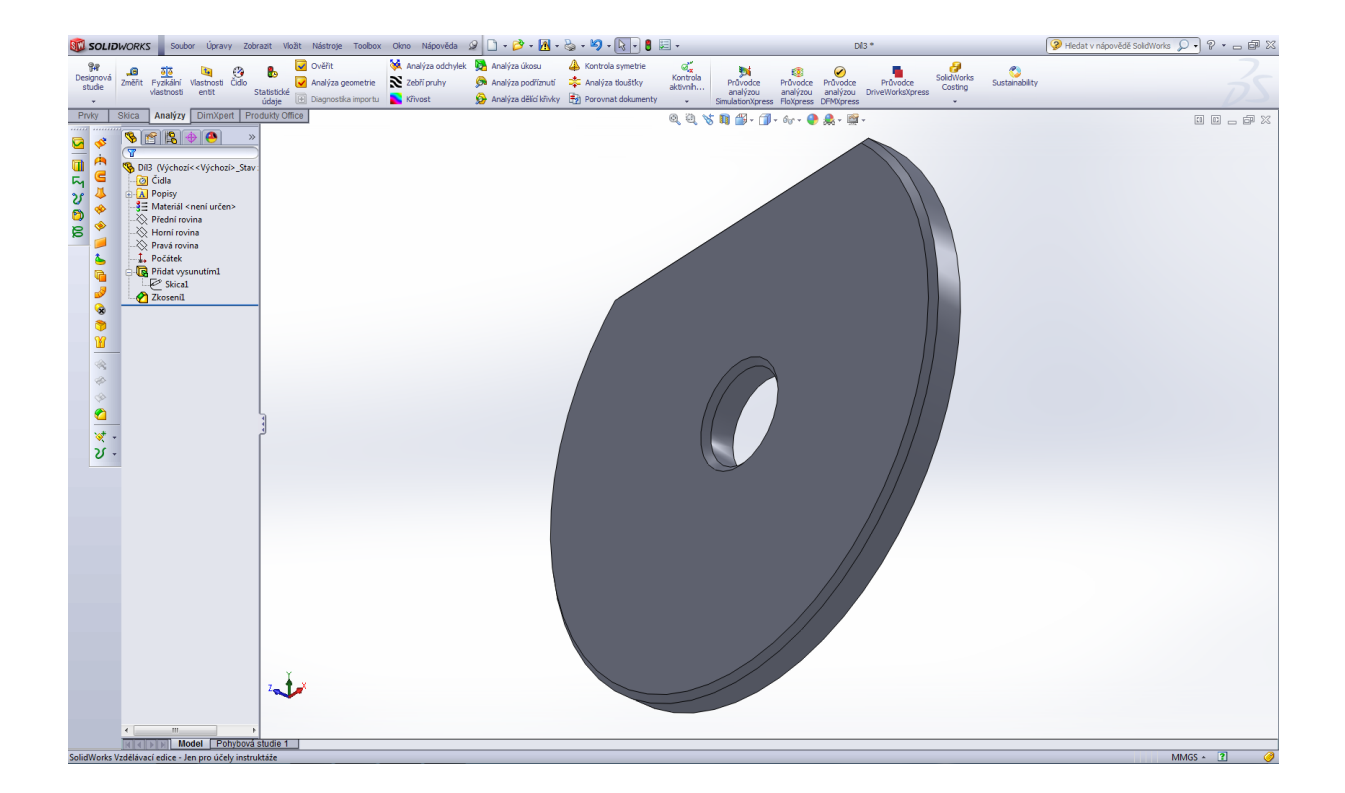

Návrh požadované operace je barevně odlišen žlutou barvou – pokud tento návrh potvrdíme dostaneme výsledný tvar modelu podložky.

Modelování klíče.

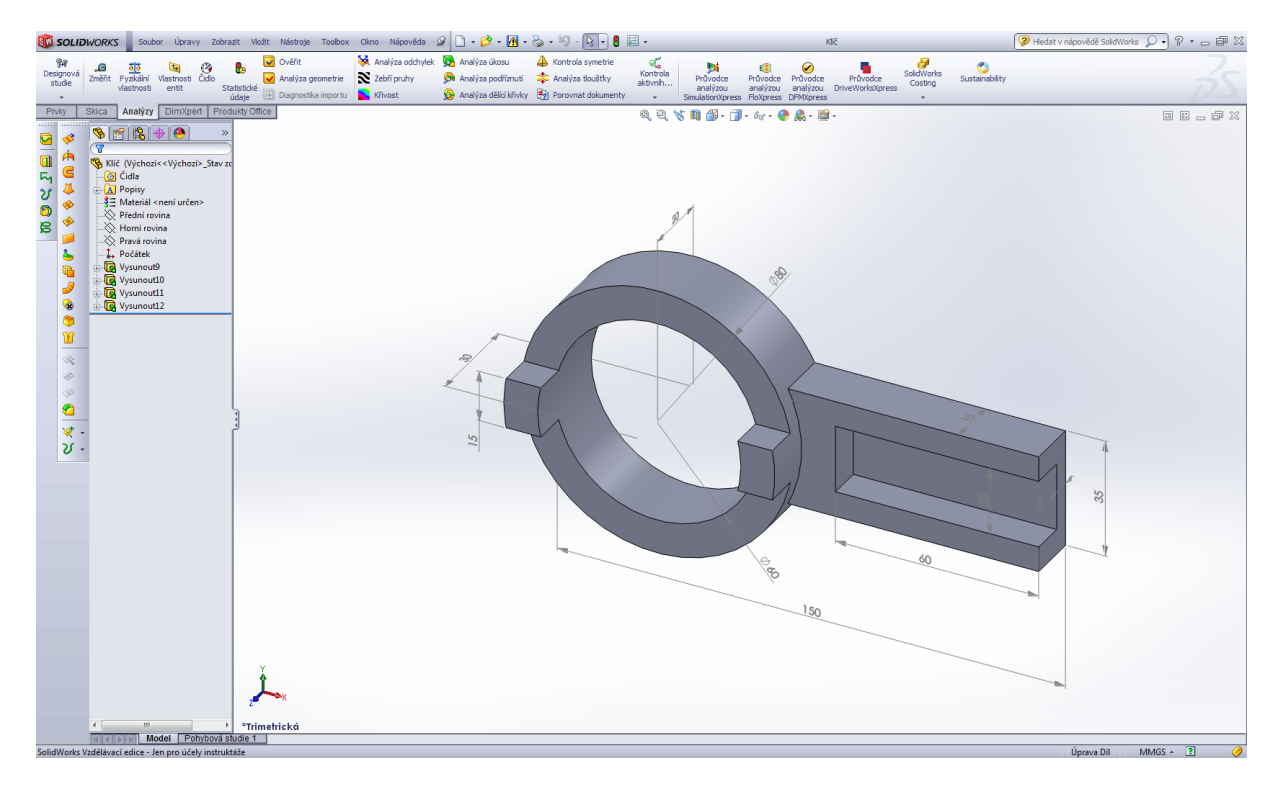

Úvodní skica klíče.

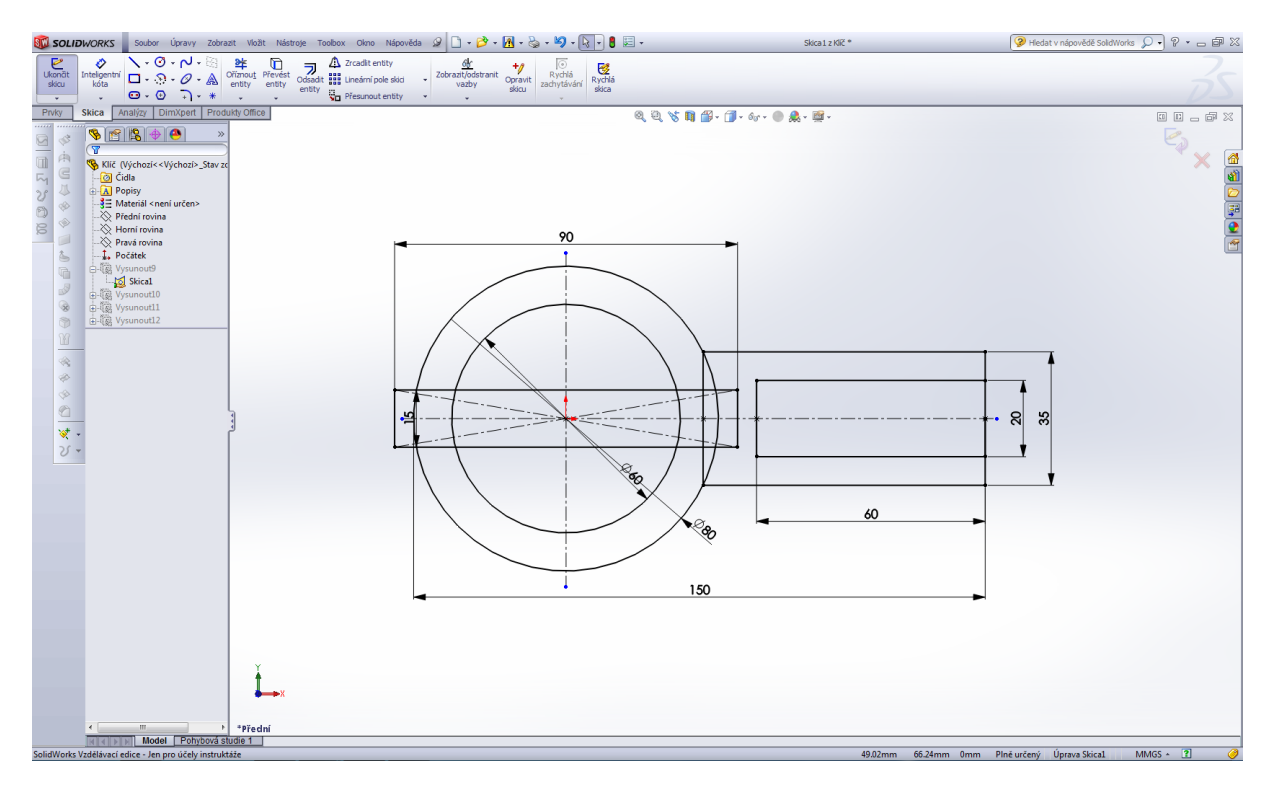

Prvek přidat vysunutím – první operace.

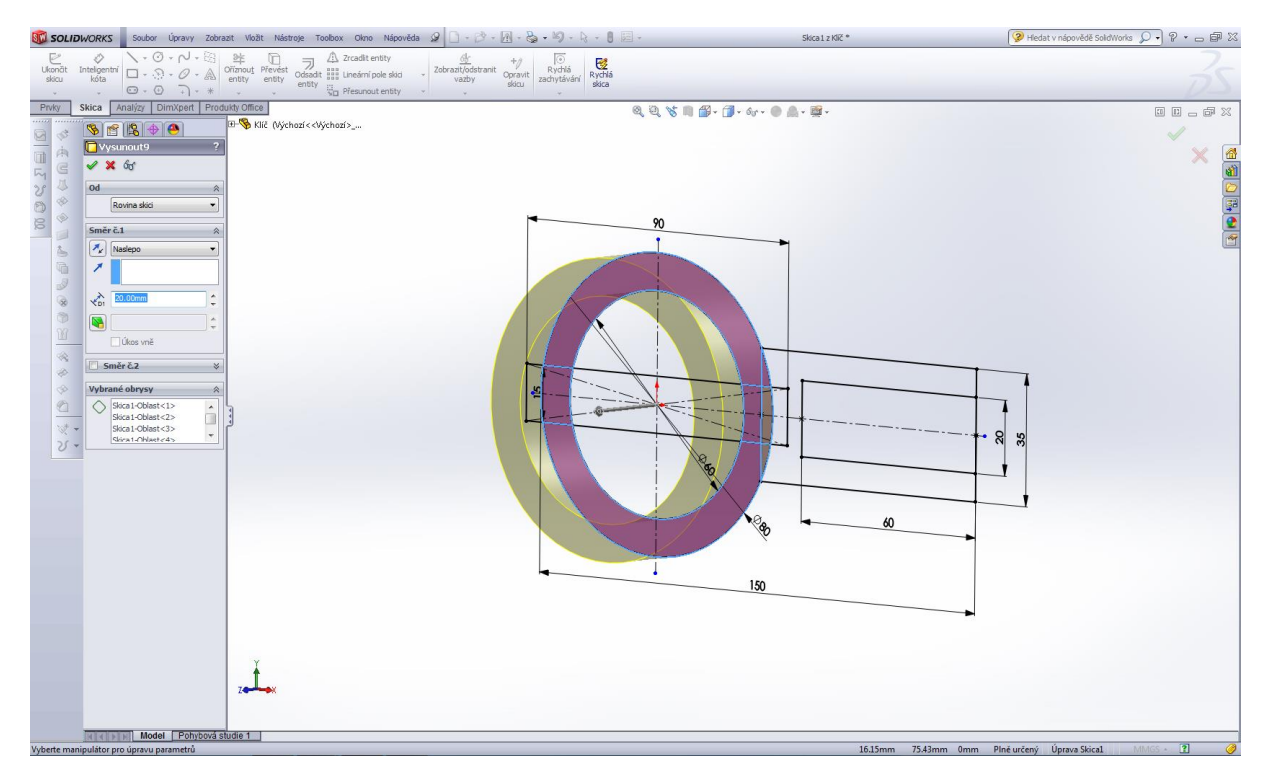

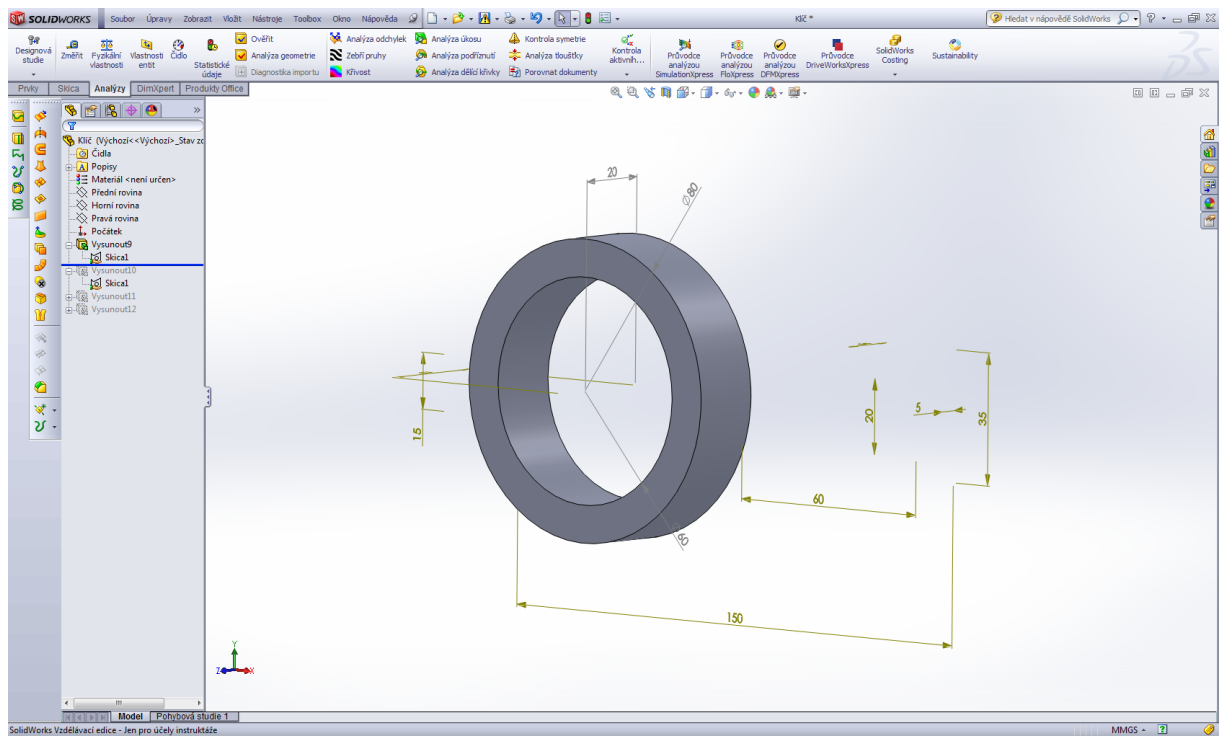

Prvek přidat vysunutím – druhá operace.

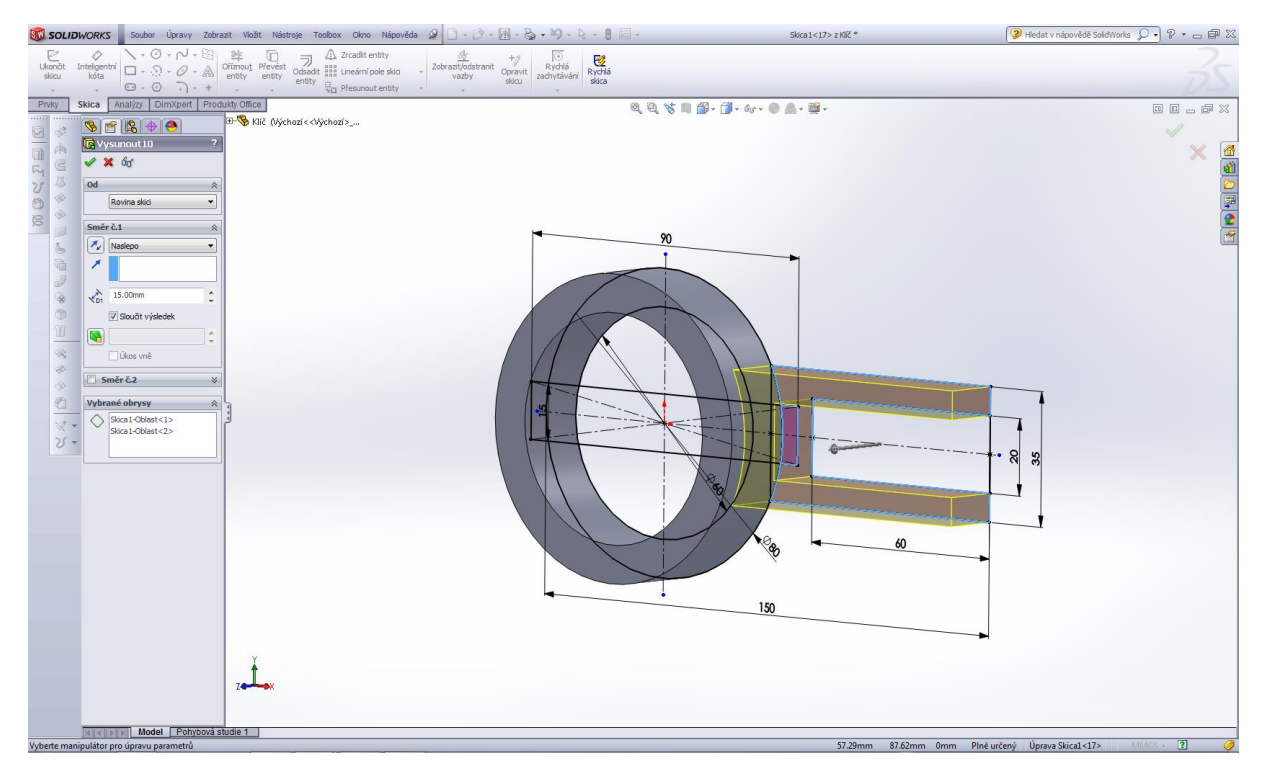

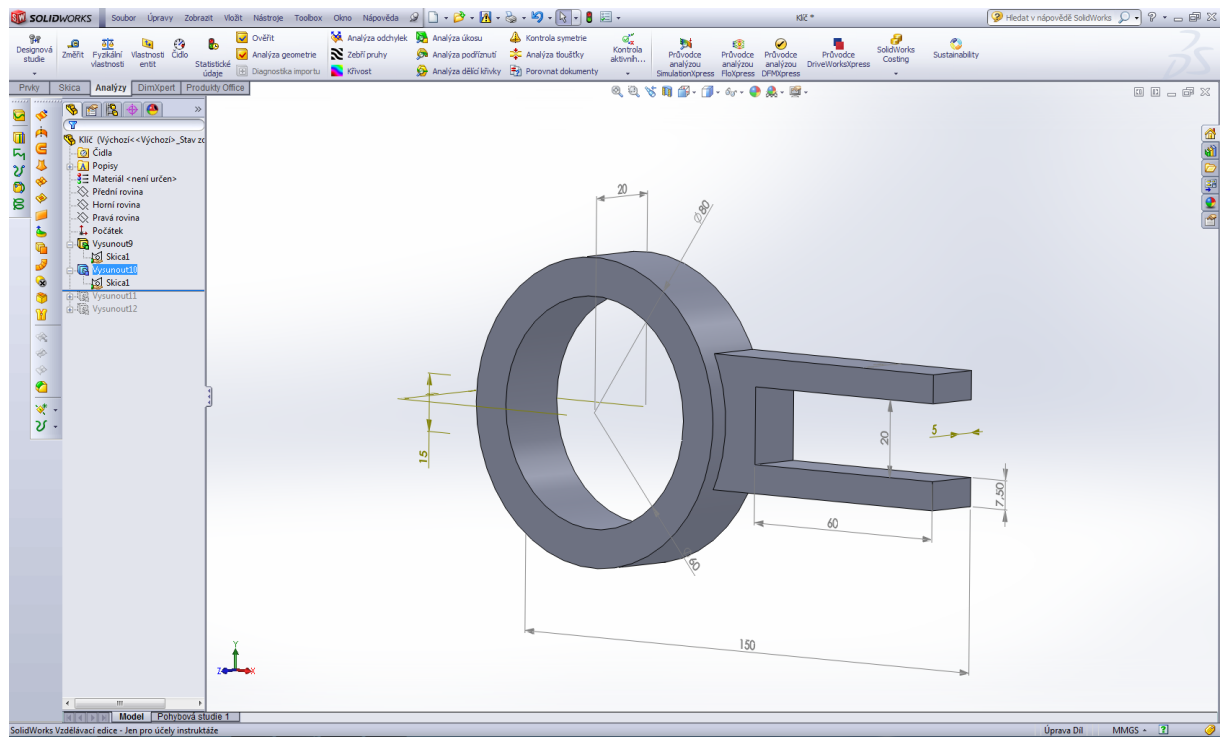

Prvek přidat vysunutím – třetí operace.

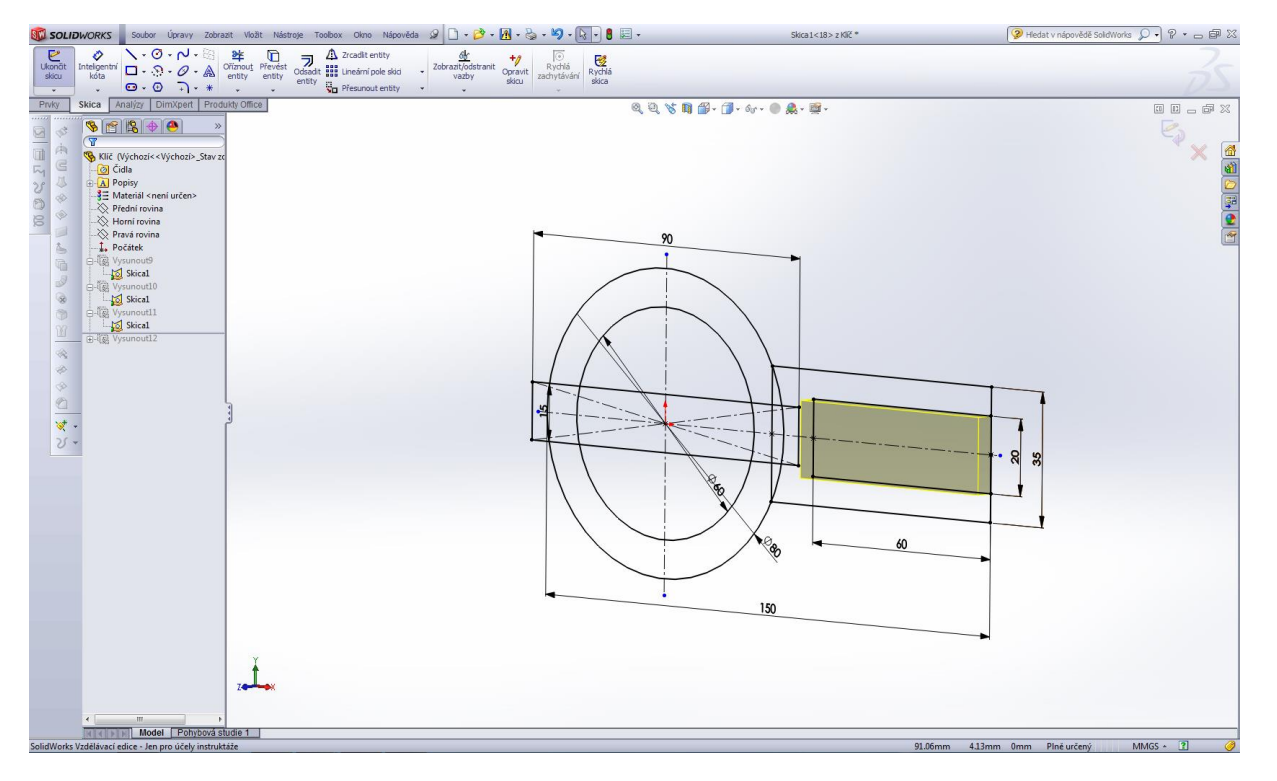

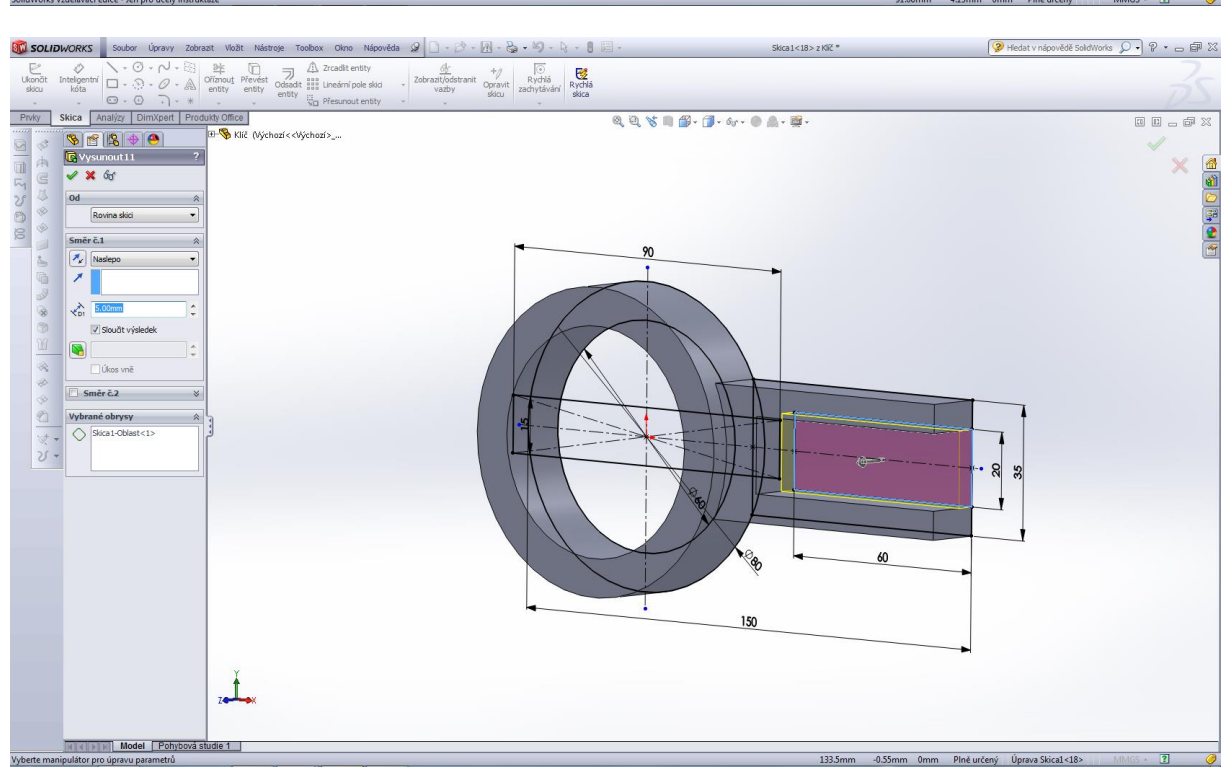

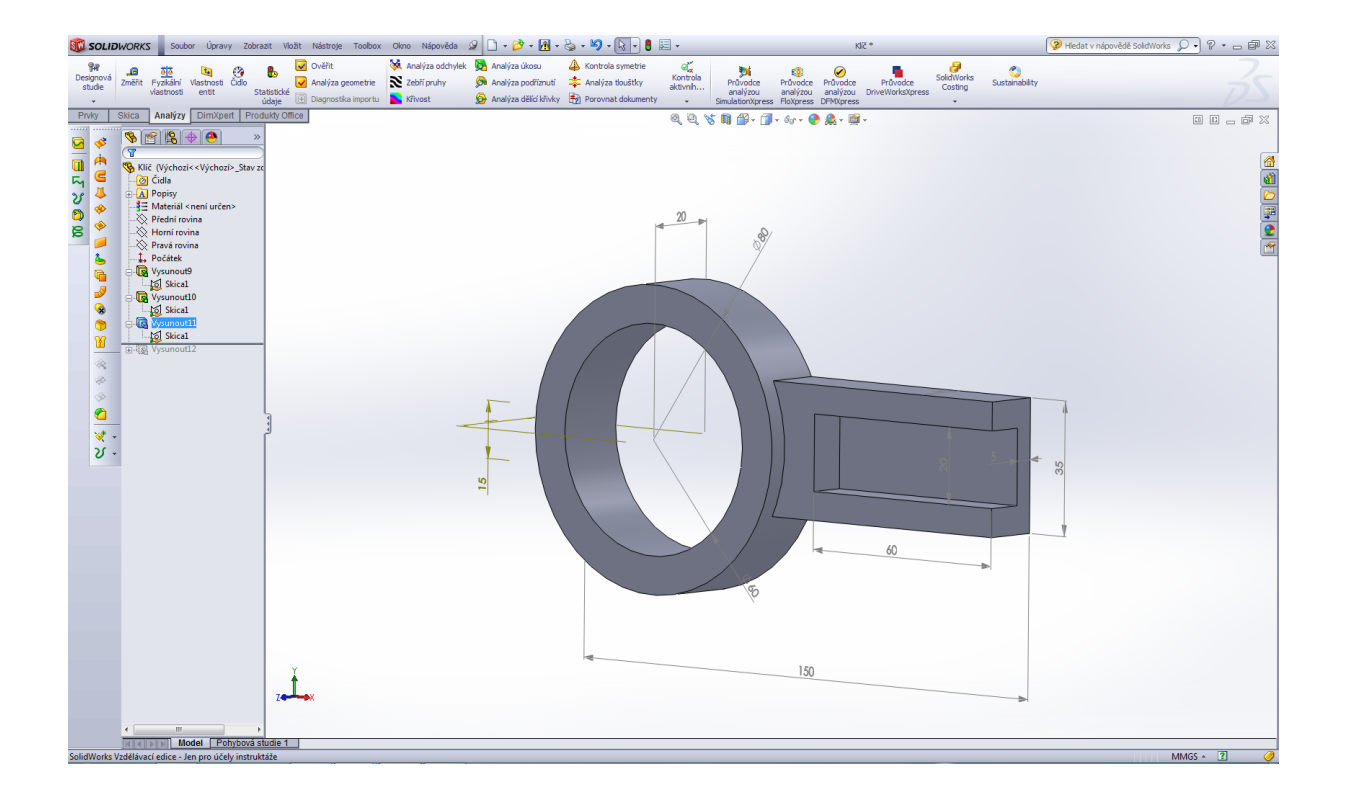

Prvek přidat vysunutím – čtvrtá operace.

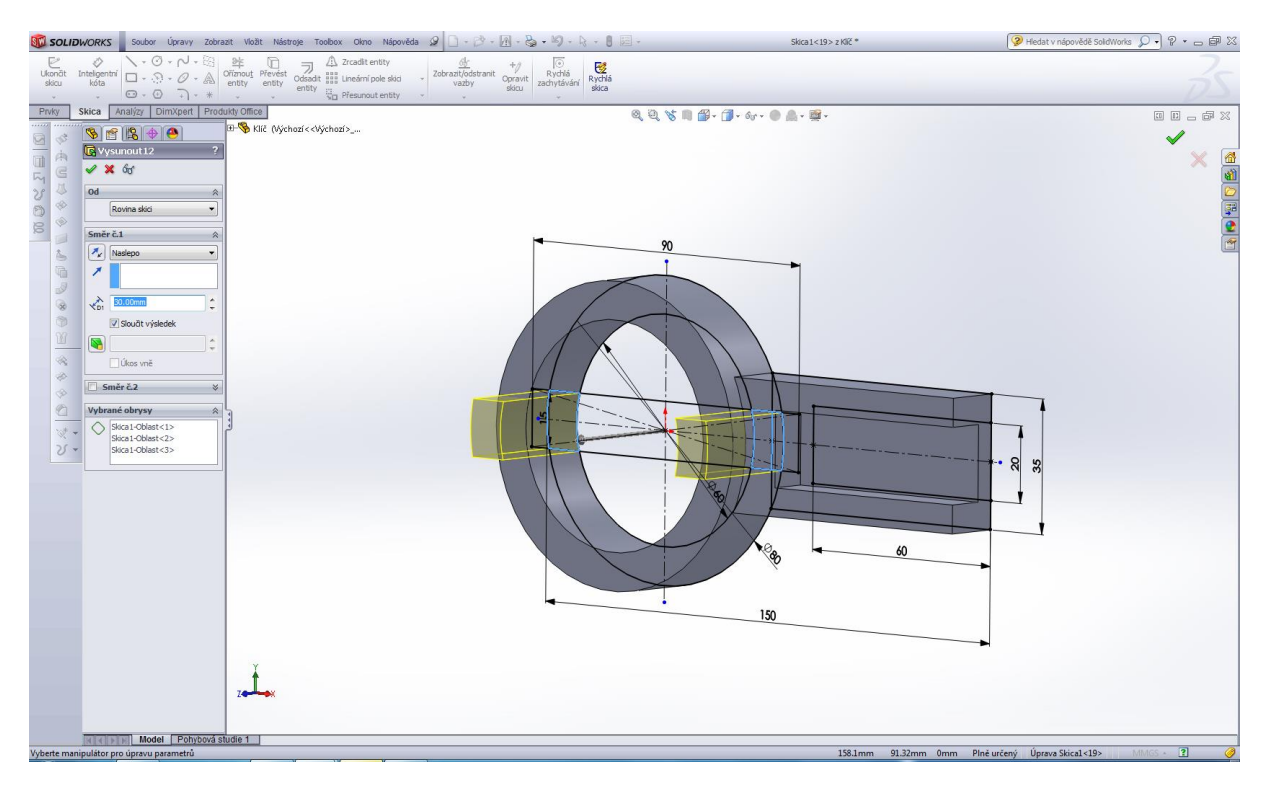

Výsledný model klíče.

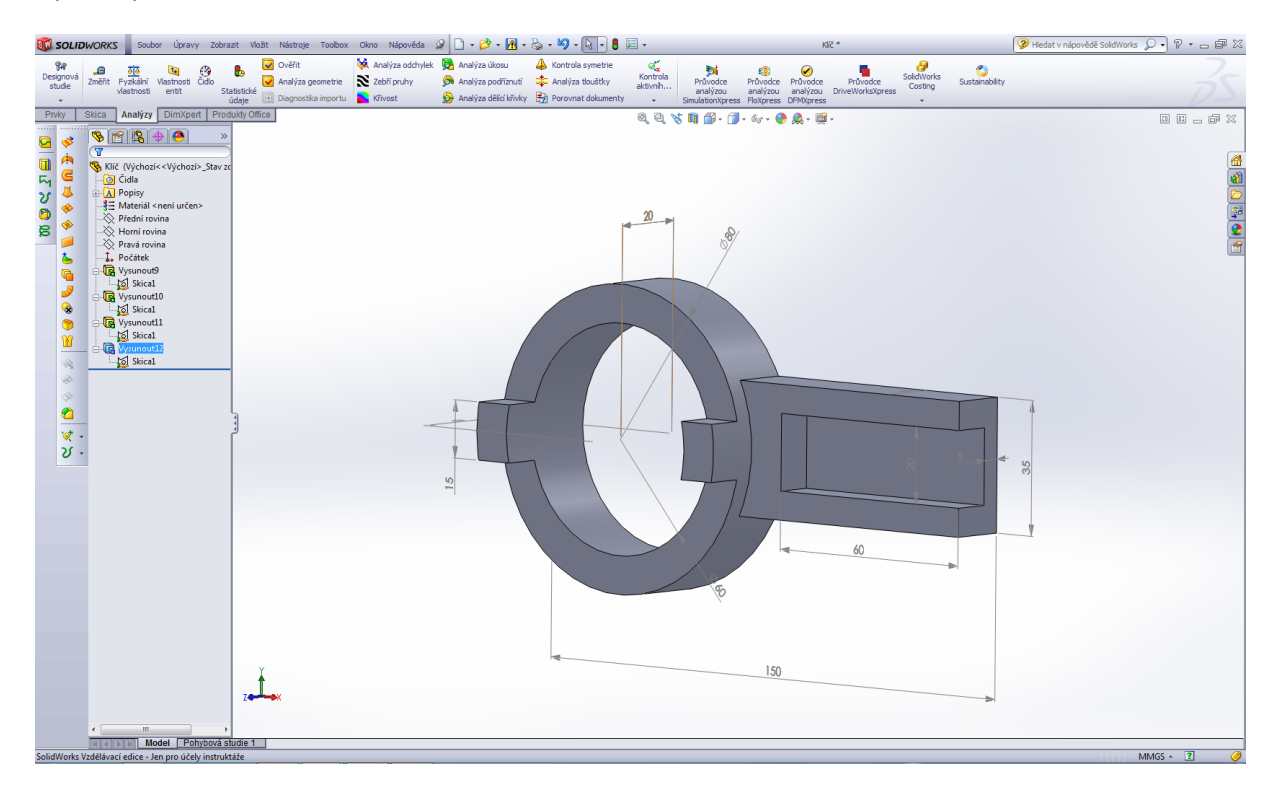

## Modelování příruby.

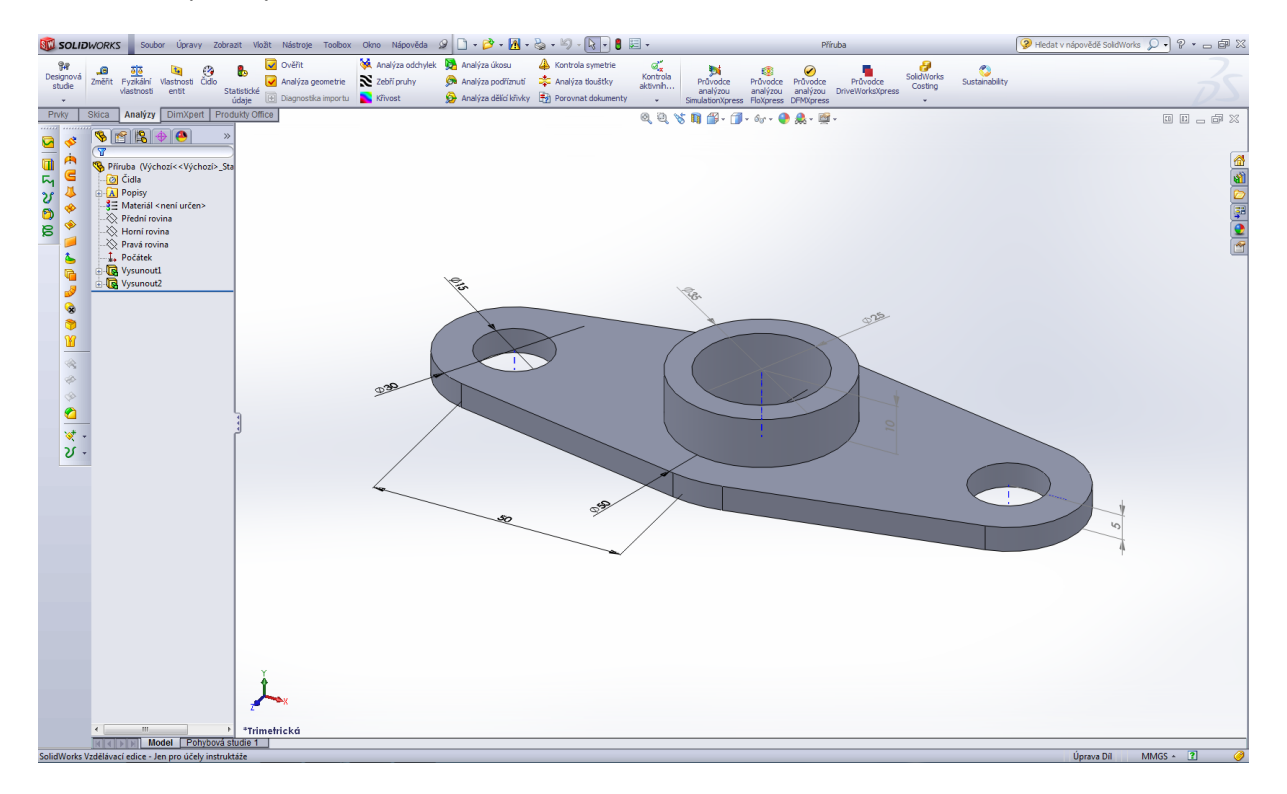

Úvodní skica příruby.

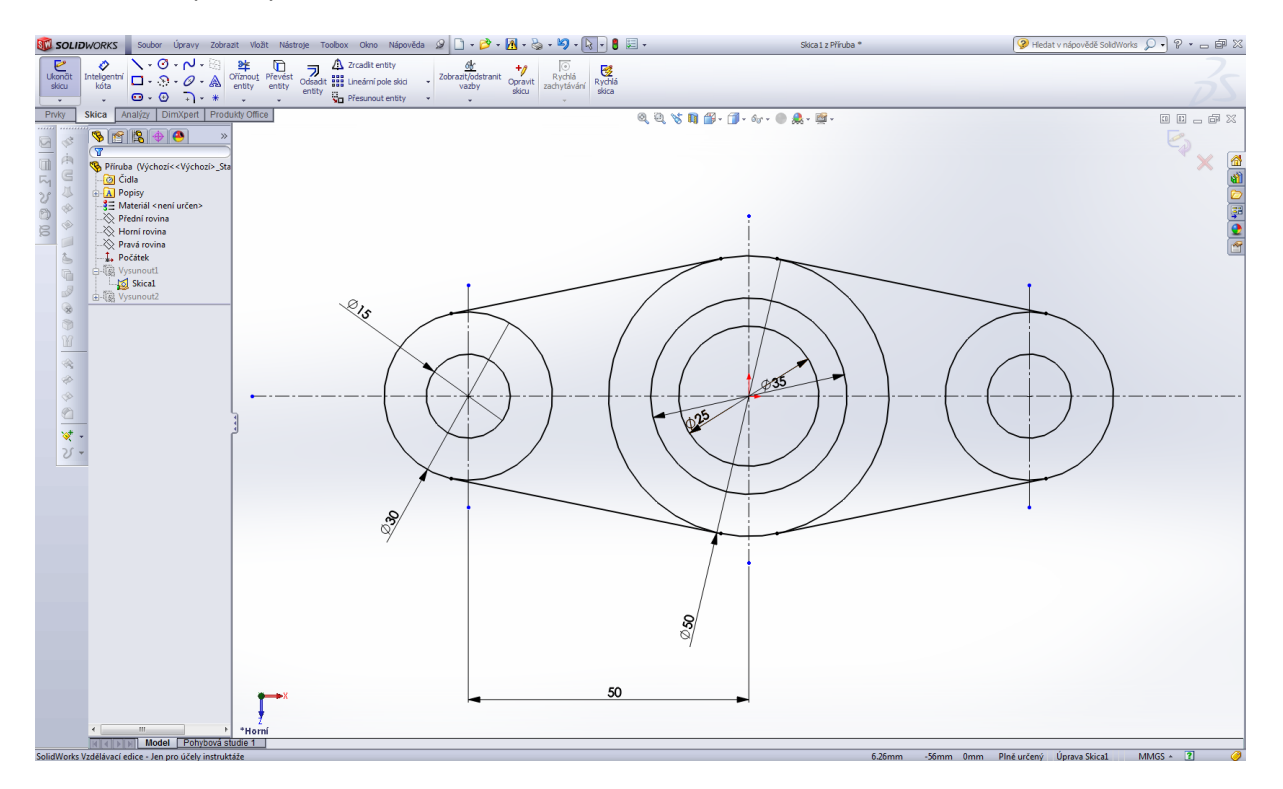

## Prvek přidat vysunutím – první operace.

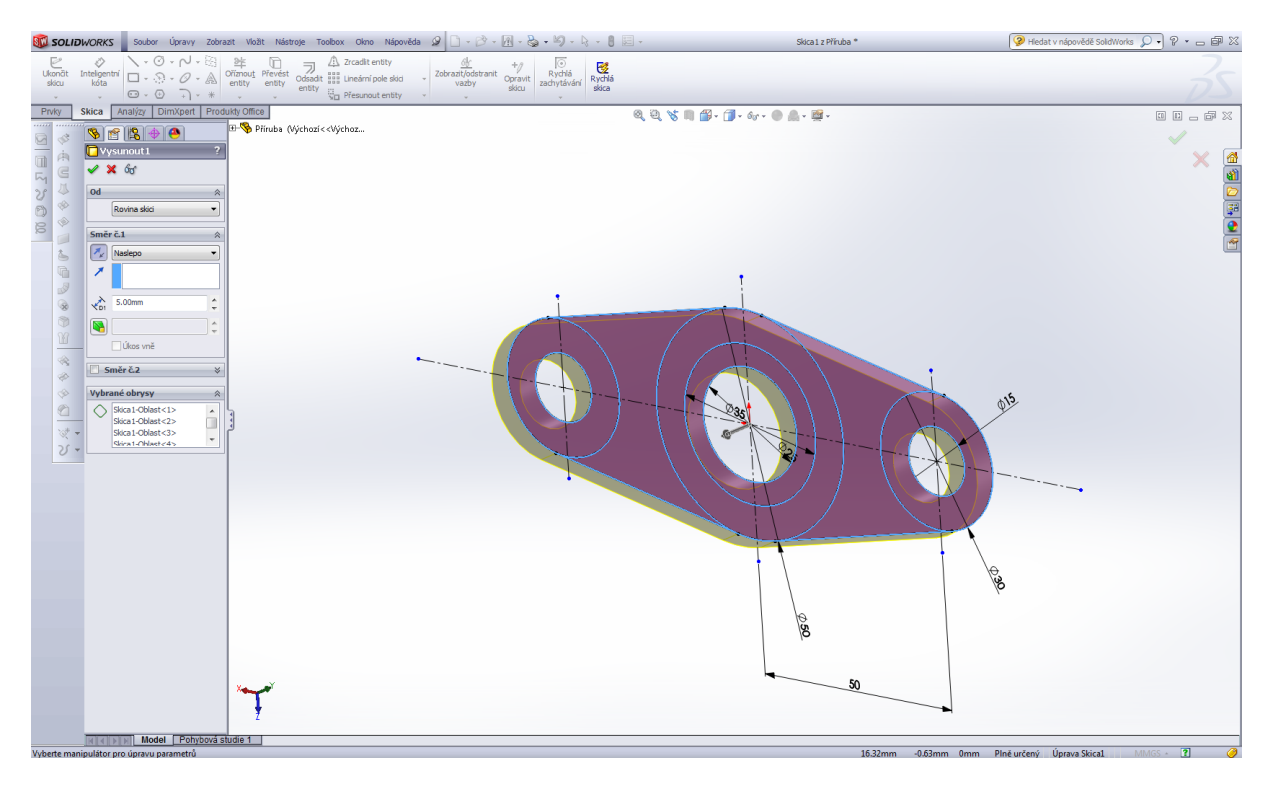

## Prvek přidat vysunutím – druhá operace.

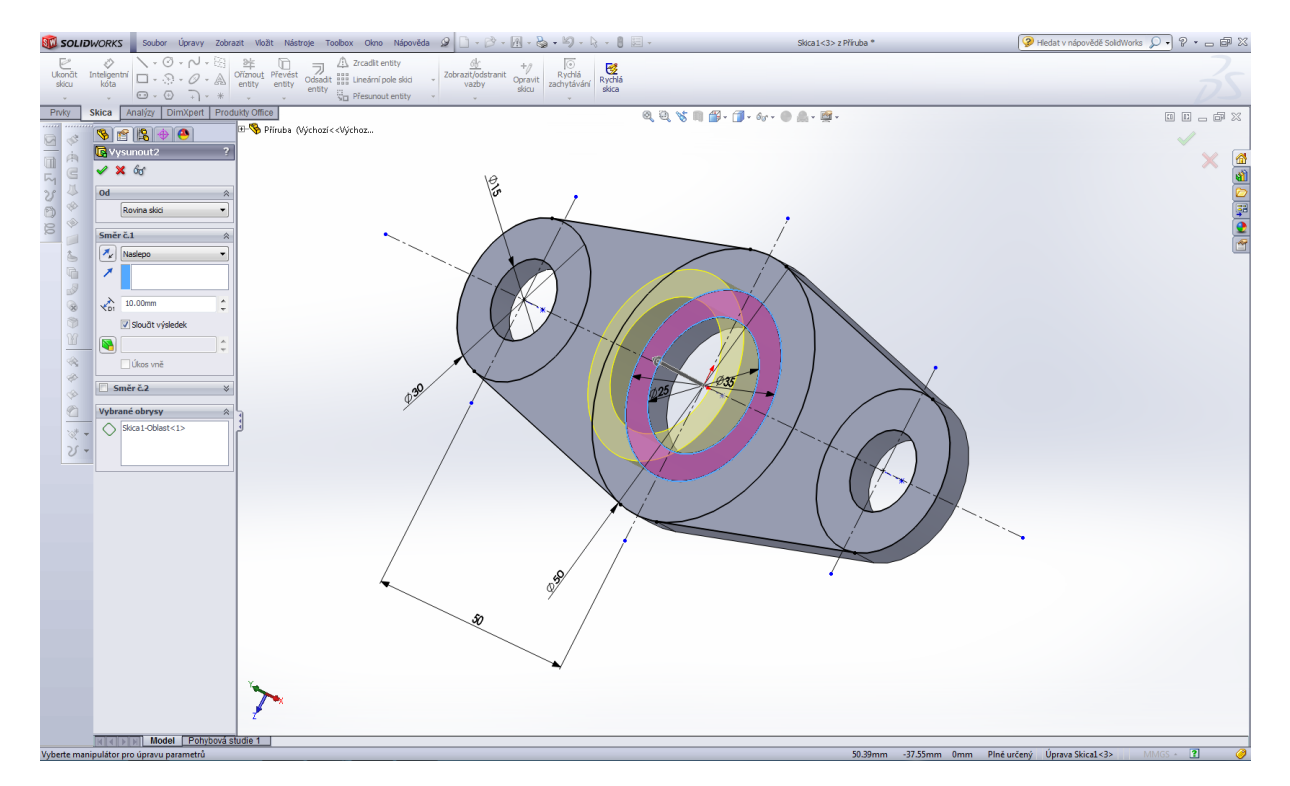

Výsledný model příruby.

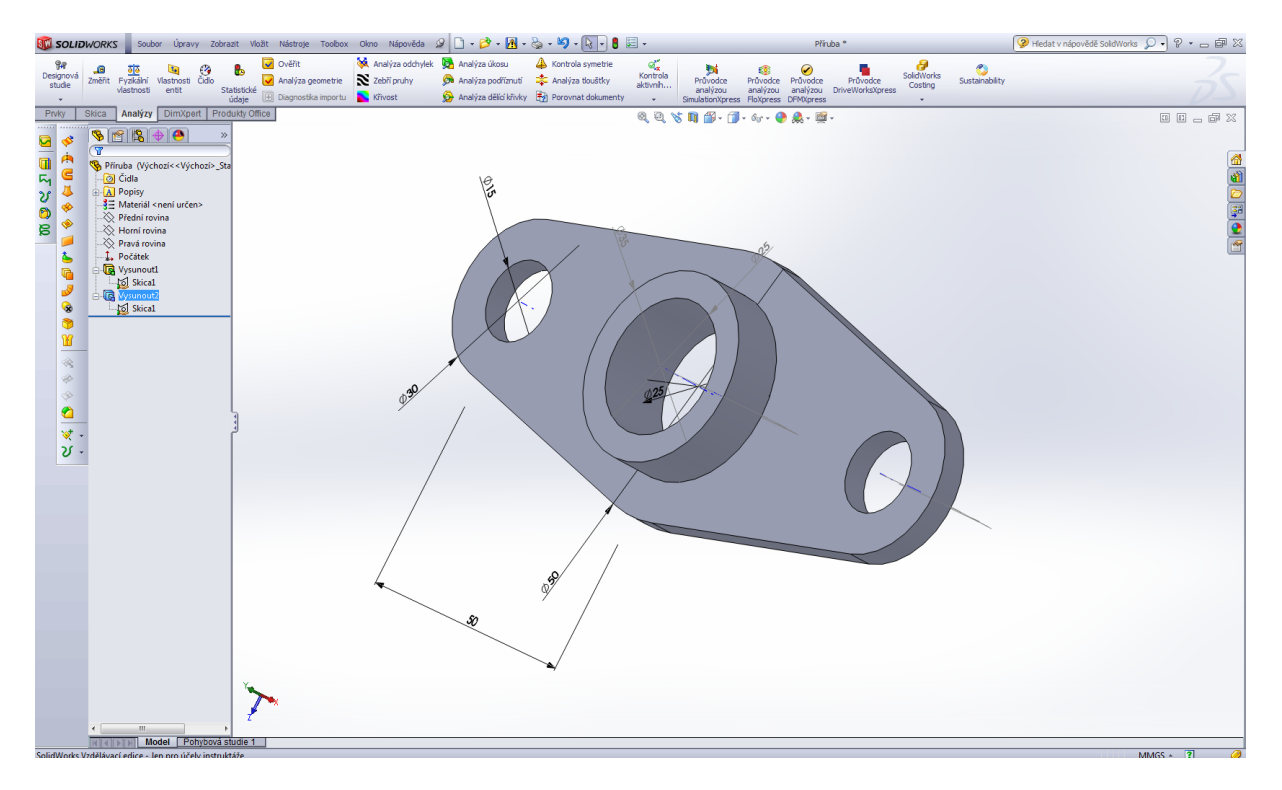

Modelování vzpěry.

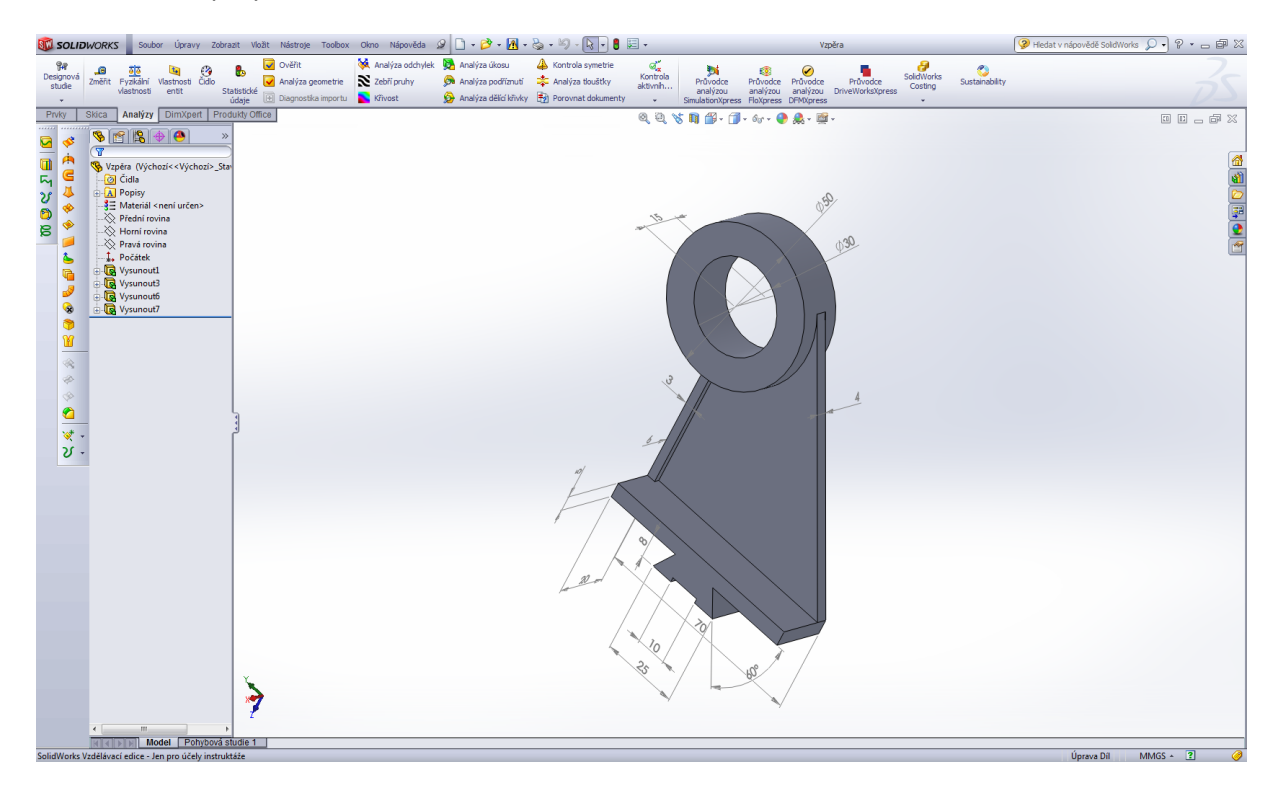

Úvodní skica vzpěry.

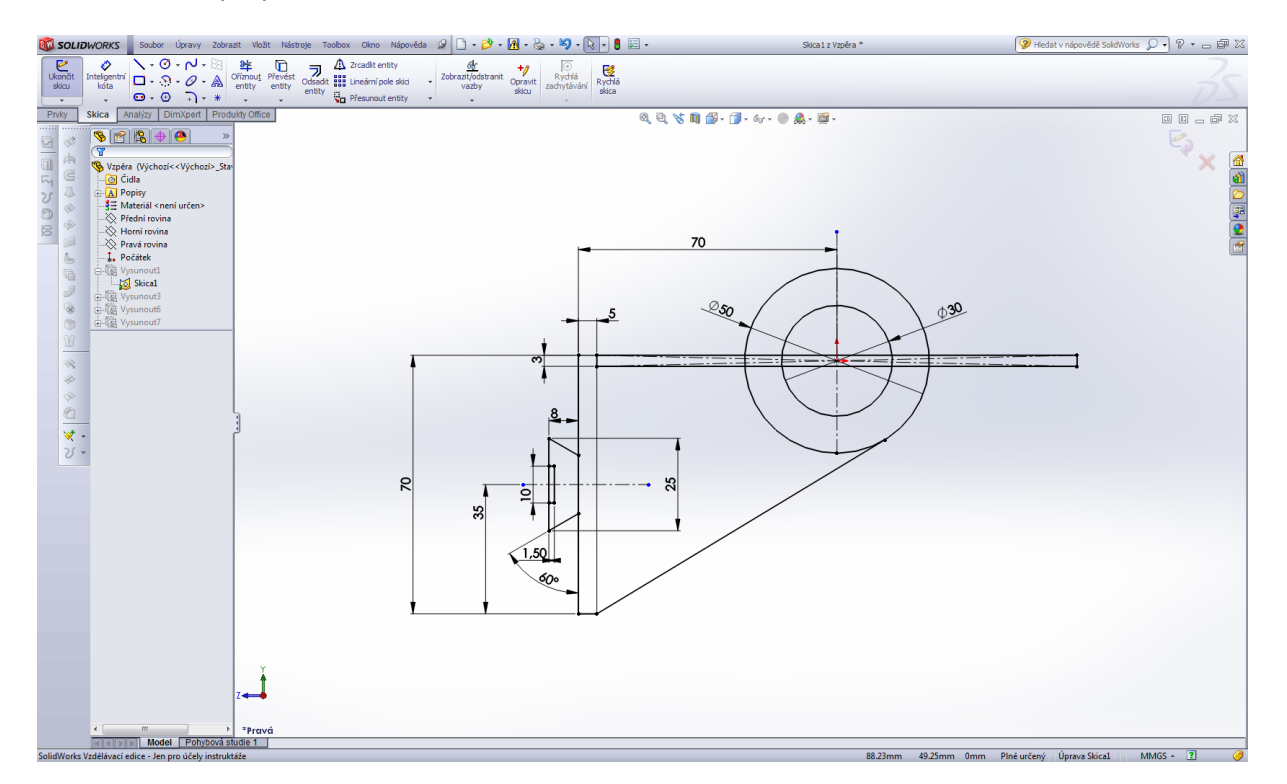

#### Prvek přidat vysunutím – první operace.

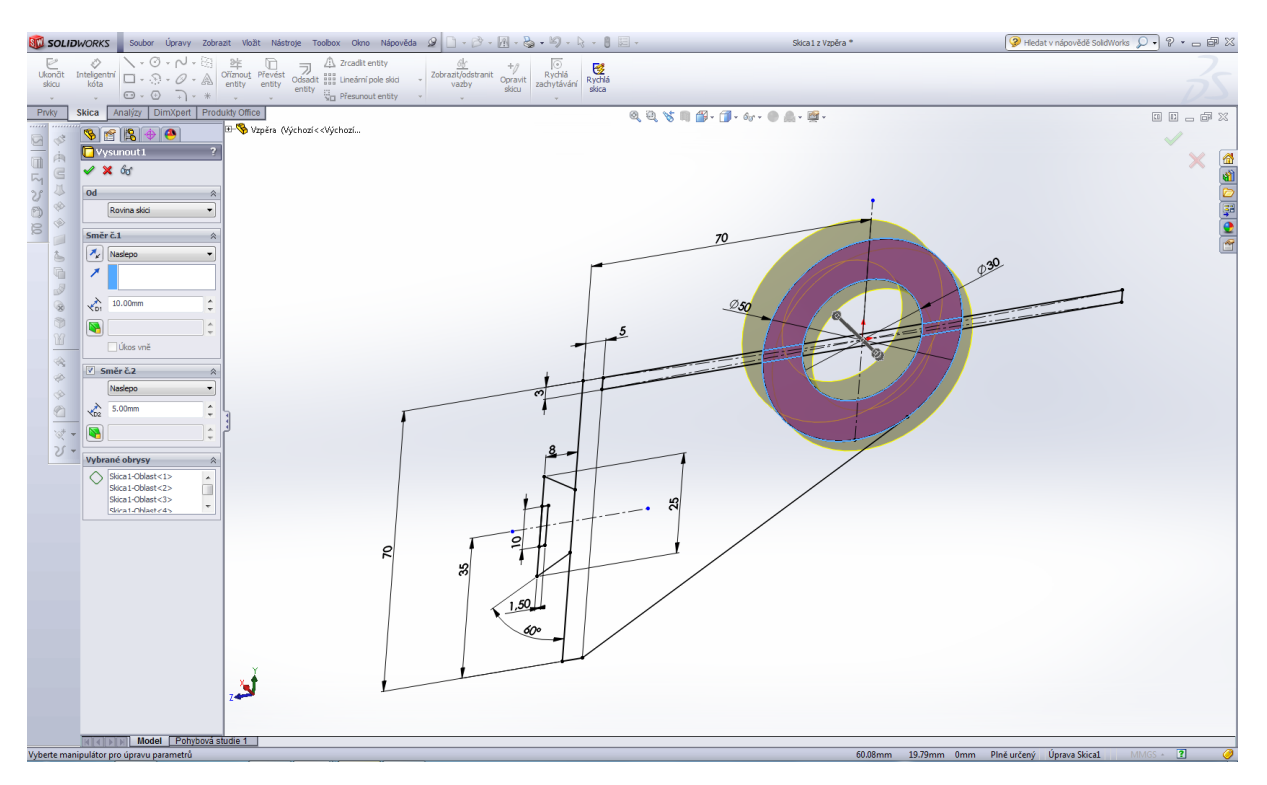

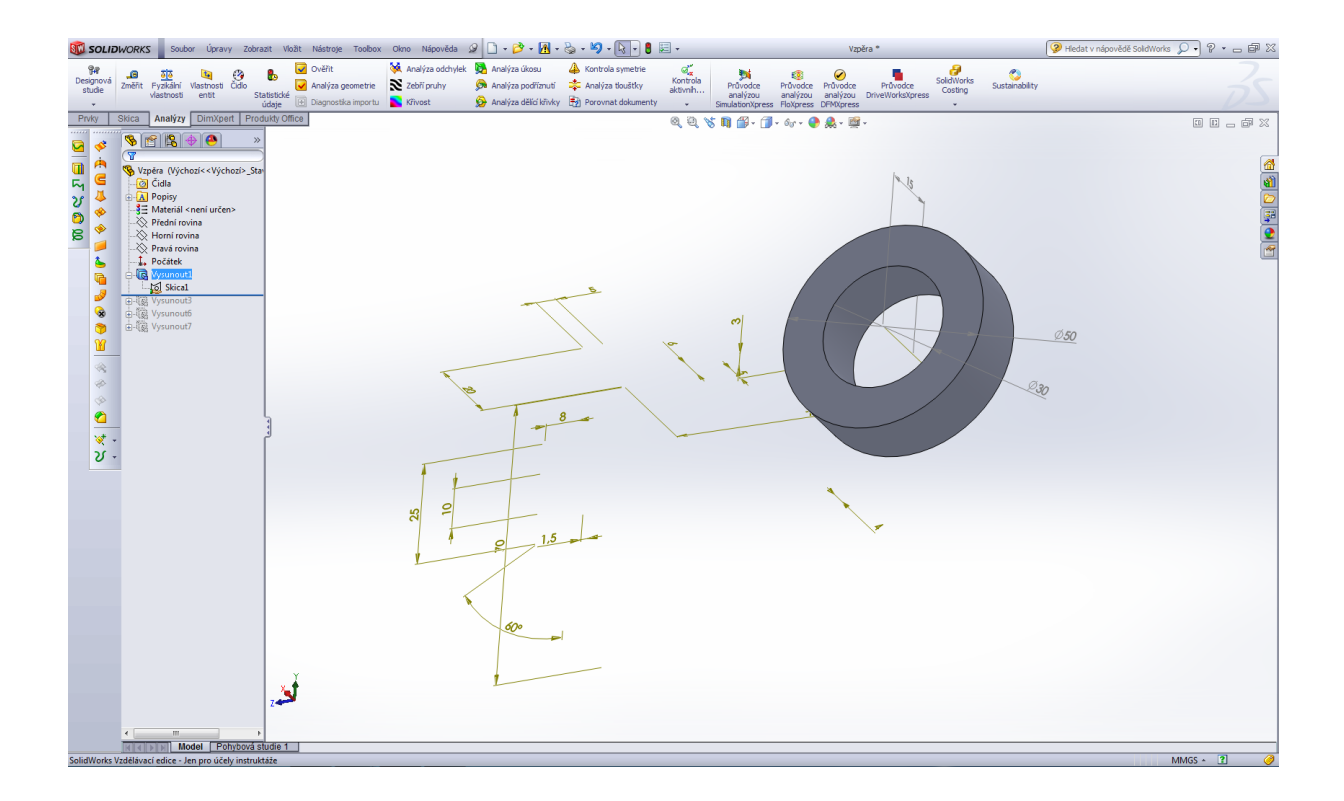

#### Prvek přidat vysunutím – druhá operace.

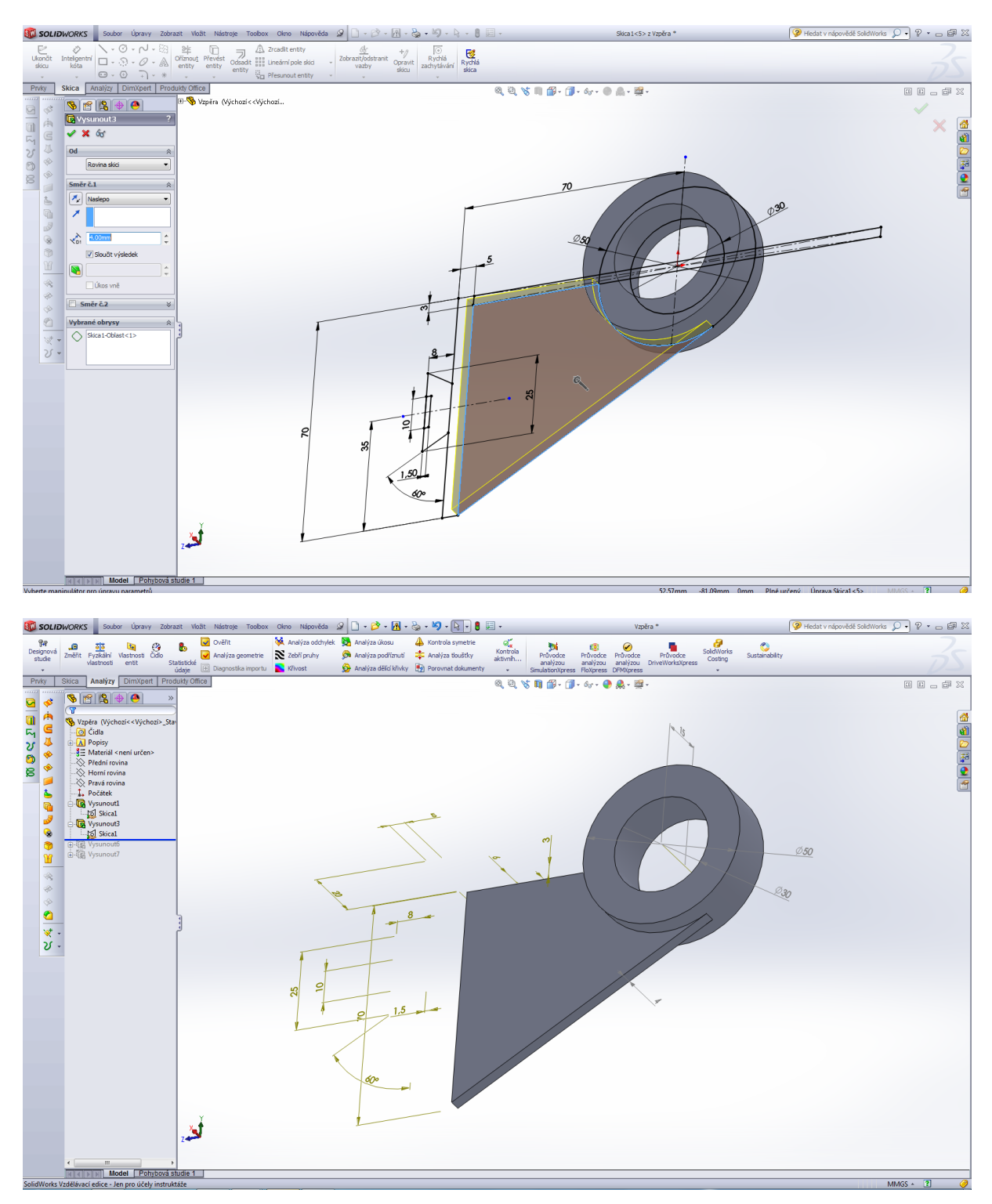

### Prvek přidat vysunutím – třetí operace.

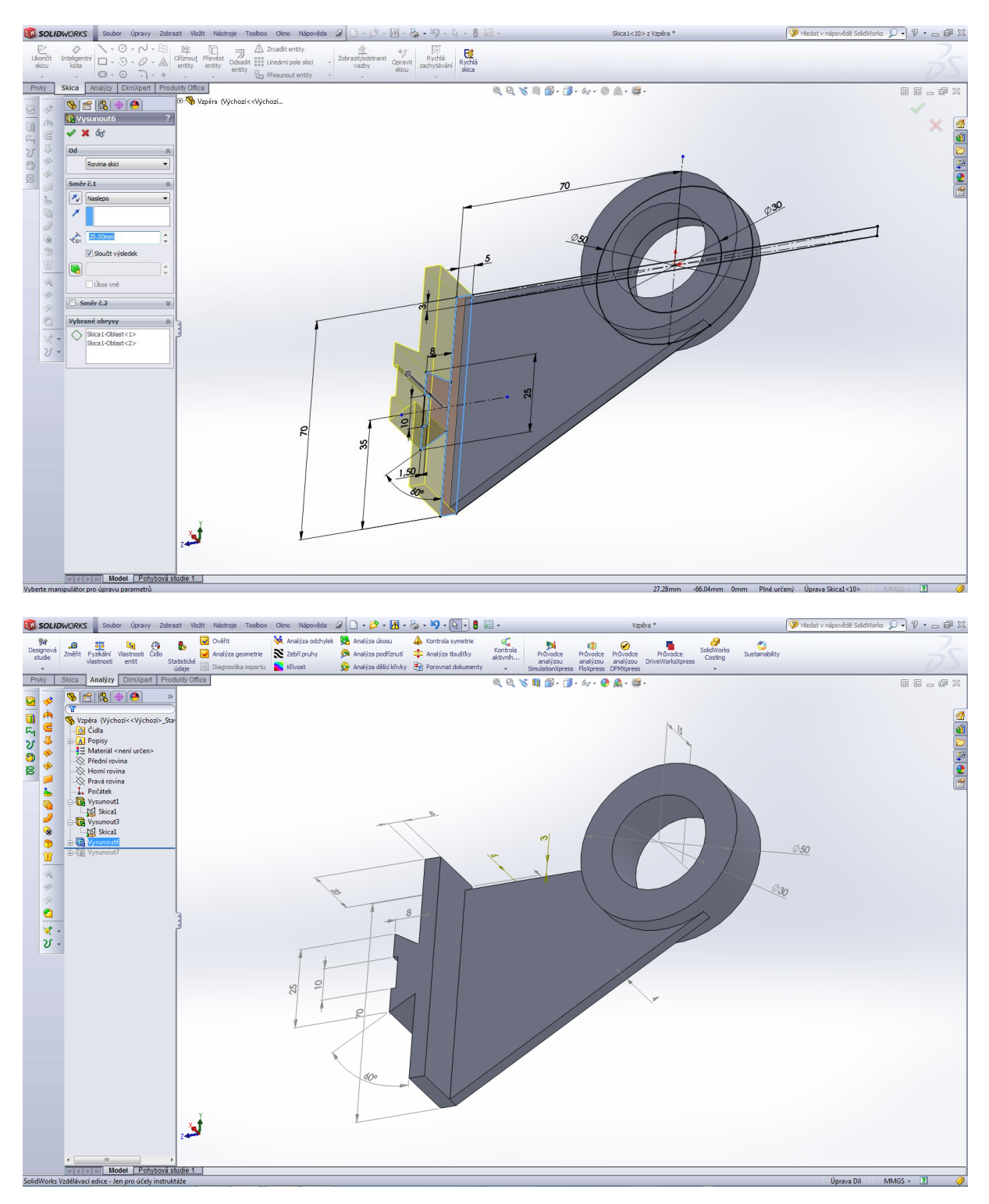

Prvek přidat vysunutím – čtvrtá operace.

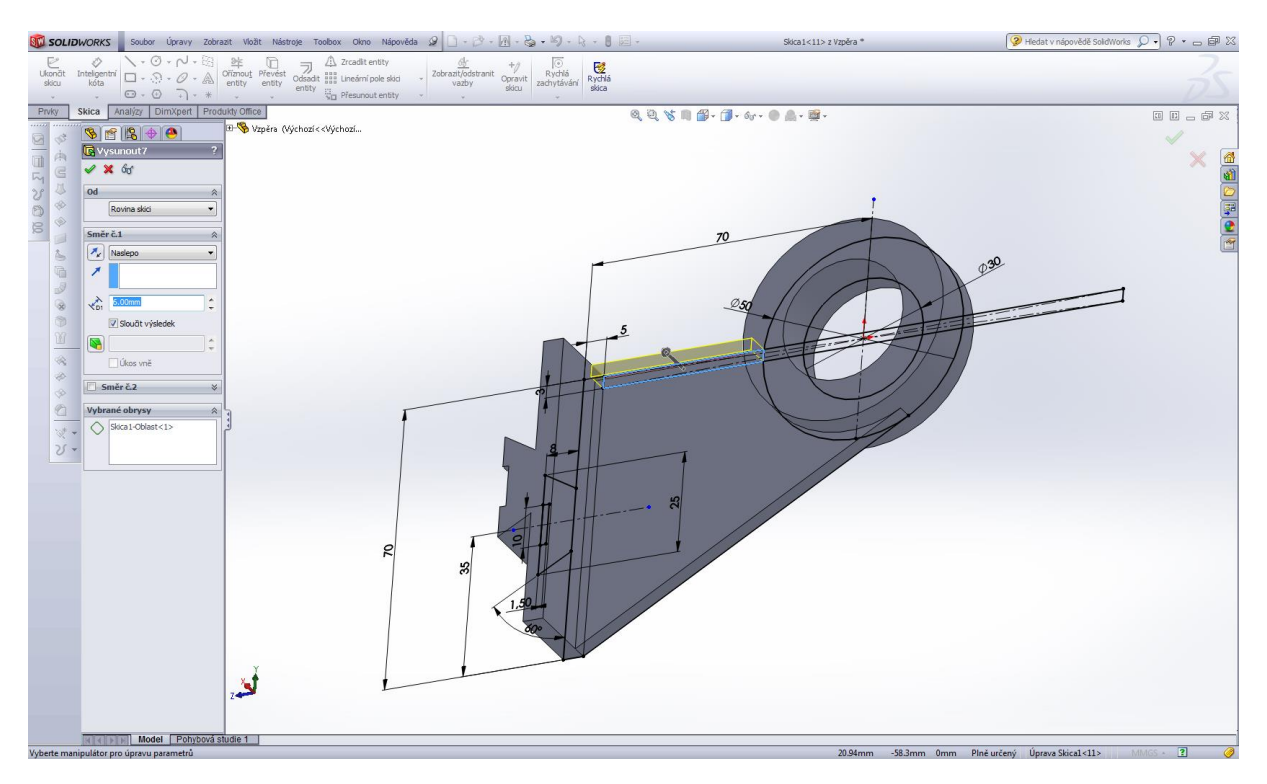

Výsledný model vzpěry.

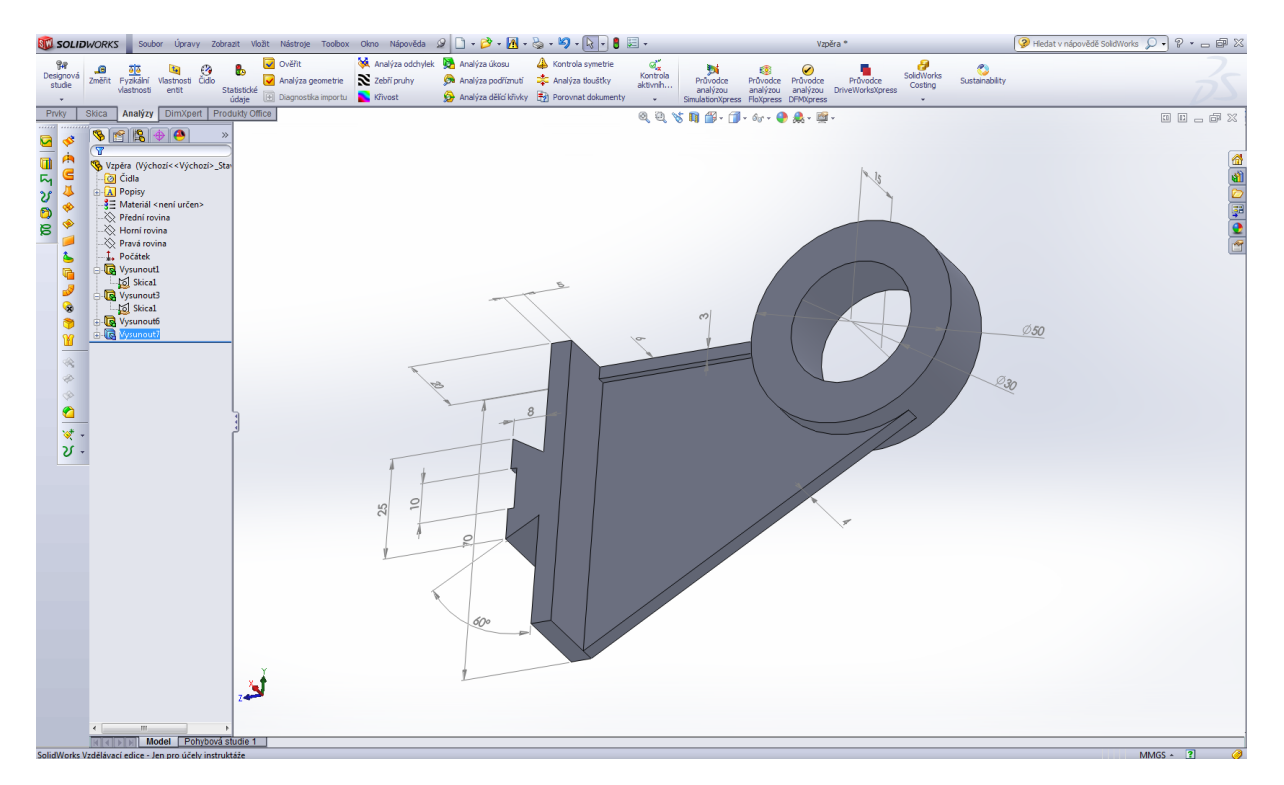

## Podložka 2 – požadovaný tvar.

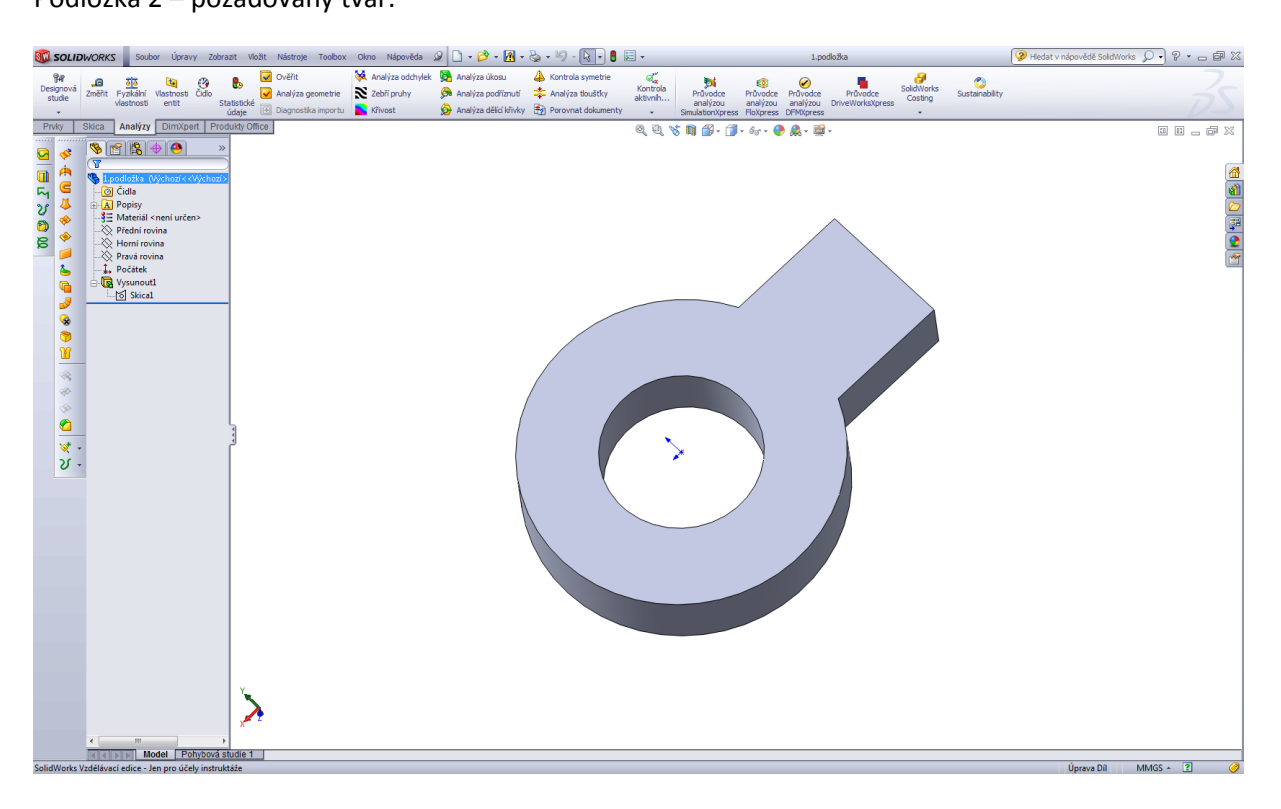

Úvodní skica podložky 2.

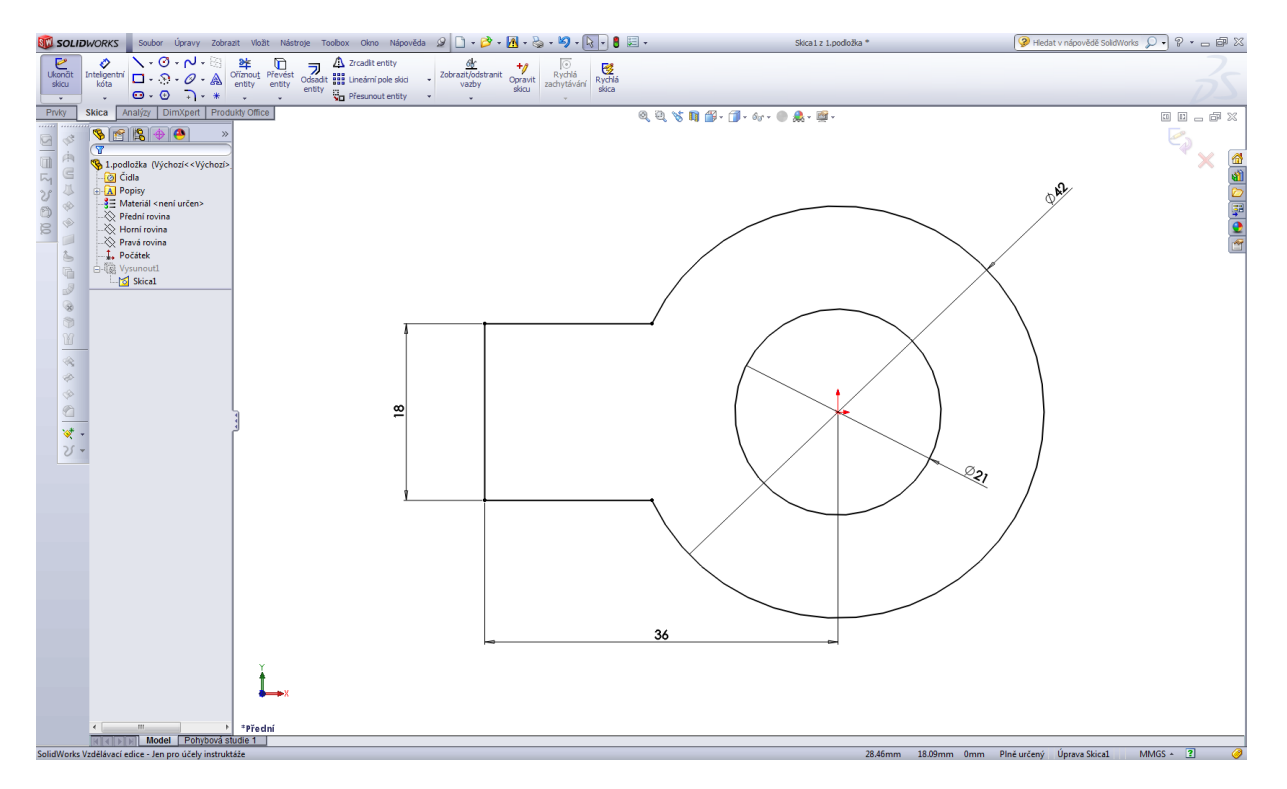

## Prvek přidat vysunutím – první operace.

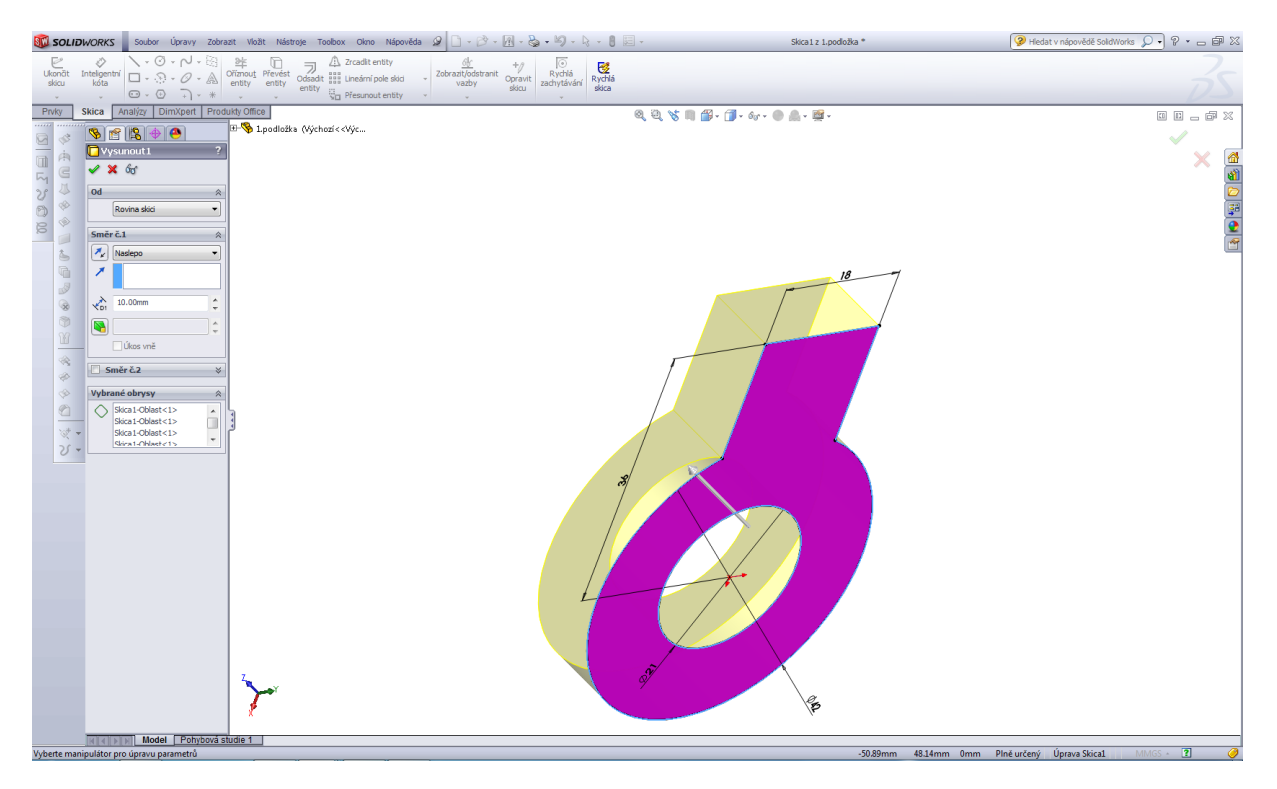

Výsledný model podložky 2.

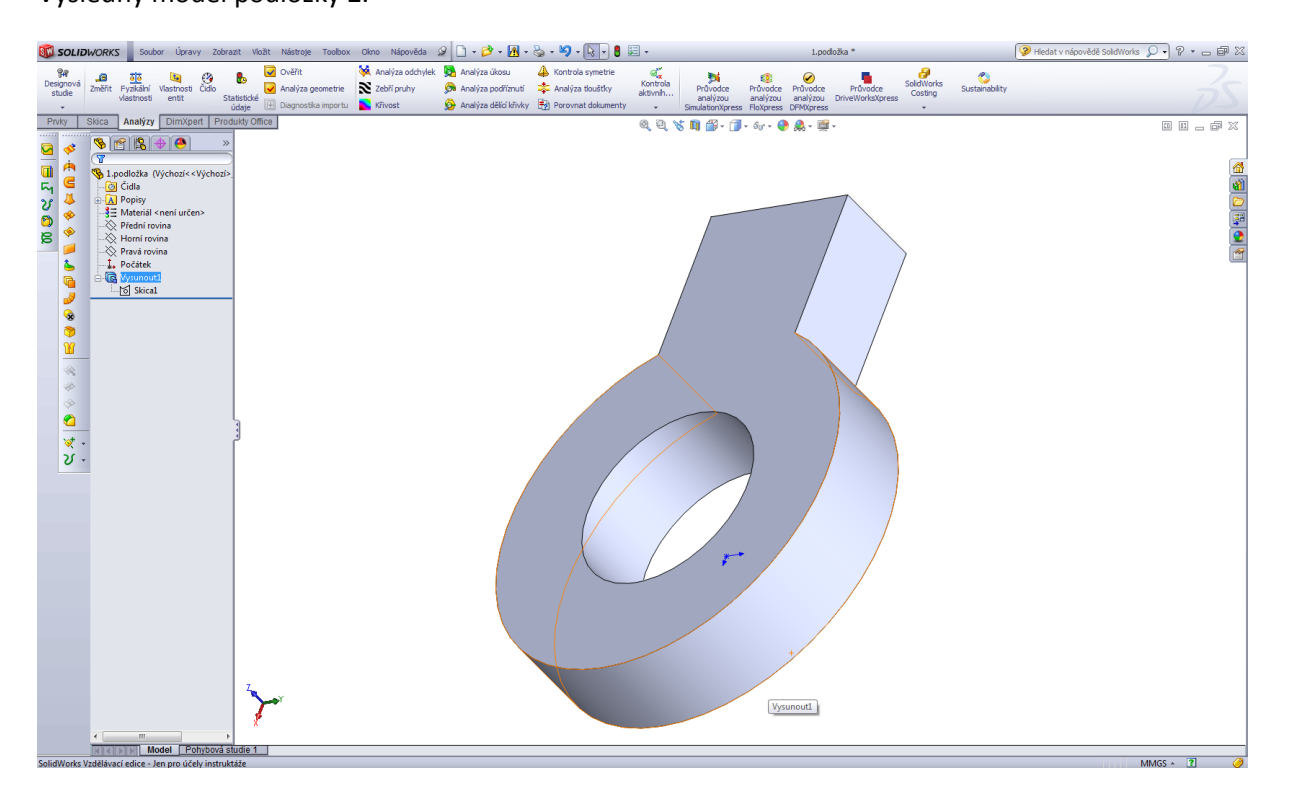

Modelování klíče 1 – tenkostěnný profil.

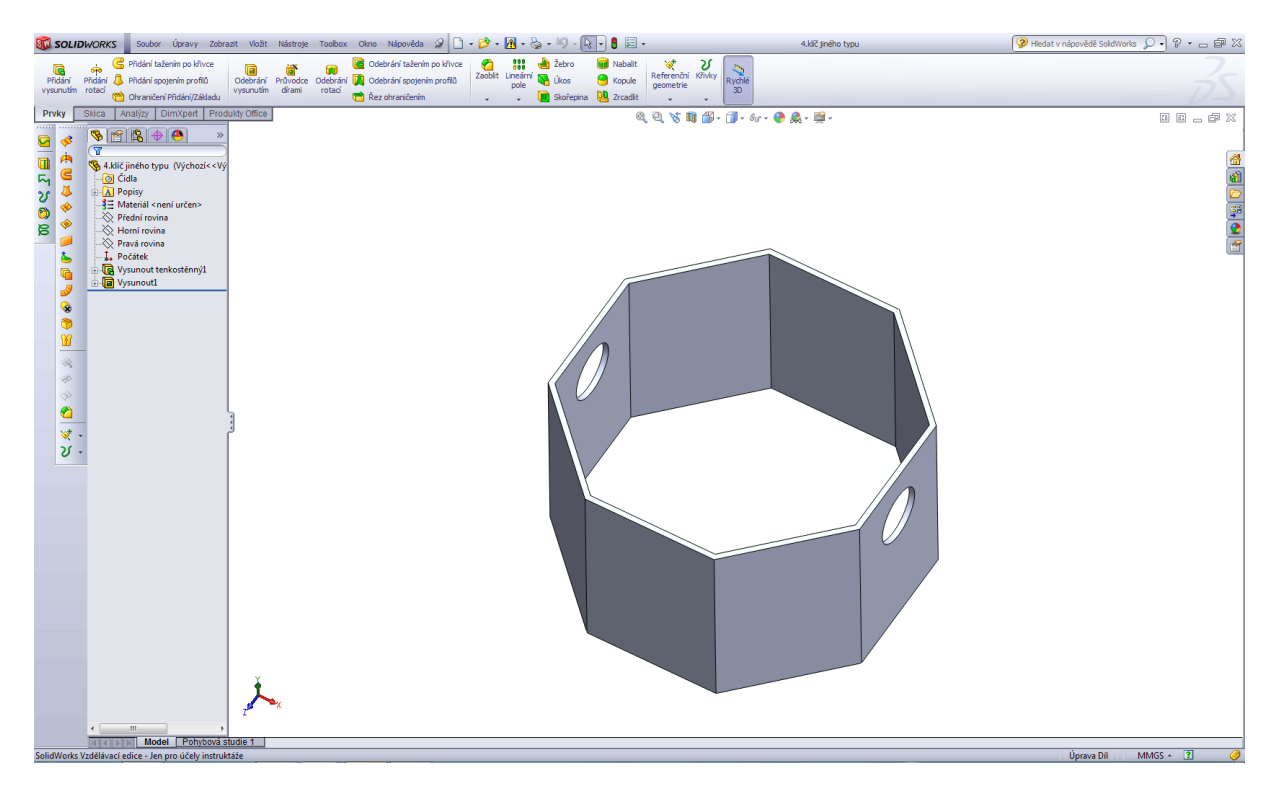

Úvodní skica dílu.

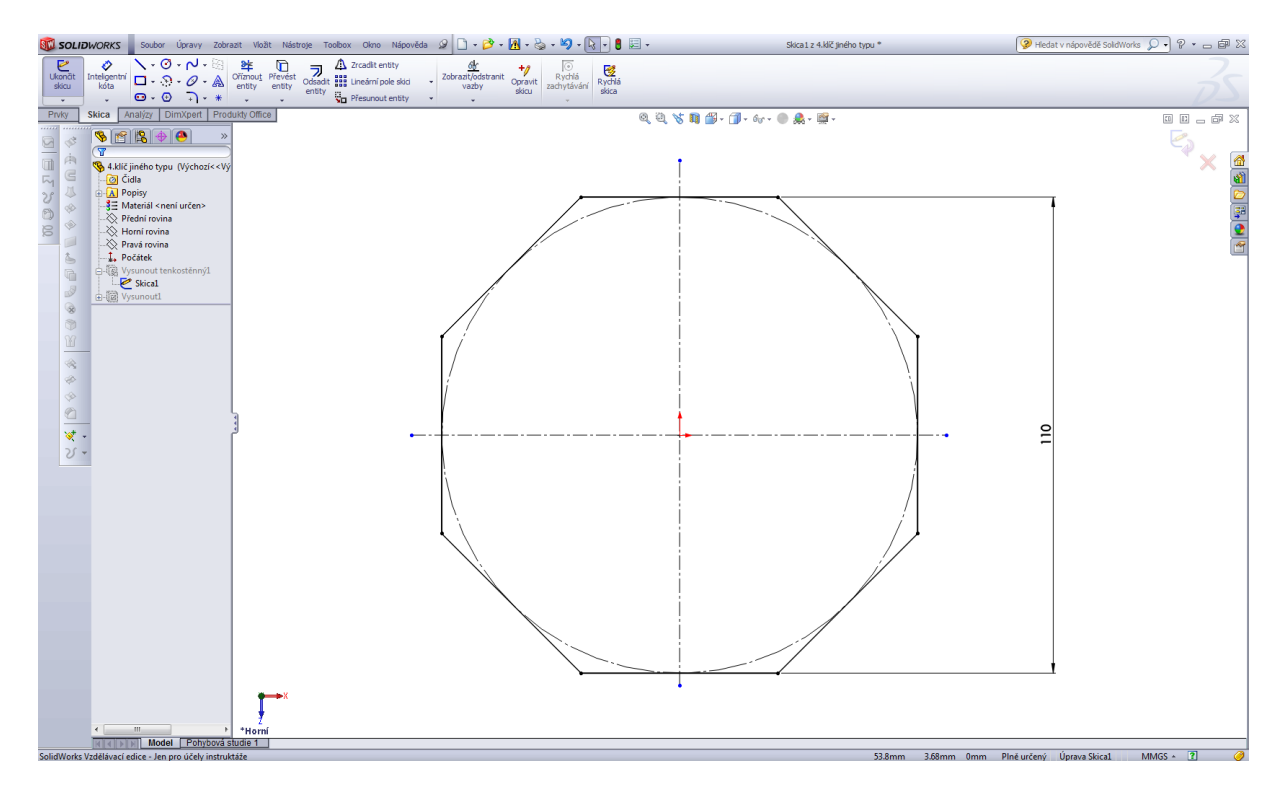

První operace – přidat vysunutím, obousměrně, tenkostěnný profil.

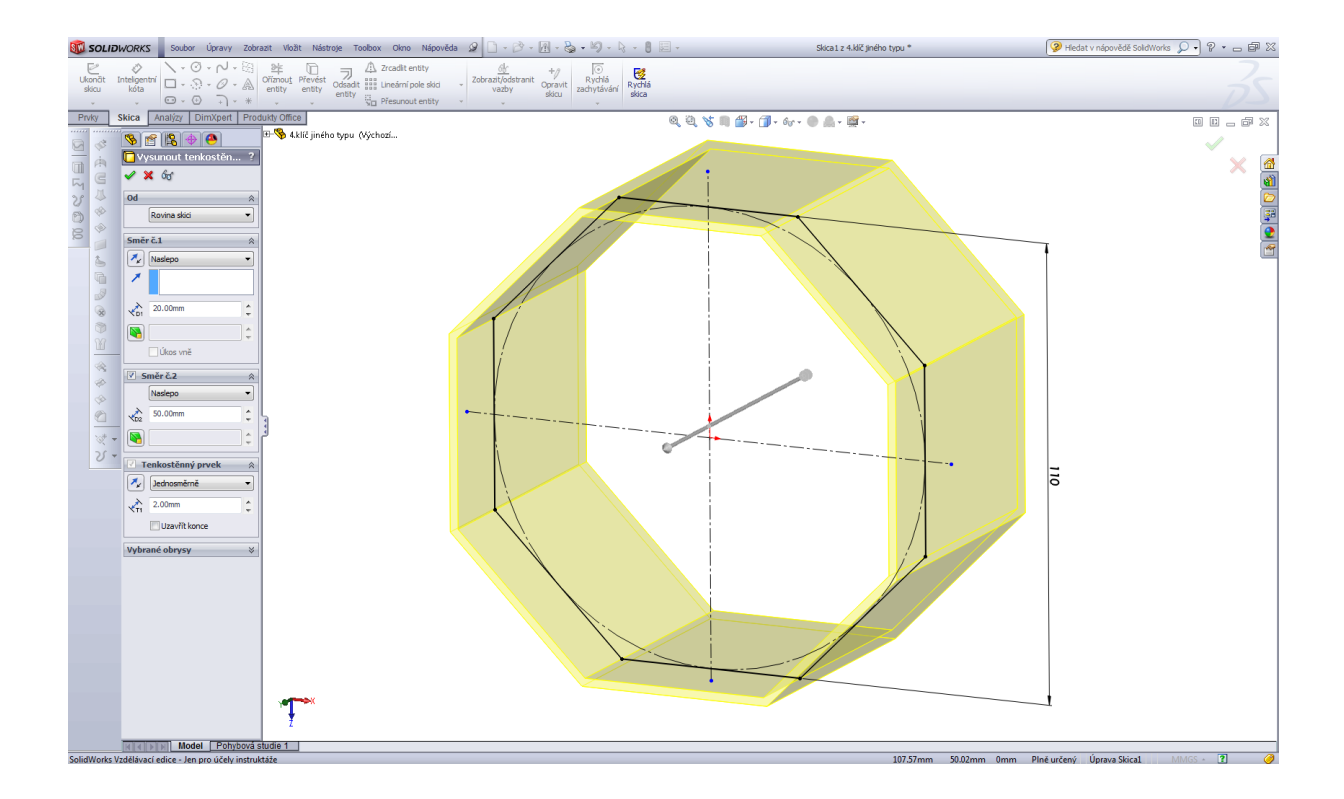

Druhá operace – odebráním vysunutím, skica.

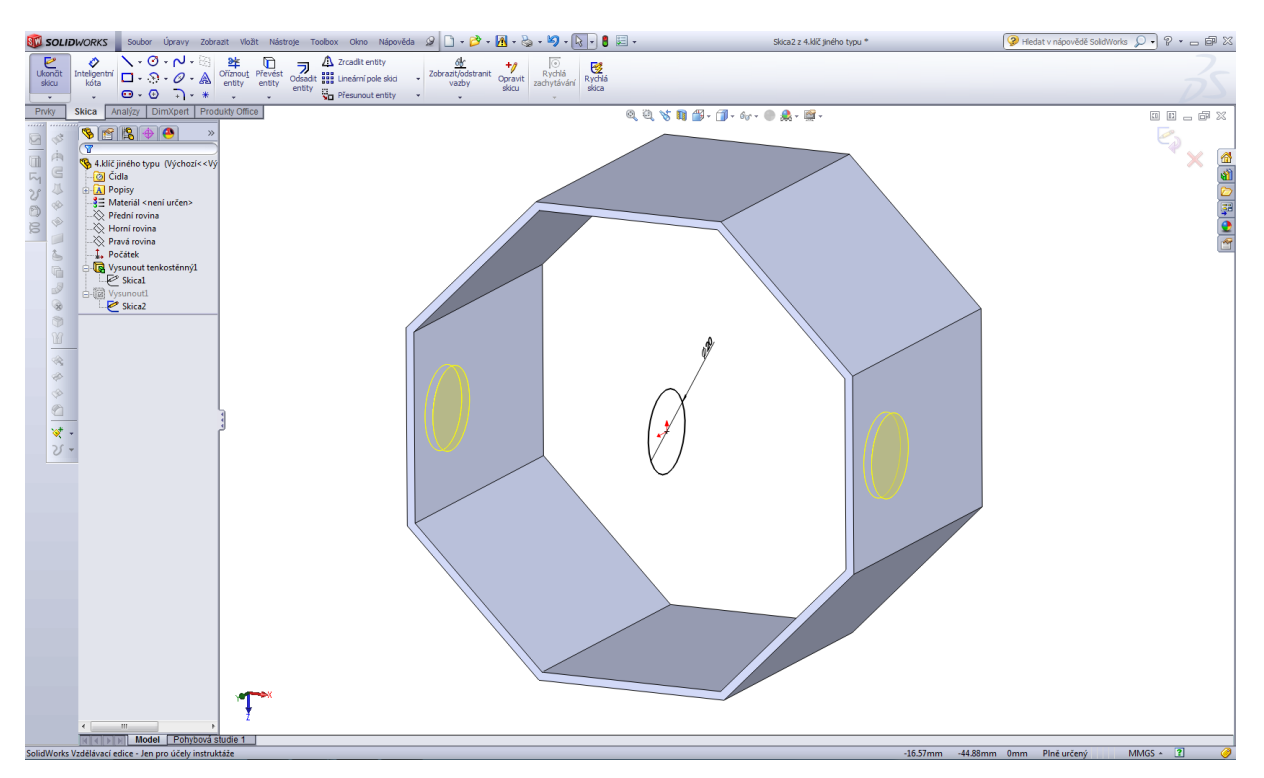

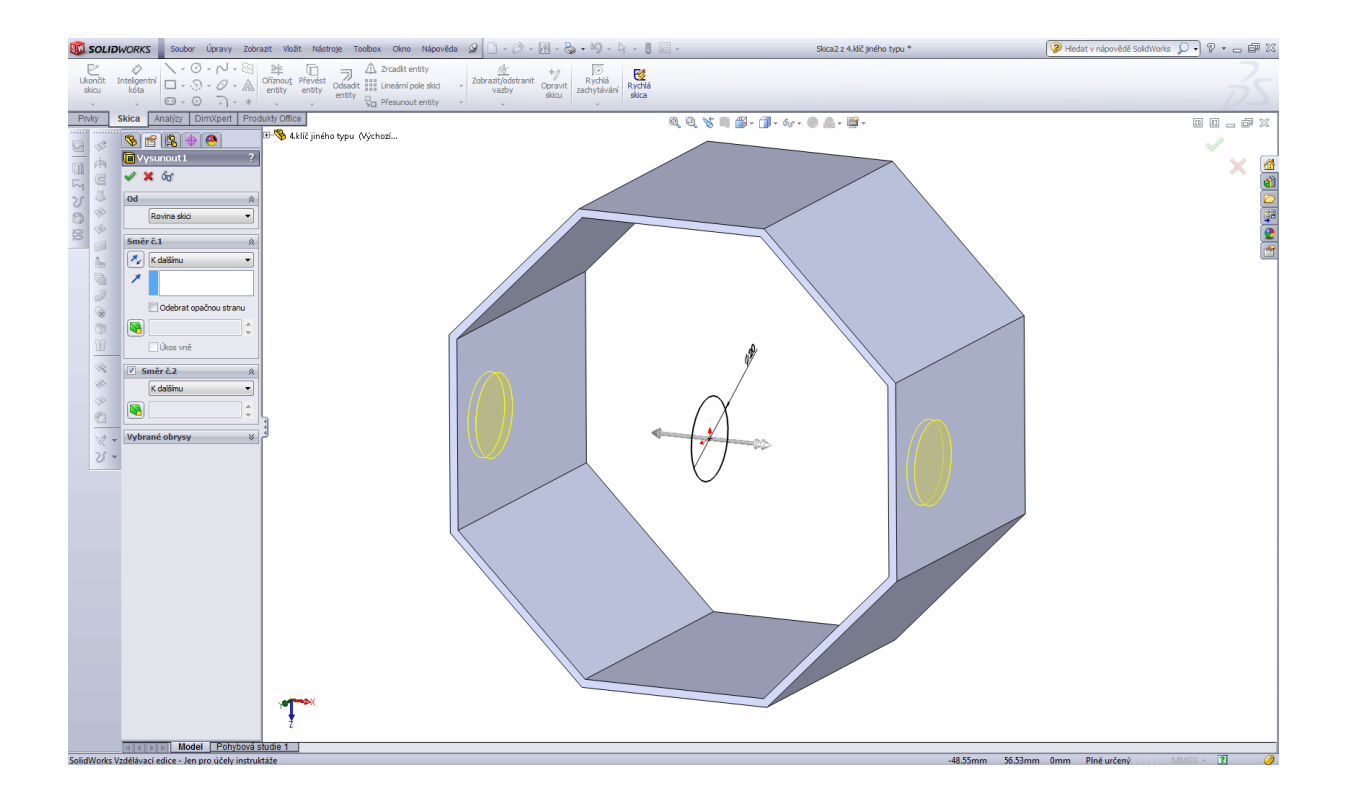

#### Hotový model.

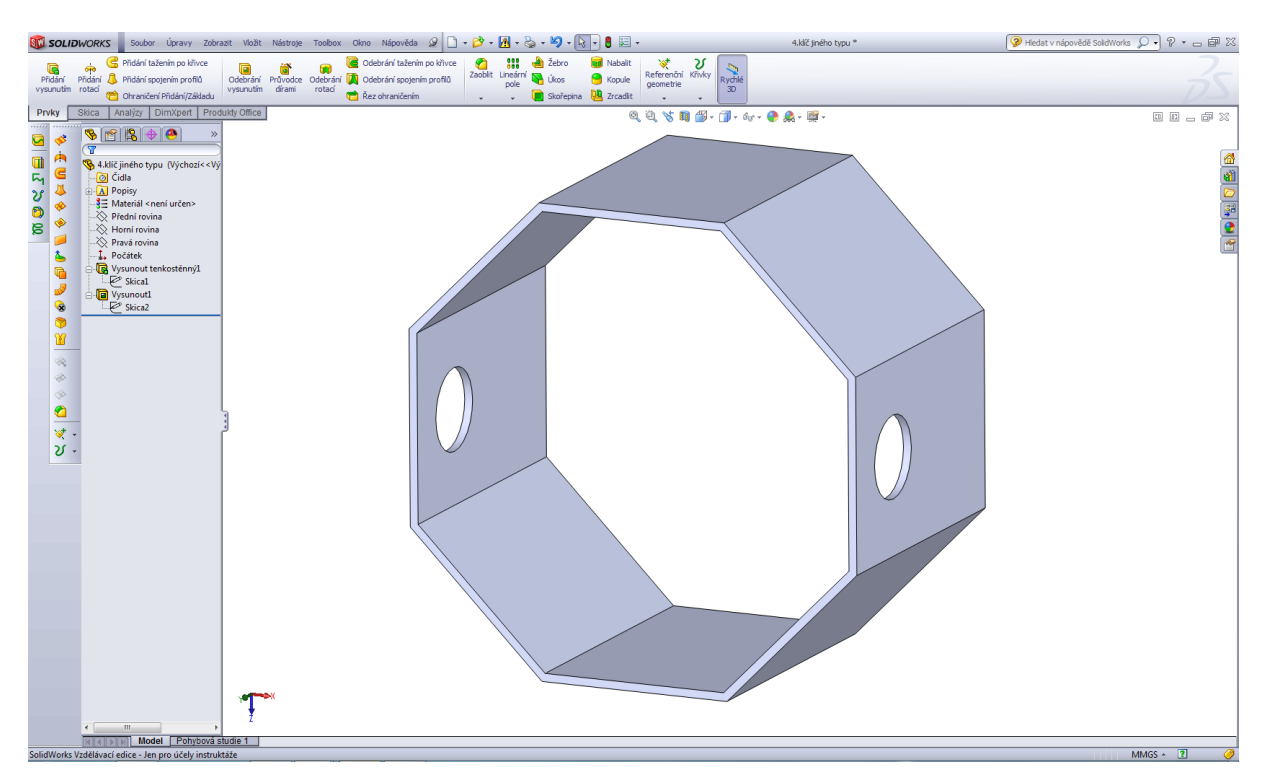

Modelování klíče pro instalatéry.

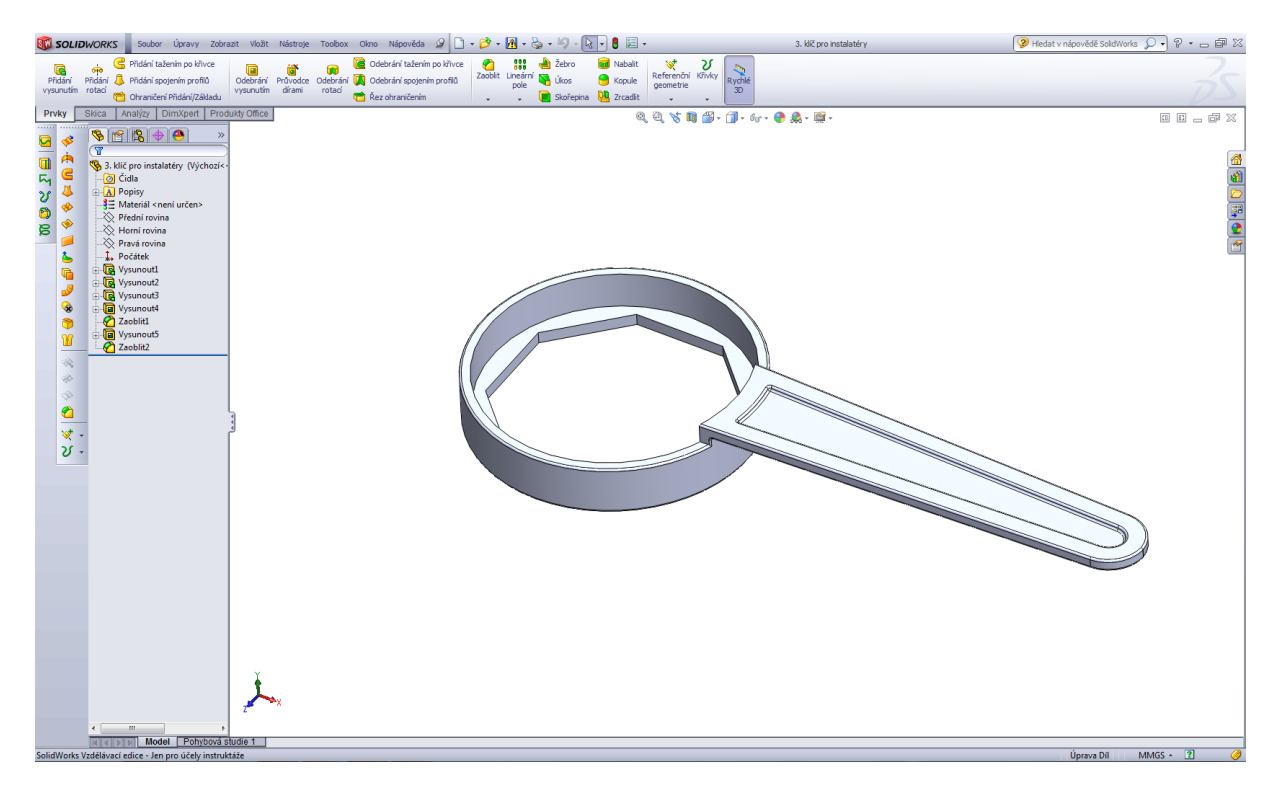

Úvodní skica klíče.

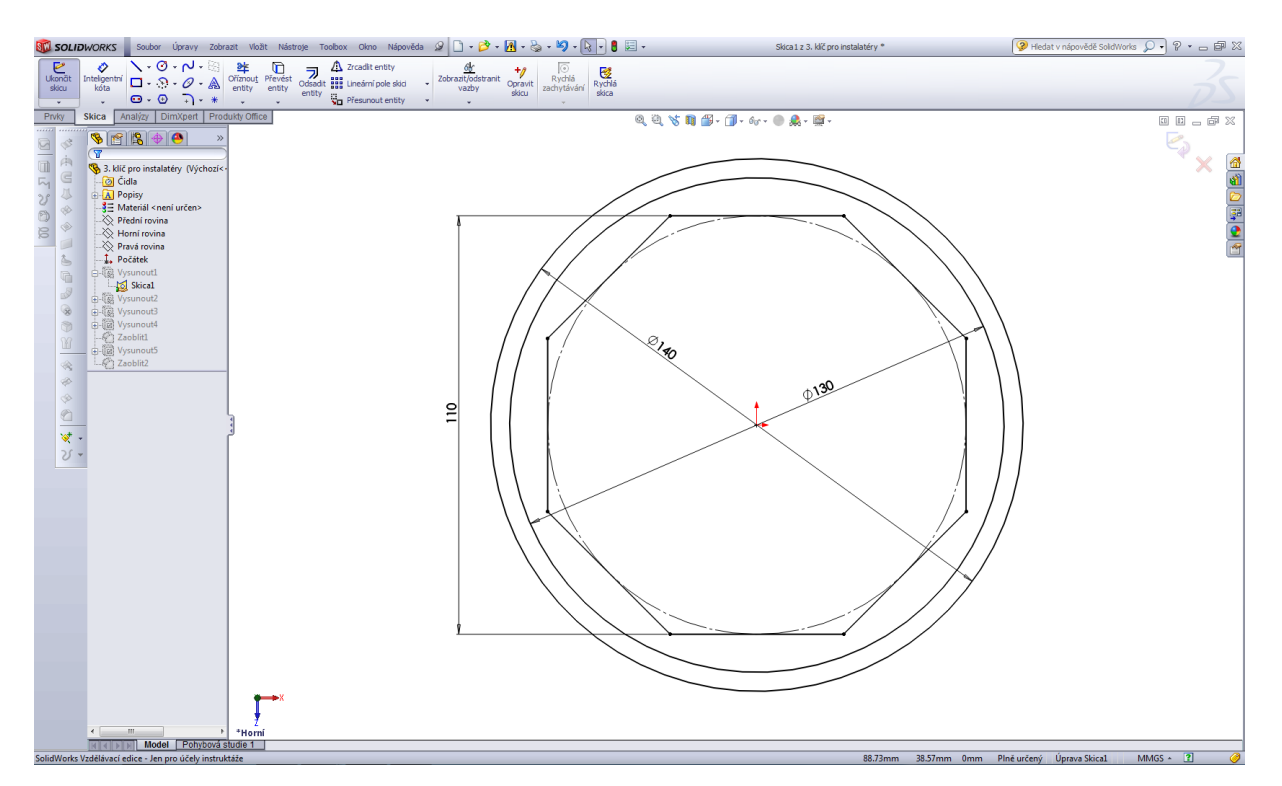

## Přidat vysunutím 1.

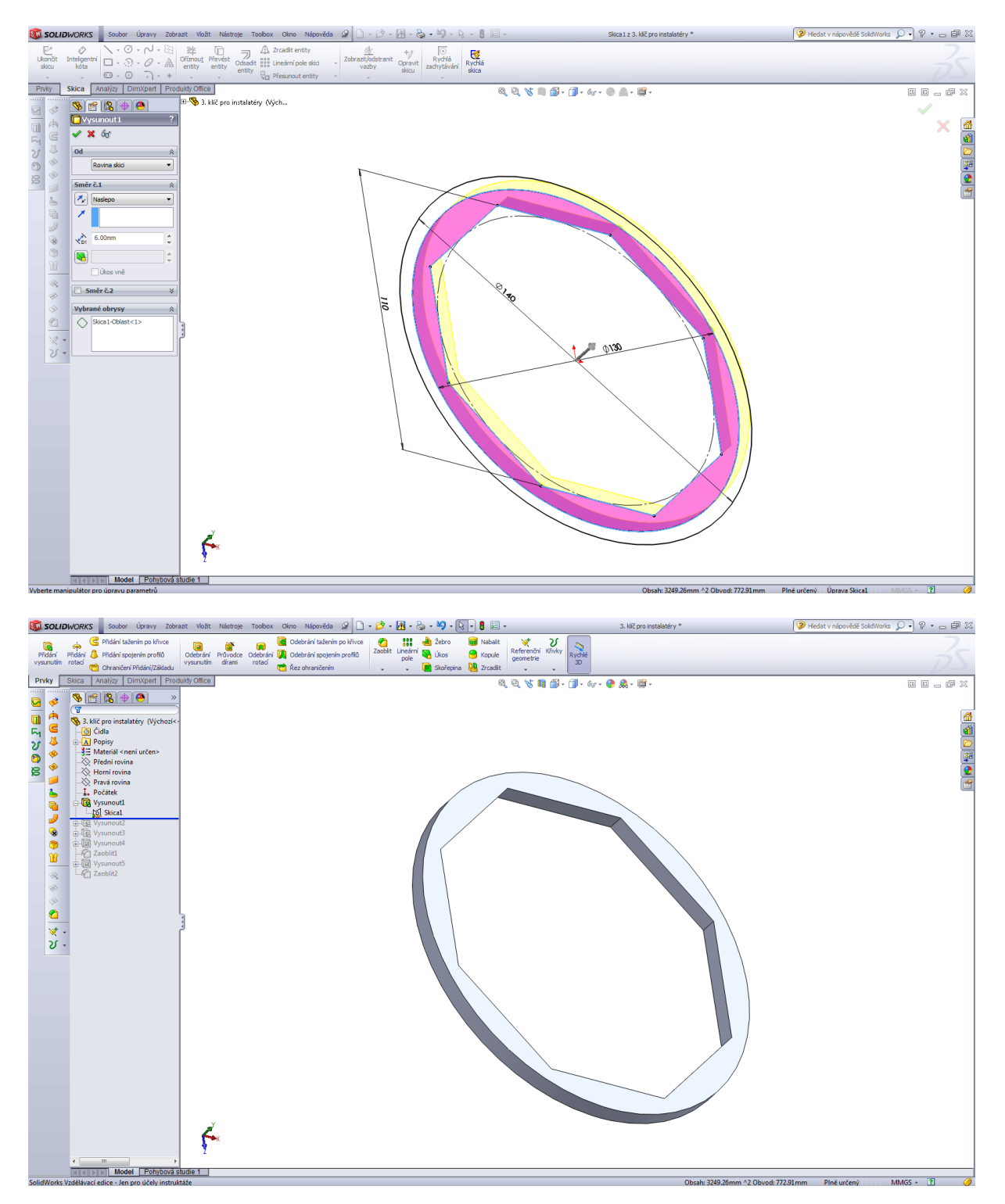

## Přidat vysunutím 2.

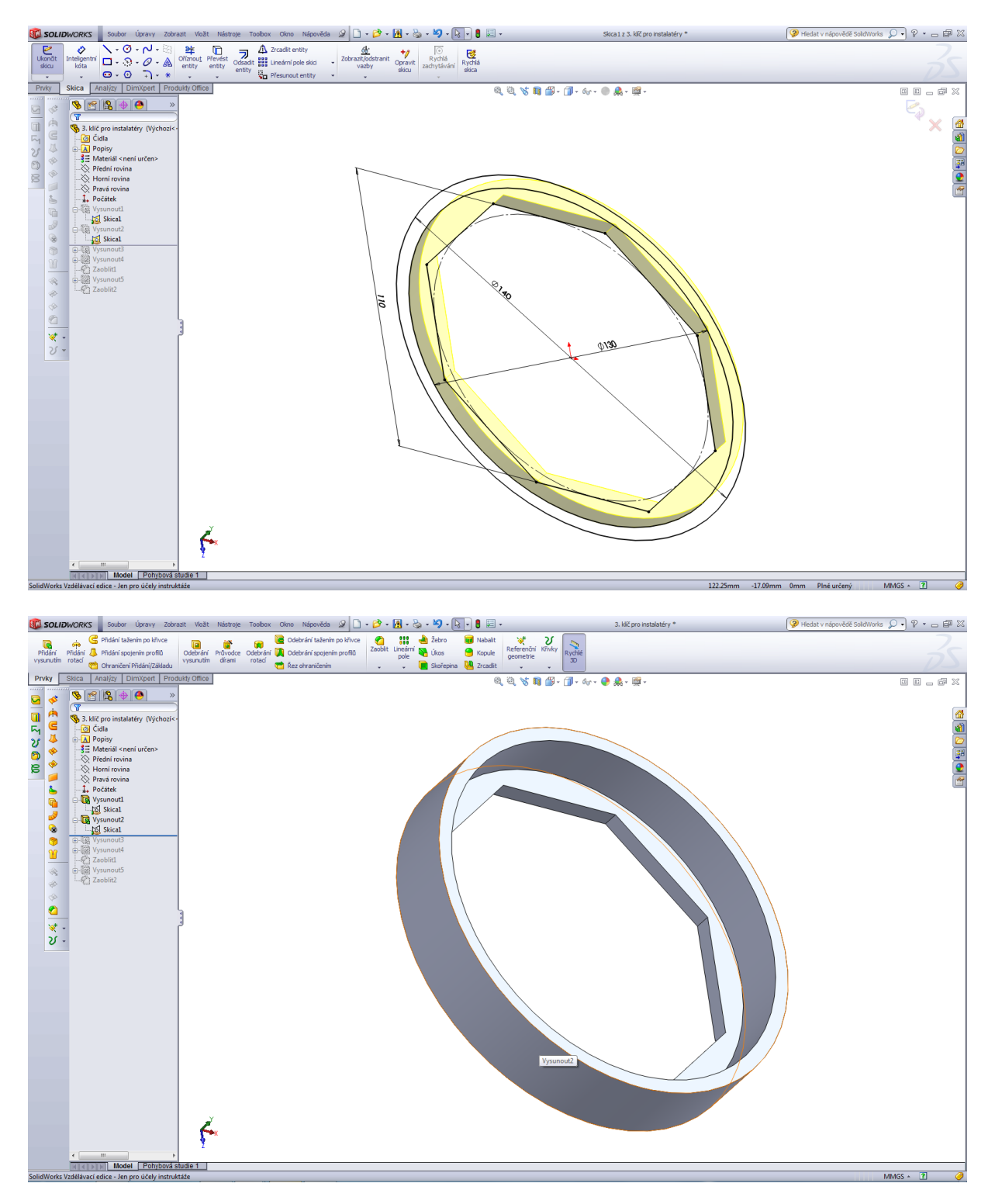

## Přidat vysunutím 3.

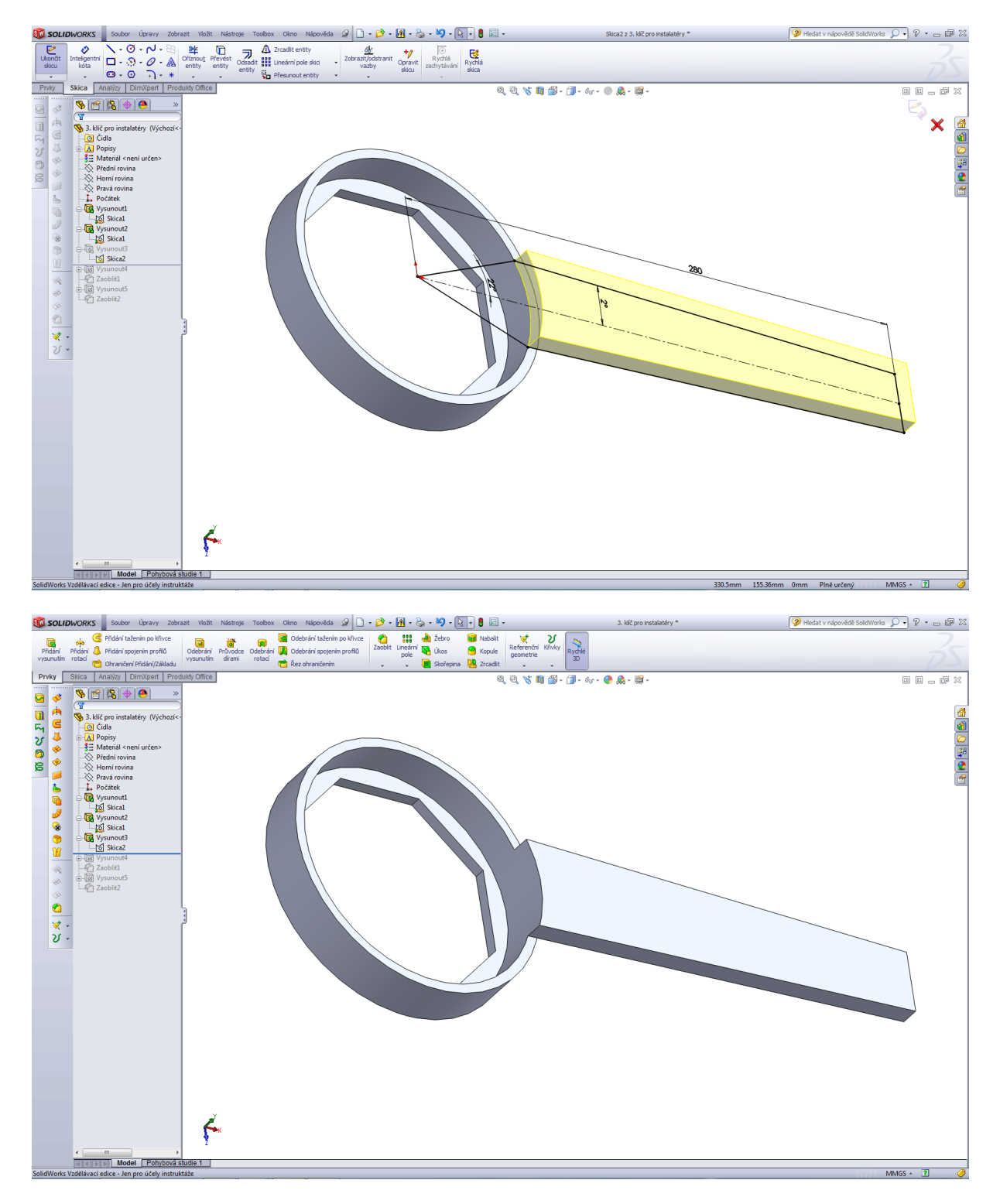

#### Přidat vysunutím 4.

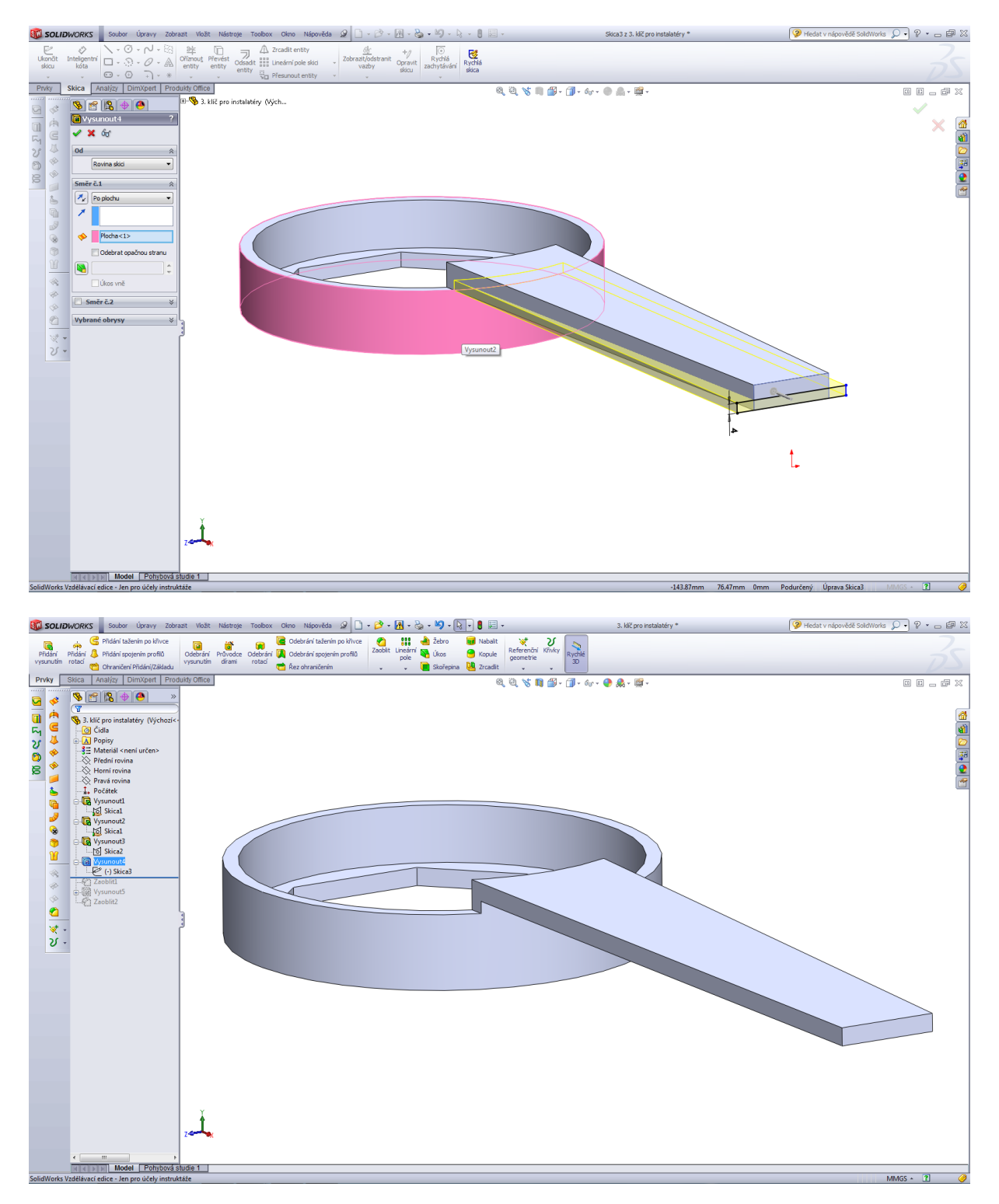

## Zaoblení R18.

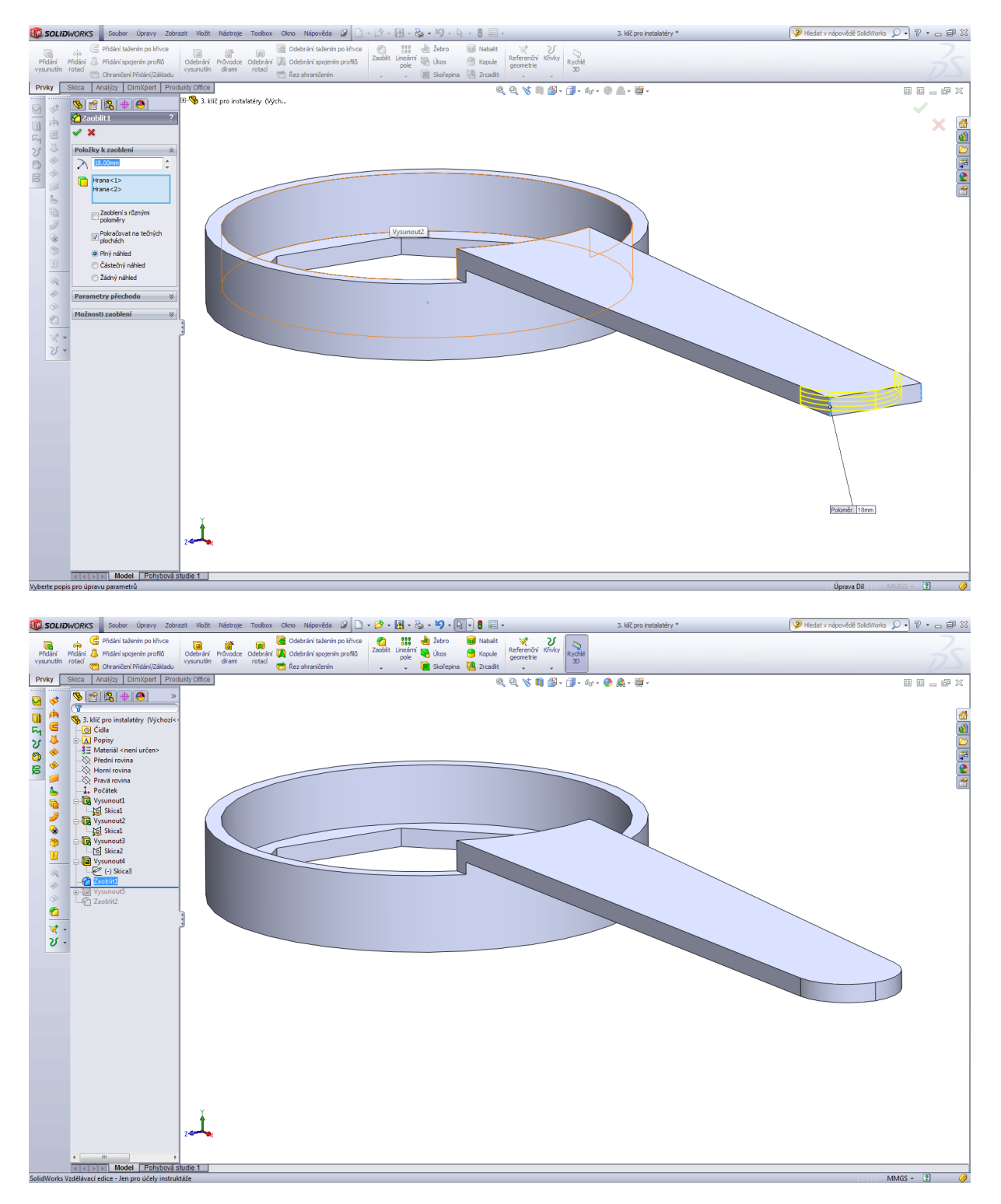

Odebrání vysunutím, skica.

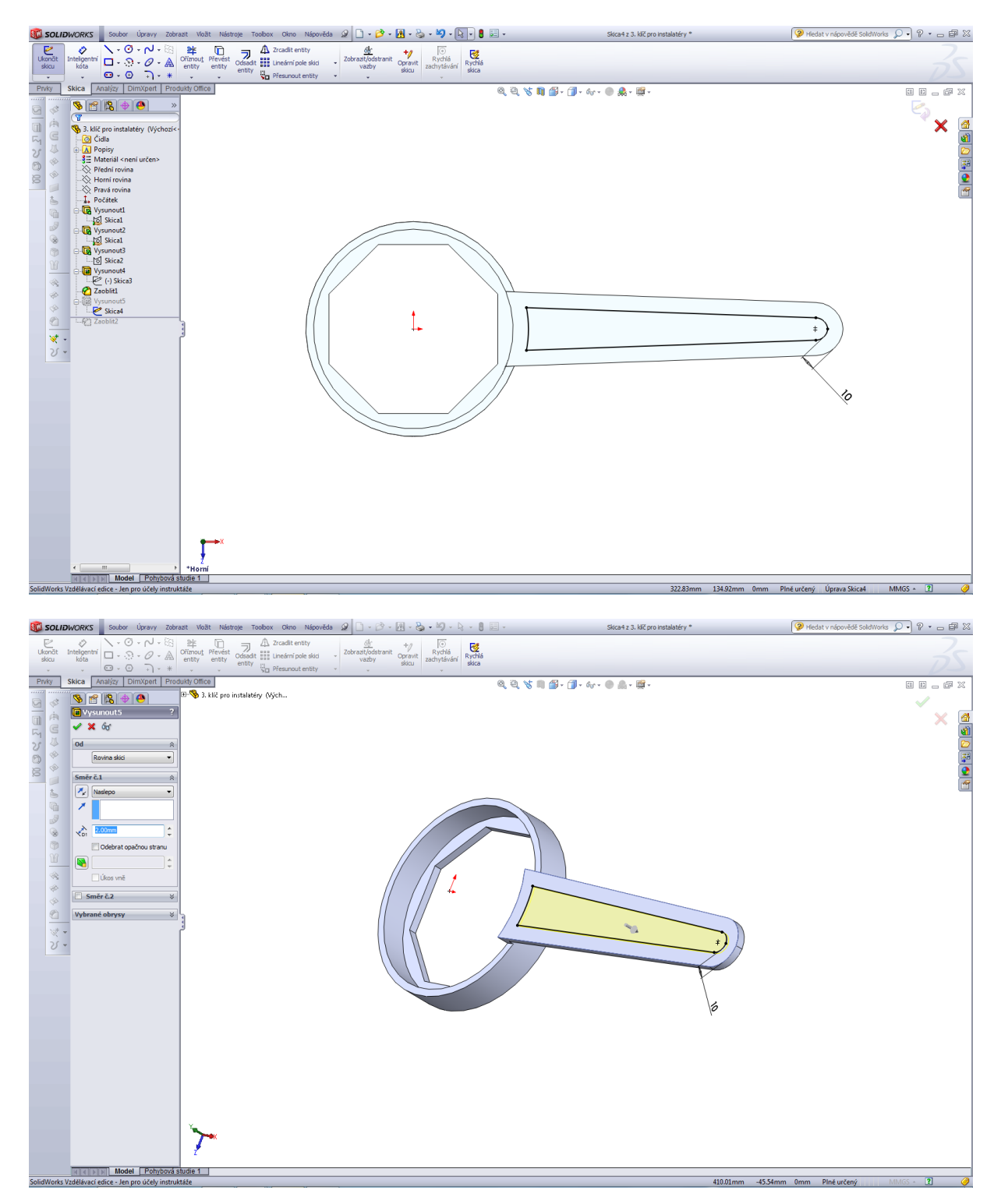

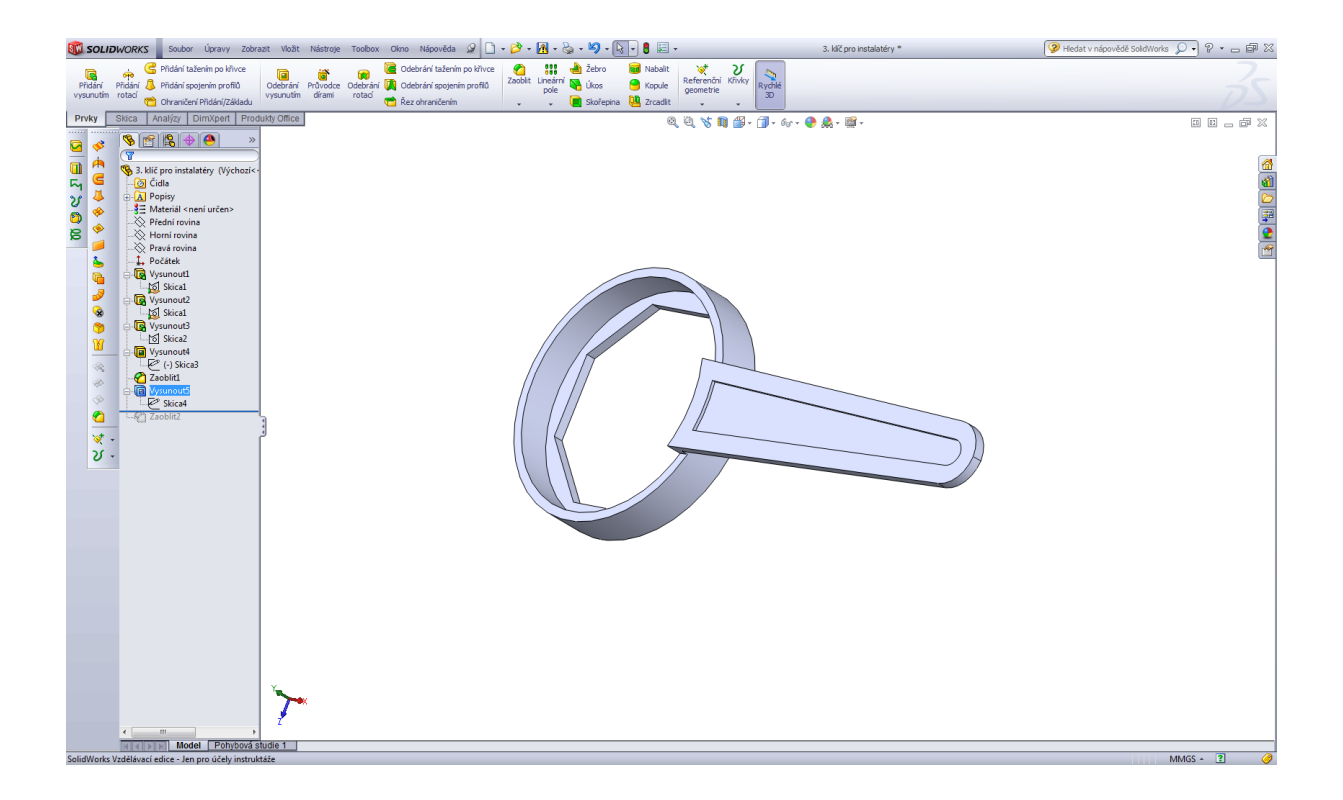

## Zaoblení hran R1.

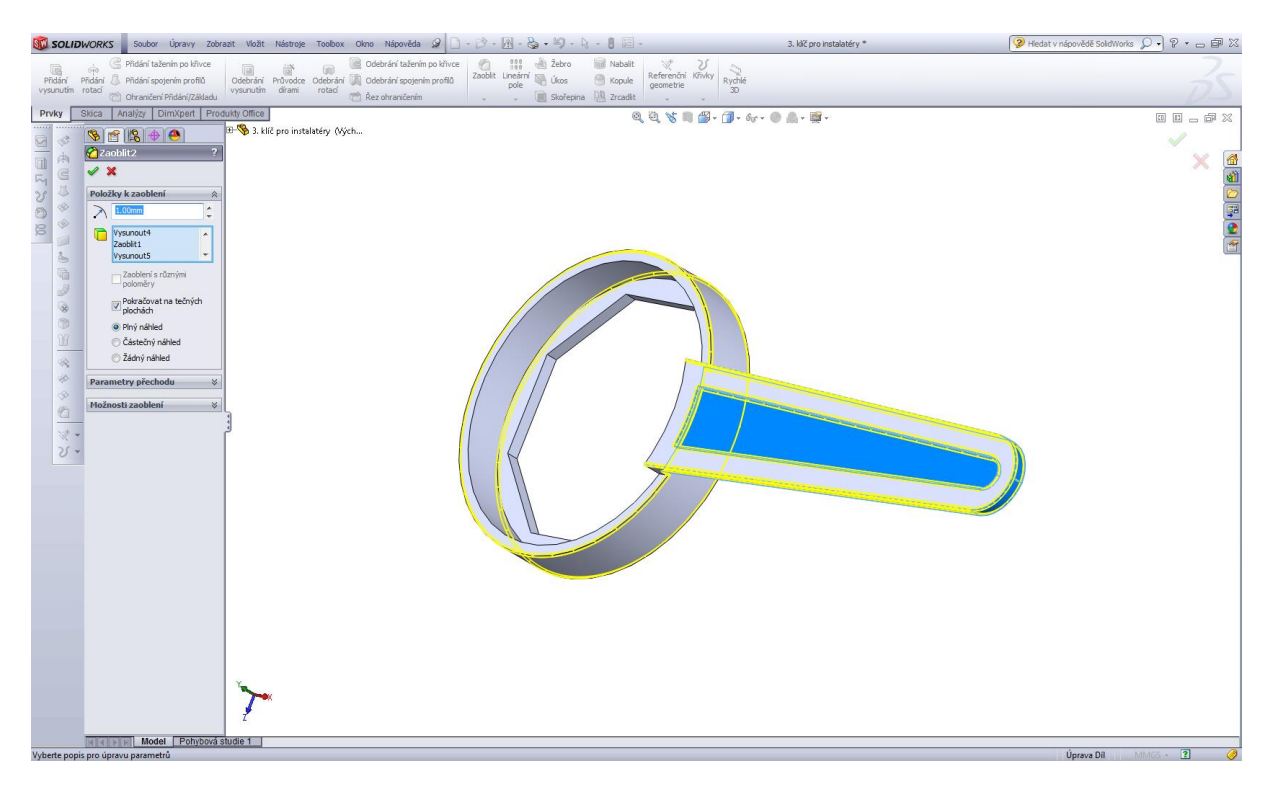

Modelování příložky.

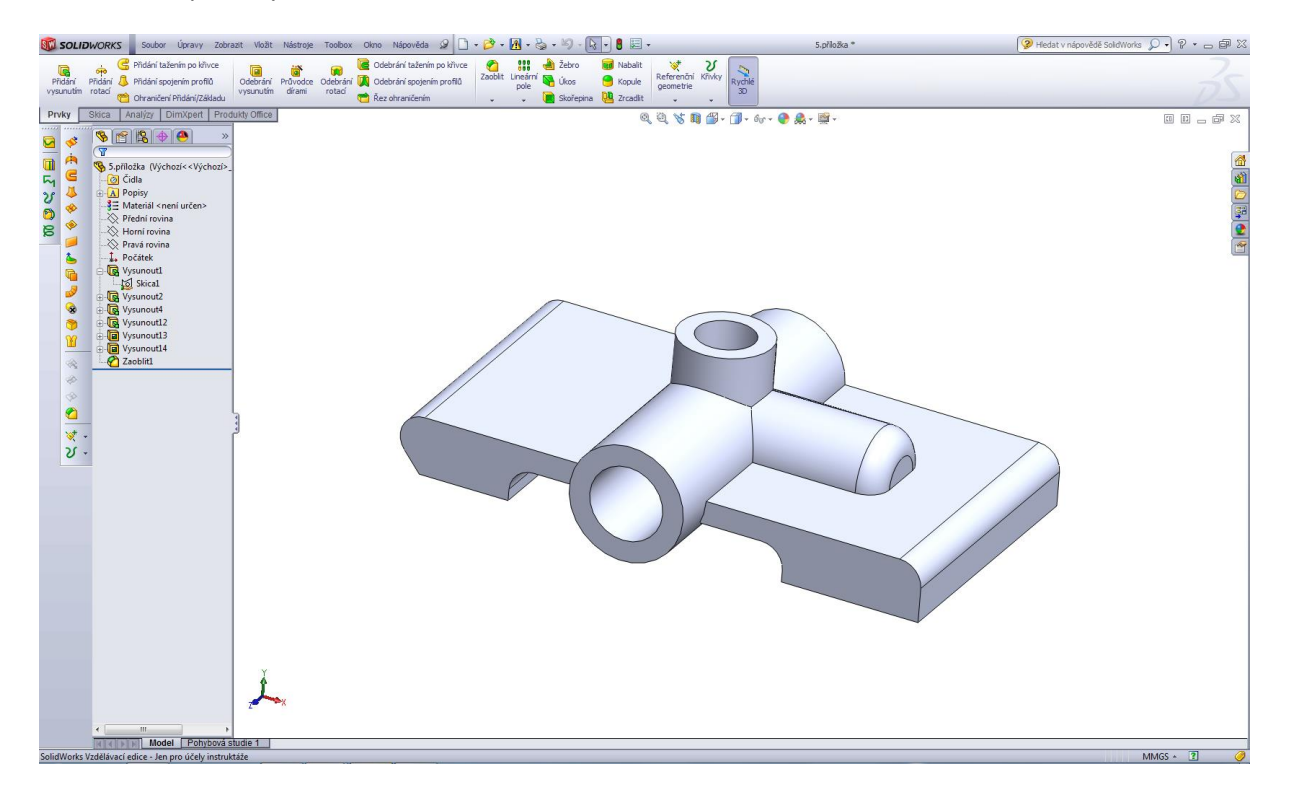

Úvodní skica příložky.

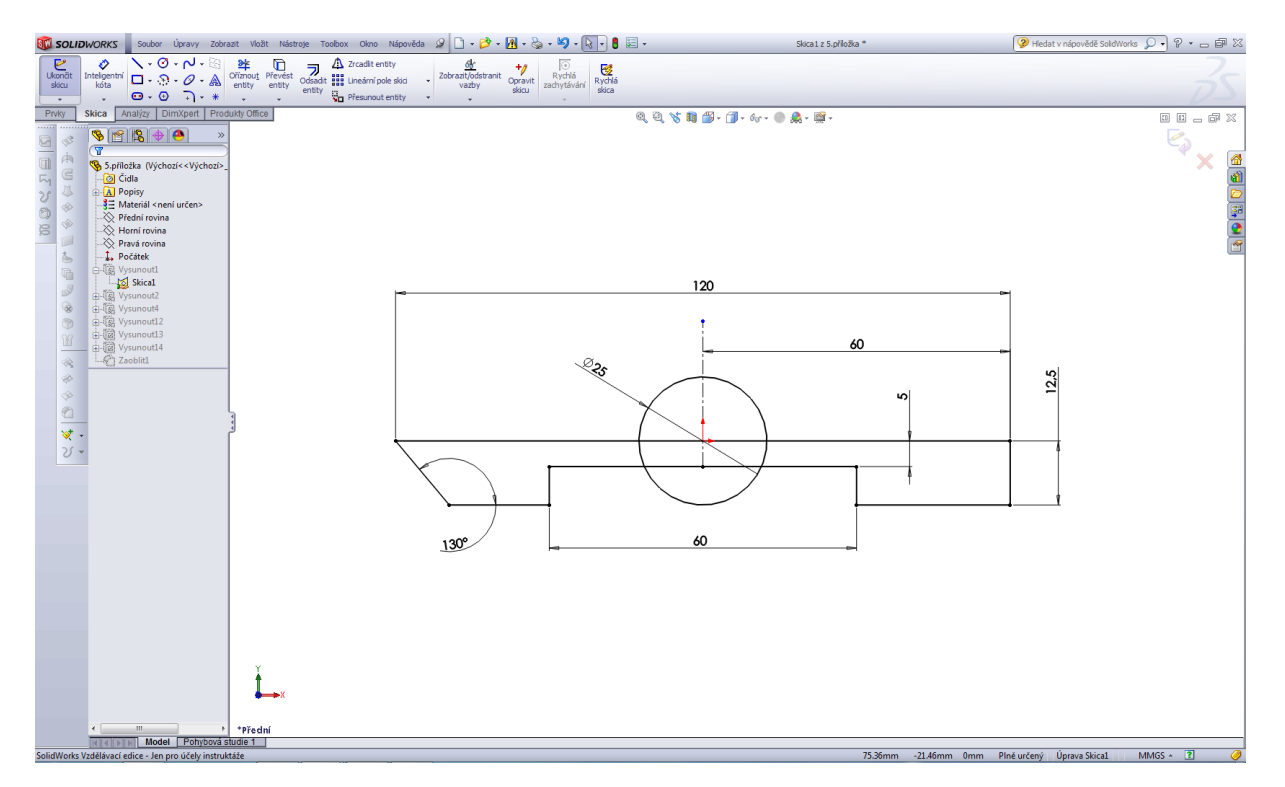

## Vysunout 1.

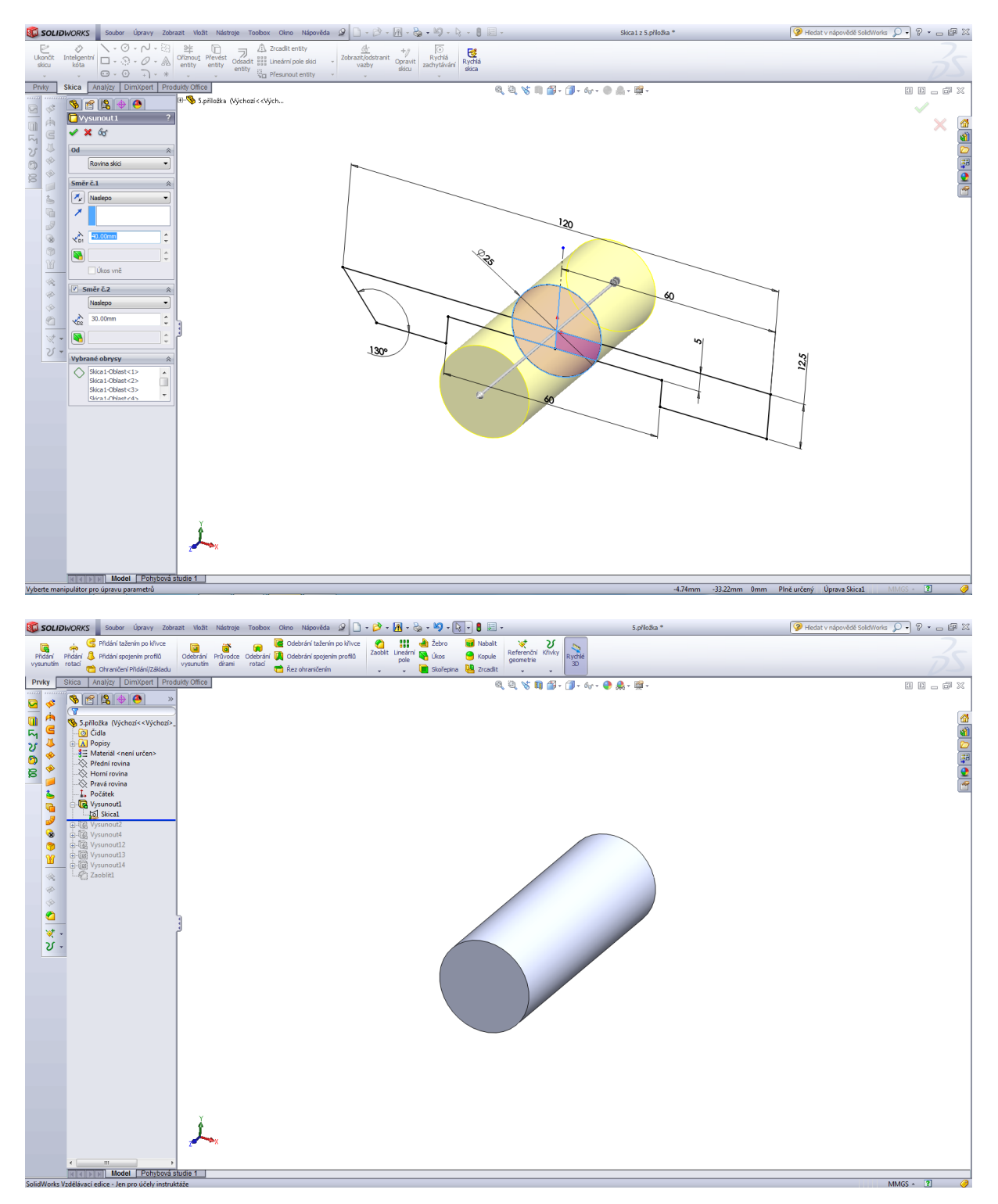

## Vysunout 2.

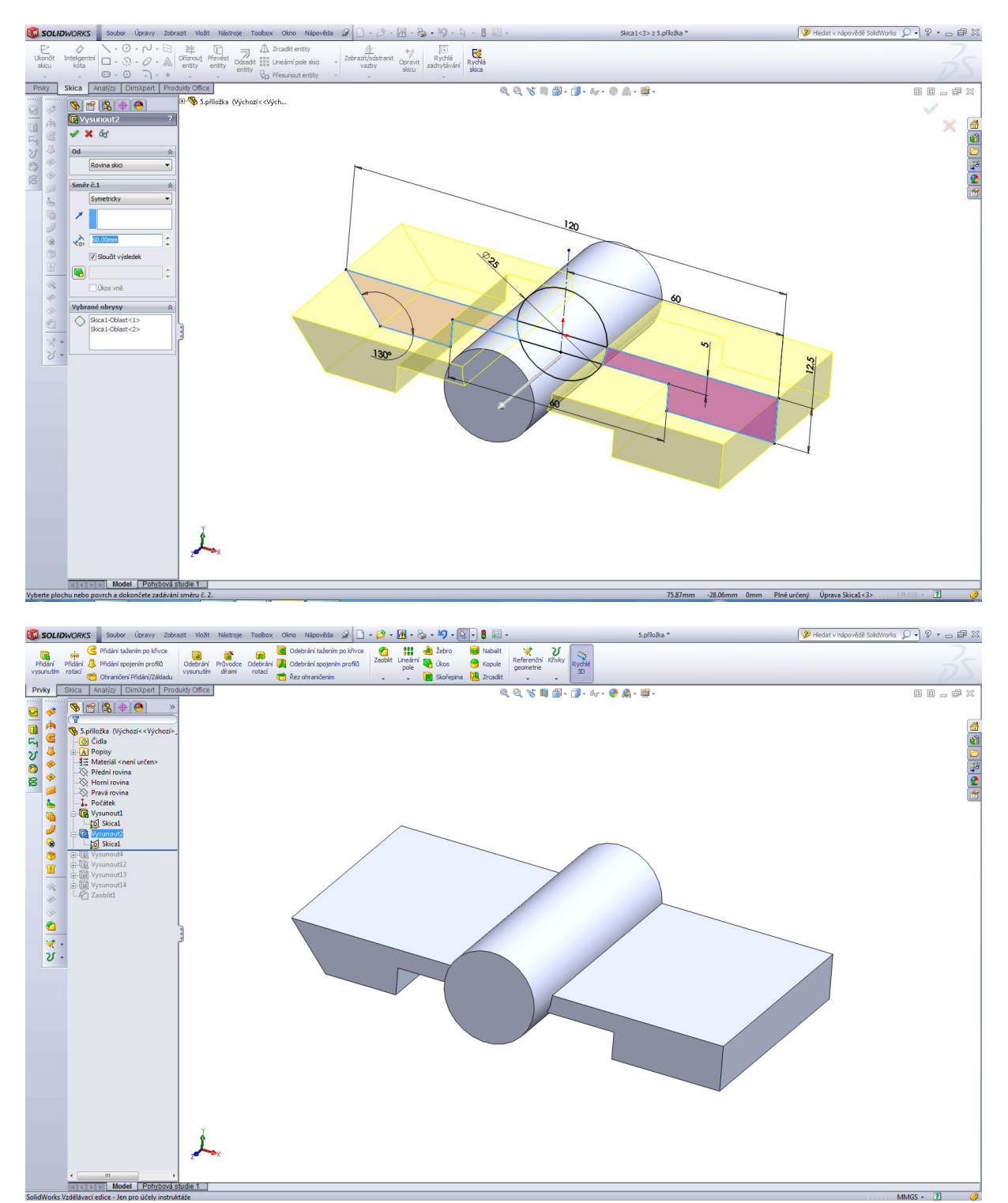

## Vysunout 3.

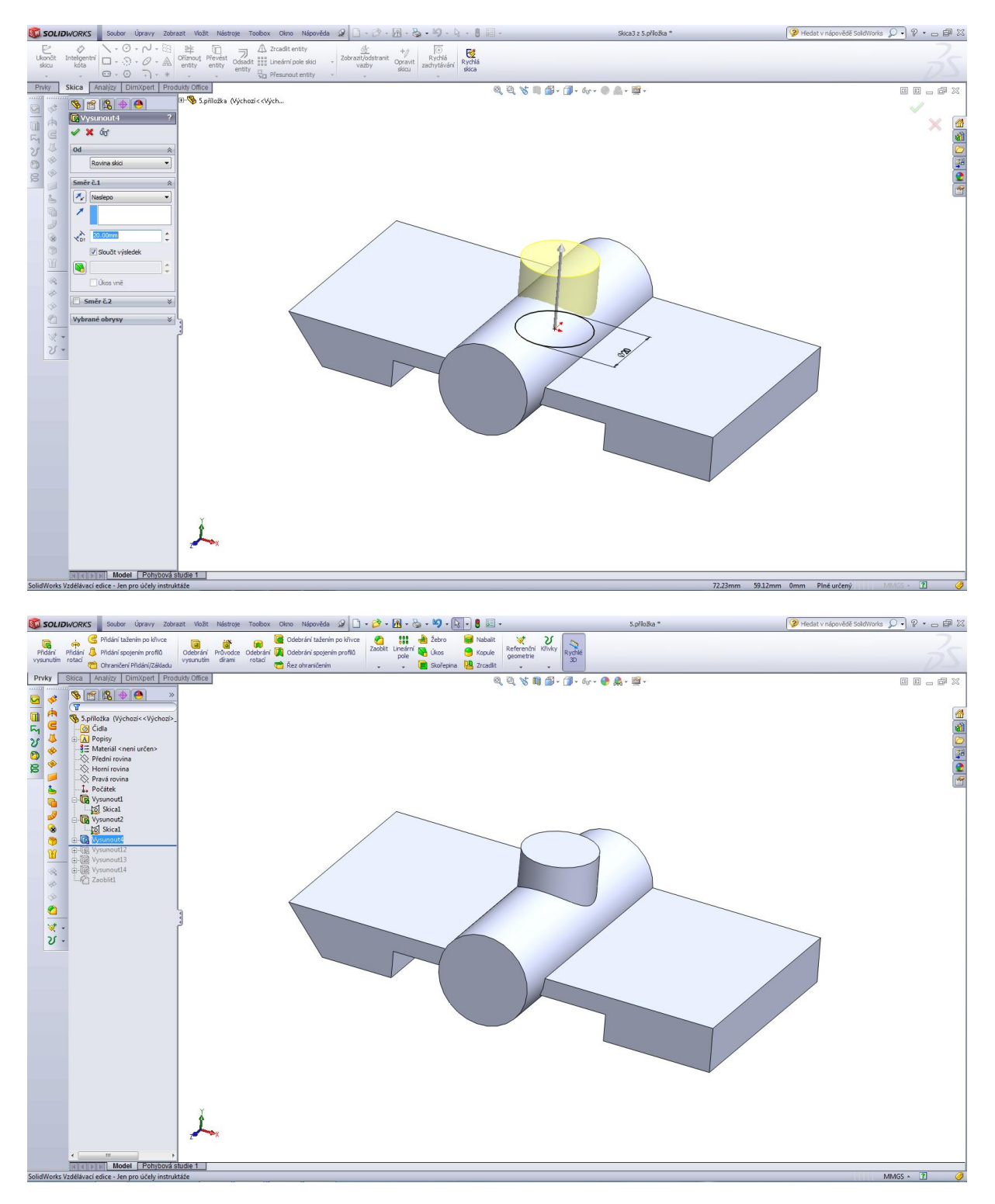

## Vysunout 4.

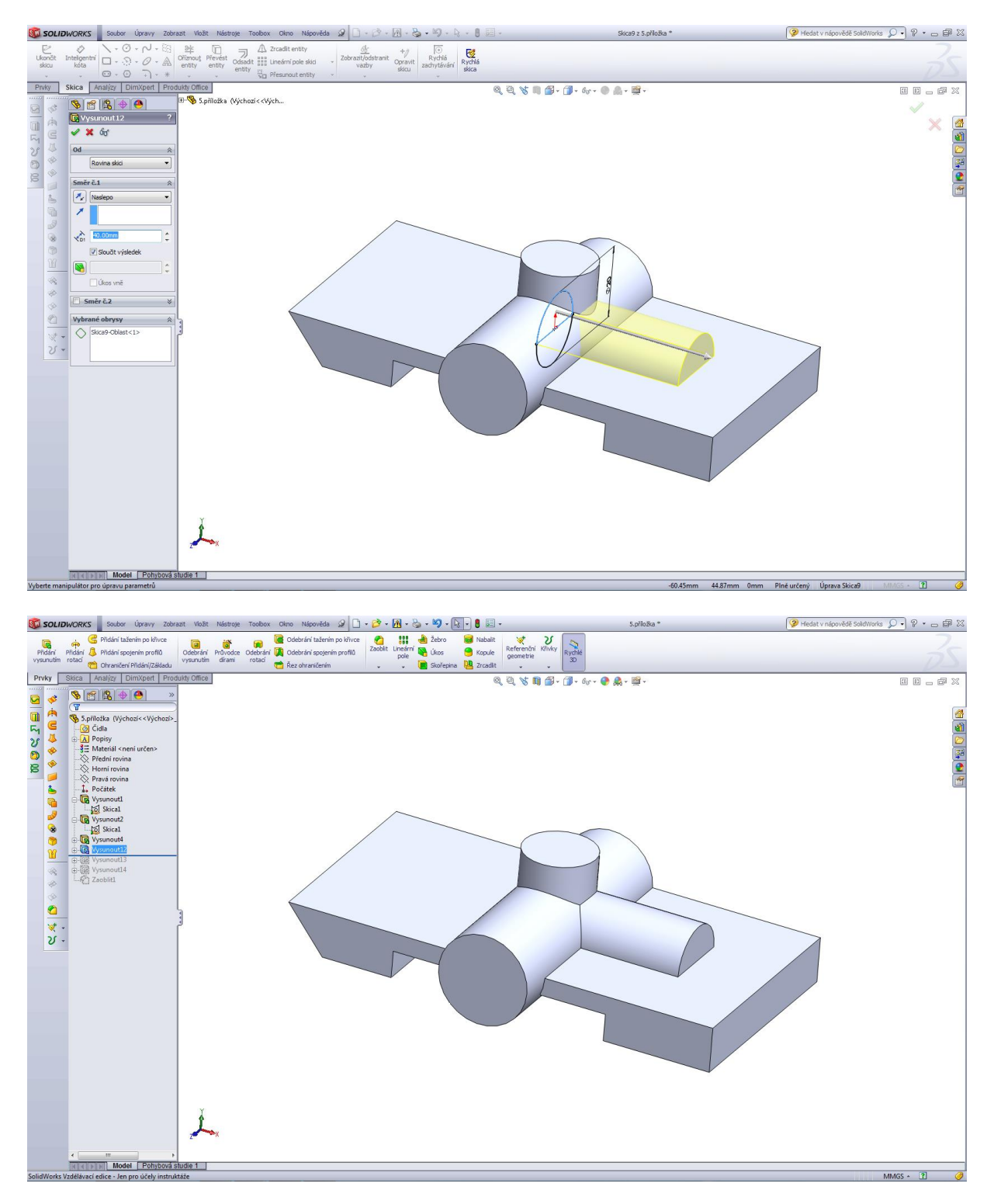

## Odebrání vysunutím 1.

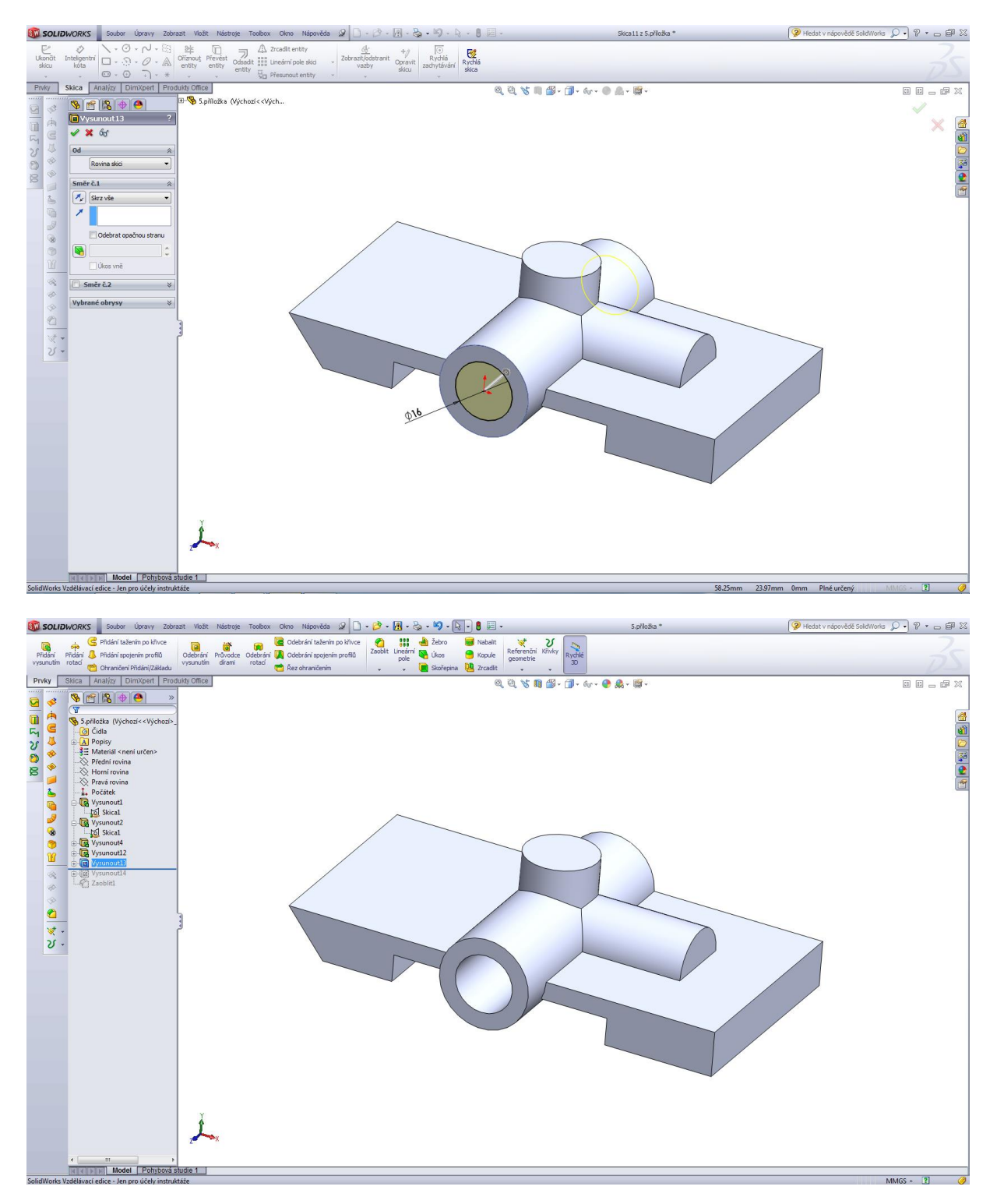

### Odebráním vysunutím 2.

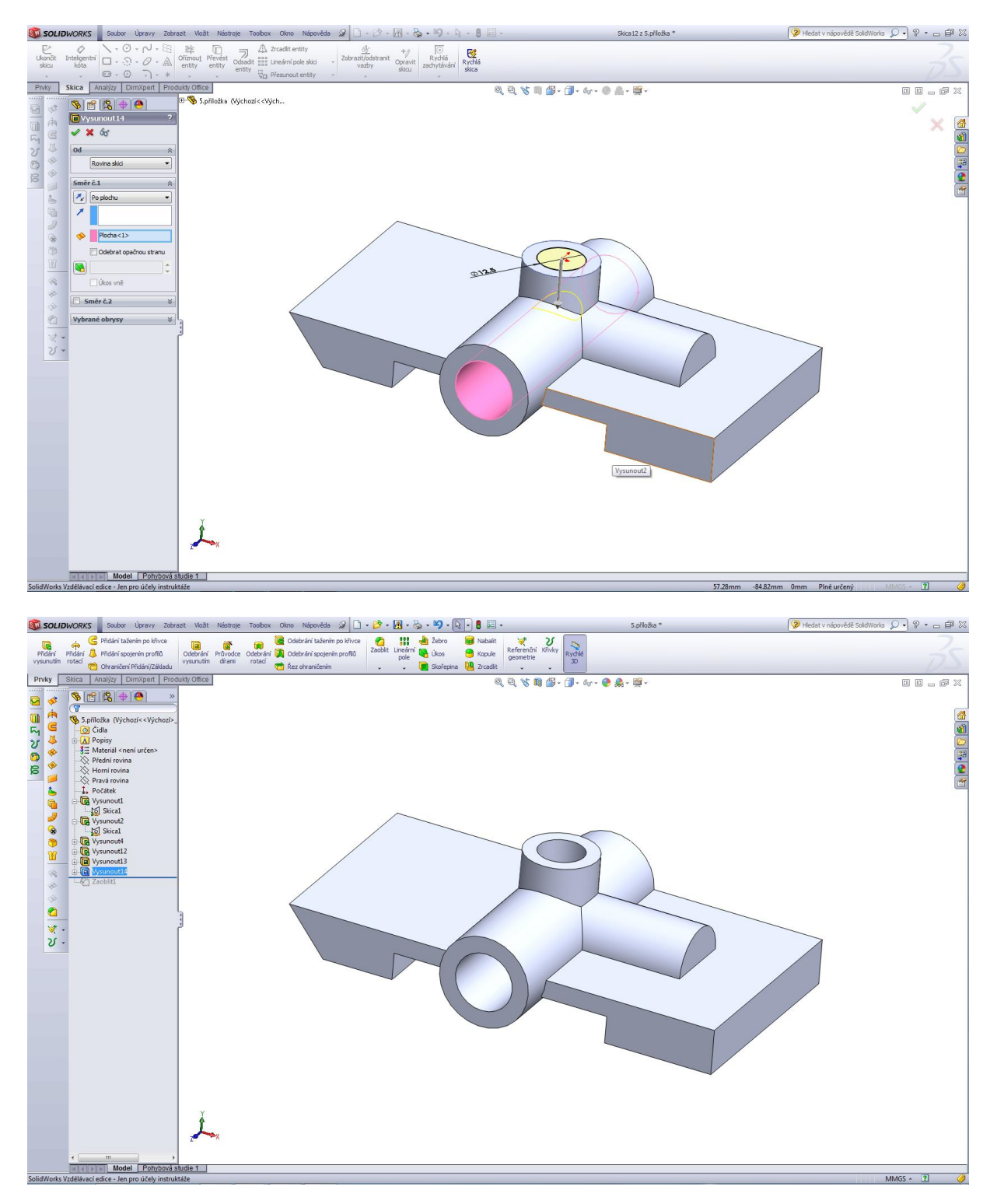

## Zaoblení R5.

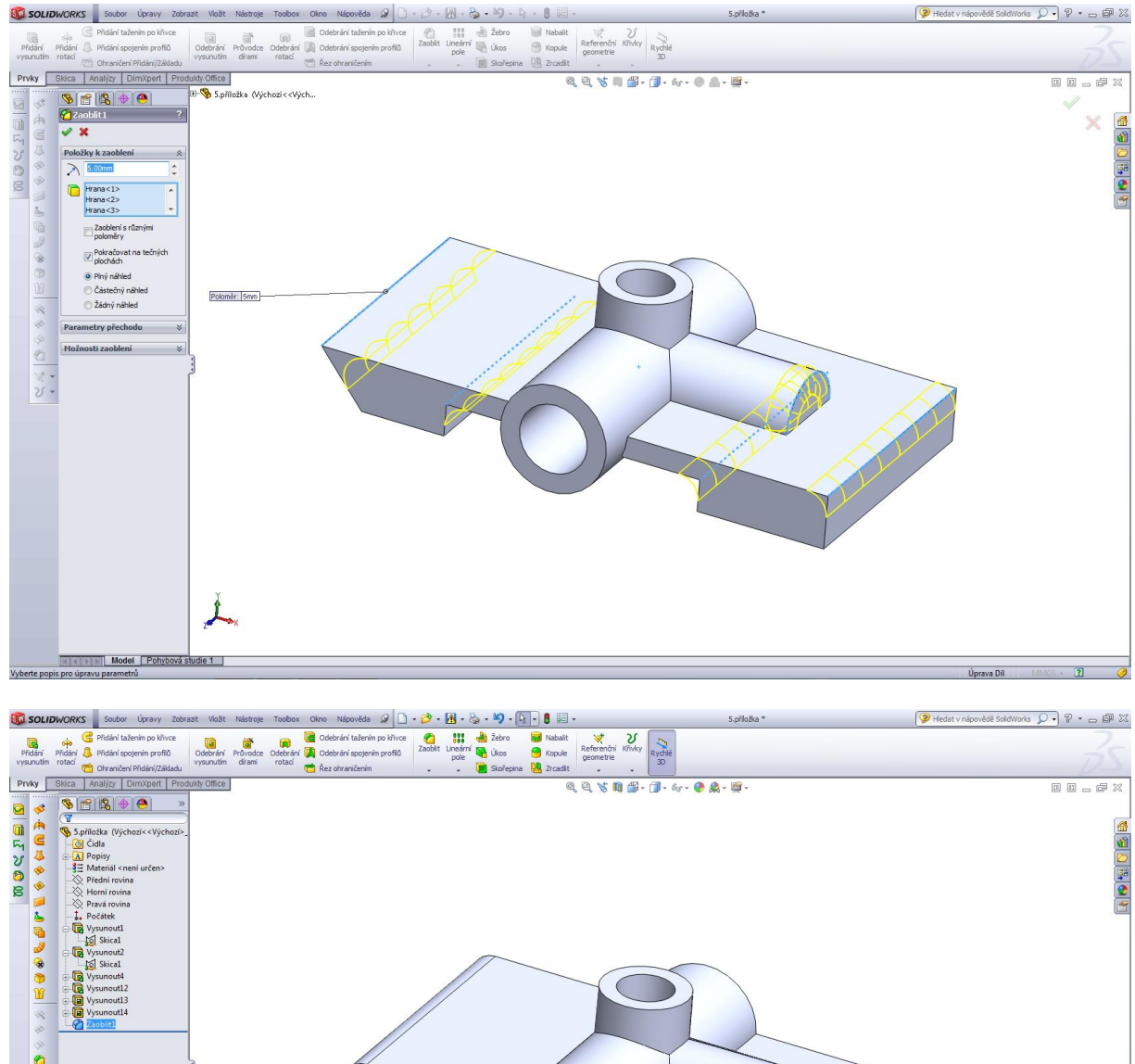

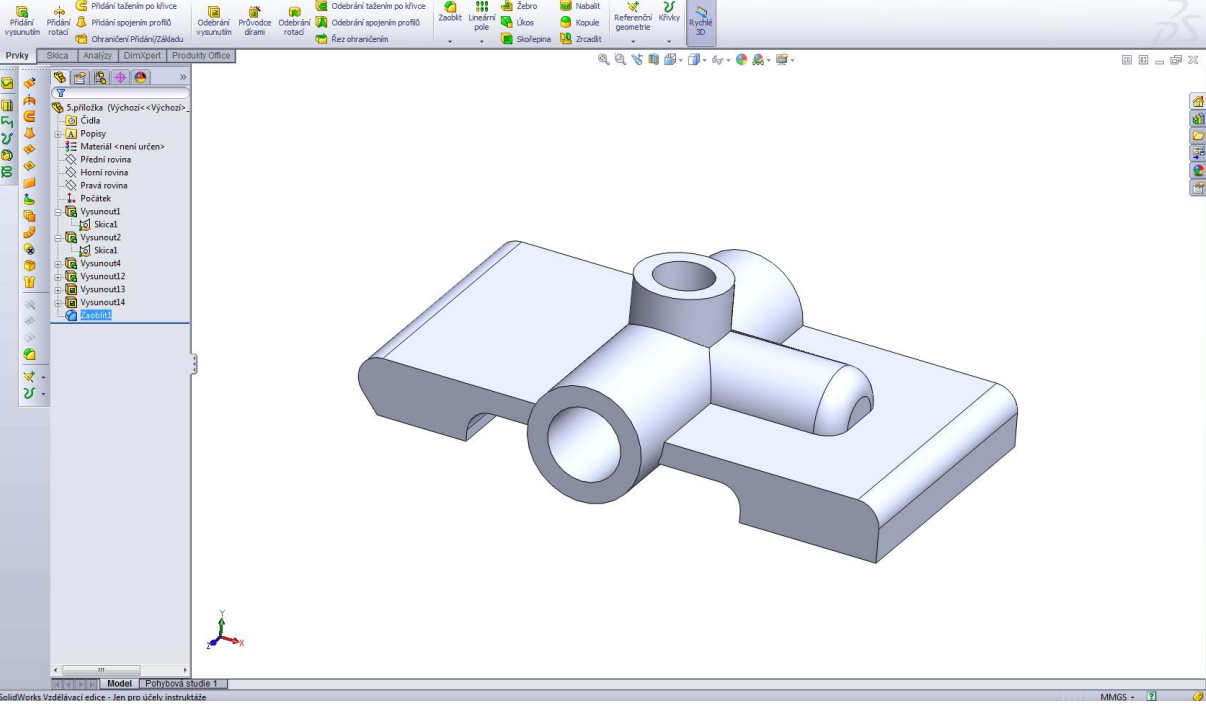